## **Oracle® Retail Merchandising**

Security Guide Release 15.0.1 E76439-01

June 2016

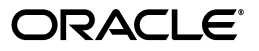

Oracle Retail Merchandising Security Guide, Release 15.0.1

E76439-01

Copyright © 2016, Oracle and/or its affiliates. All rights reserved.

Primary Author: Seema Kamat

This software and related documentation are provided under a license agreement containing restrictions on use and disclosure and are protected by intellectual property laws. Except as expressly permitted in your license agreement or allowed by law, you may not use, copy, reproduce, translate, broadcast, modify, license, transmit, distribute, exhibit, perform, publish, or display any part, in any form, or by any means. Reverse engineering, disassembly, or decompilation of this software, unless required by law for interoperability, is prohibited.

The information contained herein is subject to change without notice and is not warranted to be error-free. If you find any errors, please report them to us in writing.

If this is software or related documentation that is delivered to the U.S. Government or anyone licensing it on behalf of the U.S. Government, then the following notice is applicable:

U.S. GOVERNMENT END USERS: Oracle programs, including any operating system, integrated software, any programs installed on the hardware, and/or documentation, delivered to U.S. Government end users are "commercial computer software" pursuant to the applicable Federal Acquisition Regulation and agency-specific supplemental regulations. As such, use, duplication, disclosure, modification, and adaptation of the programs, including any operating system, integrated software, any programs installed on the hardware, and/or documentation, shall be subject to license terms and license restrictions applicable to the programs. No other rights are granted to the U.S. Government.

This software or hardware is developed for general use in a variety of information management applications. It is not developed or intended for use in any inherently dangerous applications, including applications that may create a risk of personal injury. If you use this software or hardware in dangerous applications, then you shall be responsible to take all appropriate fail-safe, backup, redundancy, and other measures to ensure its safe use. Oracle Corporation and its affiliates disclaim any liability for any damages caused by use of this software or hardware in dangerous applications.

Oracle and Java are registered trademarks of Oracle and/or its affiliates. Other names may be trademarks of their respective owners.

Intel and Intel Xeon are trademarks or registered trademarks of Intel Corporation. All SPARC trademarks are used under license and are trademarks or registered trademarks of SPARC International, Inc. AMD, Opteron, the AMD logo, and the AMD Opteron logo are trademarks or registered trademarks of Advanced Micro Devices. UNIX is a registered trademark of The Open Group.

This software or hardware and documentation may provide access to or information about content, products, and services from third parties. Oracle Corporation and its affiliates are not responsible for and expressly disclaim all warranties of any kind with respect to third-party content, products, and services unless otherwise set forth in an applicable agreement between you and Oracle. Oracle Corporation and its affiliates will not be responsible for any loss, costs, or damages incurred due to your access to or use of third-party content, products, or services, except as set forth in an applicable agreement between you and Oracle.

#### Value-Added Reseller (VAR) Language

#### **Oracle Retail VAR Applications**

The following restrictions and provisions only apply to the programs referred to in this section and licensed to you. You acknowledge that the programs may contain third party software (VAR applications) licensed to Oracle. Depending upon your product and its version number, the VAR applications may include:

(i) the **MicroStrategy** Components developed and licensed by MicroStrategy Services Corporation (MicroStrategy) of McLean, Virginia to Oracle and imbedded in the MicroStrategy for Oracle Retail Data Warehouse and MicroStrategy for Oracle Retail Planning & Optimization applications.

(ii) the **Wavelink** component developed and licensed by Wavelink Corporation (Wavelink) of Kirkland, Washington, to Oracle and imbedded in Oracle Retail Mobile Store Inventory Management.

(iii) the software component known as Access Via<sup>™</sup> licensed by Access Via of Seattle, Washington, and imbedded in Oracle Retail Signs and Oracle Retail Labels and Tags.

(iv) the software component known as **Adobe Flex™** licensed by Adobe Systems Incorporated of San Jose, California, and imbedded in Oracle Retail Promotion Planning & Optimization application.

You acknowledge and confirm that Oracle grants you use of only the object code of the VAR Applications. Oracle will not deliver source code to the VAR Applications to you. Notwithstanding any other term or condition of the agreement and this ordering document, you shall not cause or permit alteration of any VAR Applications. For purposes of this section, "alteration" refers to all alterations, translations, upgrades, enhancements, customizations or modifications of all or any portion of the VAR Applications including all reconfigurations, reassembly or reverse assembly, re-engineering or reverse engineering and recompilations or reverse compilations of the VAR Applications or any derivatives of the VAR Applications. You acknowledge that it shall be a breach of the agreement to utilize the relationship, and/or confidential information of the VAR Applications for purposes of competitive discovery.

The VAR Applications contain trade secrets of Oracle and Oracle's licensors and Customer shall not attempt, cause, or permit the alteration, decompilation, reverse engineering, disassembly or other reduction of the VAR Applications to a human perceivable form. Oracle reserves the right to replace, with functional equivalent software, any of the VAR Applications in future releases of the applicable program.

# Contents

| Send Us Your Comments                                        | XV    |
|--------------------------------------------------------------|-------|
| Preface                                                      | xvii  |
| Audience                                                     | xvii  |
| Documentation Accessibility                                  | xvii  |
| Related Documents                                            | xvii  |
| Customer Support                                             | xviii |
| Improved Process for Oracle Retail Documentation Corrections | xviii |
| Oracle Retail Documentation on the Oracle Technology Network | xix   |
| Conventions                                                  | xix   |
|                                                              |       |

## Part I Oracle Retail Applications

## 1 Pre-installation of Retail Infrastructure in WebLogic

| JDK Hardening for Use with Retail Applications                                         | 1-1  |
|----------------------------------------------------------------------------------------|------|
| Upgrading JDK to Use Java Cryptography Extension                                       | 1-1  |
| Disabling Weak SSL Protocols and Obsolete Ciphers in JDK                               | 1-2  |
| Pre-installation - Steps for Secured Setup of Oracle Retail Infrastructure in WebLogic | 1-2  |
| Certificate Authority                                                                  | 1-2  |
| Obtaining an SSL Certificate and Setting up a Keystore                                 | 1-3  |
| Creating a WebLogic Domain                                                             | 1-4  |
| Configuring the Application Server for SSL                                             | 1-4  |
| Configuring WebLogic Scripts if Admin Server is Secured                                | 1-8  |
| Additional Configuration for WLS_FORMS (For forms server)                              | 1-8  |
| Adding Certificate to the JDK Keystore for Installer                                   | 1-9  |
| Enforcing Stronger Encryption in WebLogic                                              | 1-9  |
| SSL protocol version configuration                                                     | 1-10 |
| Enabling Cipher in WebLogic SSL Configuration                                          | 1-10 |
| Securing Nodemanager with SSL Certificates                                             | 1-11 |
| Using Secured Lightweight Directory Access Protocol (LDAP)                             | 1-12 |
| Connecting from Forms Application to Secured Database                                  | 1-12 |
| Enabling Access to Secured Database from Forms Oracle Home - Optional                  | 1-13 |
| Webservice Security Policies                                                           | 1-14 |
| Additional Pre-requisite for Oracle Retail Service Backbone (RSB) Security Policies    | 1-15 |
| Advanced Infrastructure Security                                                       | 1-15 |

## 2 Post Installation of Retail Infrastructure in Database

| Configuring SSL Connections for Database Communications            | 2-1  |
|--------------------------------------------------------------------|------|
| Configuring SSL on the Database Server                             | 2-1  |
| Configuring SSL on an Oracle Database Client                       | 2-2  |
| Configuring SSL on a Java Database Connectivity (JDBC) Thin Client | 2-3  |
| Configuring the Password Stores for Database User Accounts         | 2-4  |
| Configuring the Database Password Policies                         | 2-4  |
| Configuring SSL Connection for Oracle Data Integrator (ODI)        | 2-4  |
| Creating an Encrypted Tablespace in Oracle 12c Container Database  | 2-9  |
| Additional Information                                             | 2-10 |
|                                                                    |      |

## 3 Post Installation of Retail Infrastructure in WebLogic

| 3-1 |
|-----|
| 3-1 |
| 3-2 |
| 3-2 |
| 3-3 |
| 3-3 |
| 3-3 |
| 3-5 |
| 3-6 |
| 3-6 |
| 3-6 |
|     |

## 4 Installing the Merchandise Operations Management Security Applications

| Installing the ReIM Application       | 4-1 |
|---------------------------------------|-----|
| Installing the RPM Application        | 4-1 |
| Installing the RMS Application        | 4-1 |
| Installing the ReSA Application       | 4-2 |
| Installing the Allocation Application | 4-2 |

#### 5 Troubleshooting

| Enabling TLS1.1 and 1.2 Protocols in Internet Explorer 11               | 5-1 |
|-------------------------------------------------------------------------|-----|
| Hardening Local JRE for Use with Retail Applications                    | 5-2 |
| Java Version 7 SSL Handshake Issue while Using Self Signed Certificates | 5-3 |
| Importing the Root Certificate in Local Client JRE                      | 5-3 |
| Importing the Root Certificate to the Browser                           | 5-4 |
| Importing the Root Certificate through Internet Explorer                | 5-4 |
| Importing the Root Certificate through Mozilla Firefox                  | 5-5 |
| Setup Secure Cookie                                                     | 5-5 |
| Changes to Web Application Descriptor                                   | 5-6 |
| Launching Issues with RPM                                               | 5-6 |
| Disabling Hostname Verification                                         | 5-7 |
| Verifying the Certificate Content                                       | 5-7 |
| Verifying the Keystore Content                                          | 5-8 |
| Integration Issues                                                      | 5-8 |
|                                                                         |     |

| Errors in WLS_FORMS                                              | 5-8 |
|------------------------------------------------------------------|-----|
| HTTPS Service Encountering Redirect Loop After Applying Policy A | 5-9 |

#### 6 Importing Topology Certificate

Importing Certificates into Middleware and Repository of Oracle Retail Applications ........ 6-1

#### 7 Using Self Signed Certificates

| Creating a Keystore through the Keytool in Fusion Middleware (FMW) 11g             | 7-1 |
|------------------------------------------------------------------------------------|-----|
| Exporting the Certificate from the Identity Keystore into a File                   | 7-2 |
| Importing the Certificate Exported into trust.keystore                             | 7-2 |
| Configuring WebLogic                                                               | 7-3 |
| Configuring Nodemanager                                                            | 7-3 |
| Importing Self Signed Root Certificate into Java Virtual Machine (JVM) Trust Store | 7-3 |
| Disabling Hostname Verification                                                    | 7-3 |
| Converting PKCS7 Certificate to x.509 Certificate                                  | 7-3 |

## 8 Functional Security for Applications Using Fusion Middleware

| Understanding the Security Model                              | 8-1  |
|---------------------------------------------------------------|------|
| Key Security Elements                                         | 8-1  |
| Permission Grants and Inheritance                             | 8-2  |
| Managing Authorization                                        | 8-4  |
| Accessing Oracle Enterprise Manager Fusion Middleware Control | 8-5  |
| To display the Security menu in Fusion Middleware Control     | 8-5  |
| Managing the Policy Store Using Fusion Middleware Control     | 8-7  |
| Modifying Application Roles Using Fusion Middleware Control   | 8-8  |
| To add or remove members from an application role             | 8-8  |
| Creating Application Roles Using Fusion Middleware Control    | 8-11 |
| To create a new application role                              | 8-11 |
| To create an application role based on an existing one        | 8-11 |
| Customizing the Default Security Configuration                | 8-12 |
| Customizing the Policy Store                                  | 8-12 |
| Session Timeout                                               | 8-13 |

#### 9 **ReST Services Security Consideration**

| One Way SSL                 | 9-1 |
|-----------------------------|-----|
| One Way SSL - ReST Services | 9-1 |

## Part II Oracle Retail Merchandising System (RMS)

#### 10 Understanding Security

| Technical Overview of the Security Features              | 10-1 |
|----------------------------------------------------------|------|
| Single Sign-On (SSO) for Oracle Retail Forms Application | 10-1 |
| Security Features of the Application                     | 10-2 |
| SEC_GROUP                                                | 10-3 |
| SEC_USER_GROUP                                           | 10-3 |

| SEC_USER                   | 10-4 |
|----------------------------|------|
| RMS Users and Security     | 10-5 |
| Database-level security    | 10-6 |
| Application-level security | 10-6 |
| Data-level security        | 10-7 |
| Encryption and Hashing     | 10-8 |

## 11 Post Installation - Application Administration

| Roles and Permissions                           | 11-1  |
|-------------------------------------------------|-------|
| Views                                           | 11-1  |
| Other Common Application Administration         | 11-2  |
| File Permissions                                | 11-2  |
| Data Access Schema (DAS) - Overview             | 11-2  |
| Application Specific Feature Administration     | 11-3  |
| Example - RMS Applications Audit Log            | 11-3  |
| Post Installation Steps for Webservice Security | 11-5  |
| Applying Policy A                               | 11-5  |
| Enabling the HTTPS servers                      | 11-5  |
| Creating the Webservice User                    | 11-6  |
| Securing services                               | 11-6  |
| Updating the Webservice deployment              | 11-8  |
| Webservice Clock Skew setting                   | 11-9  |
| Applying Policy B                               | 11-9  |
| Creating the Webservice user                    | 11-9  |
| Securing services                               | 11-10 |
| Updating the Webservice deployment              | 11-11 |

## Part III Oracle Retail Sales Audit (ReSA)

## 12 **ReSA Security Considerations**

| Default Security Configuration | 12-1  |
|--------------------------------|-------|
| Data Security                  | 12-13 |
| Securing ReSA Tables           | 12-14 |

## Part IV Operational Insights (OI)

## 13 Operational Insights Security Overview

| Operational Insights Reporting Tool - Oracle BIEE             | 13-1 |
|---------------------------------------------------------------|------|
| Operational Insights Security Overview                        | 13-1 |
| Data-Level Security in Operational Insights                   | 13-2 |
| Object-Level Security in Operational Insights                 | 13-3 |
| Metadata Object-Level Security (Repository Groups)            | 13-3 |
| Metadata Object-Level Security (Presentation Services)        | 13-3 |
| Operational Insights Pre-packaged Roles and Permission Grants | 13-3 |
| Application Specific Feature Administration                   | 13-6 |

#### Part V Oracle Retail Invoice Matching (ReIM)

#### 14 General Security Considerations

#### 15 Understanding Security

| Security Features Overview                  | 15-1 |
|---------------------------------------------|------|
| Dependent Applications                      | 15-2 |
| ReIM Web Application Deployment             | 15-2 |
| Technical Overview of the Security Features | 15-3 |
| Security Features of the Application        | 15-3 |
| Authentication                              | 15-3 |
| Authorization                               | 15-4 |
| Audit                                       | 15-4 |
| User Management                             | 15-4 |
| Encryption and Hashing                      | 15-5 |

#### 16 Post Installation - ReIM Application Administration

| Roles and Permissions                   | 16-1 |
|-----------------------------------------|------|
| Other Common Application Administration | 16-7 |

#### 17 Extending/Customization

#### 18 Securing the Database

| Application Schema Owners          | 18-1 |
|------------------------------------|------|
| Database Security Considerations   | 18-1 |
| Restricted Access to Purge Batches | 18-1 |

#### 19 Data Security

| Location Security    | 19-1 |
|----------------------|------|
| Reason Code Security | 19-2 |

#### Part VI Oracle Retail Price Management (RPM)

#### 20 General Security Considerations

#### 21 Understanding Security

| Security Features Overview                        | 21-1 |
|---------------------------------------------------|------|
| Dependent Applications                            | 21-2 |
| Discussion of Dependencies on Underlying Platform | 21-2 |
| Technical Overview of the Security Features       | 21-2 |
| Security Features of the Application              | 21-2 |
| Authentication                                    | 21-3 |
| Authorization                                     | 21-3 |
| Audit                                             | 21-4 |

| User Management        | 21-4 |
|------------------------|------|
| Encryption and Hashing | 21-4 |

## 22 Post Installation - Application Administration

| Roles and Permission Grants             | 22-1 |
|-----------------------------------------|------|
| Other Common Application Administration | 22-2 |

## 23 Extending/Customization

#### 24 Securing the Database

| Application Schema Owners          | 24-1 |
|------------------------------------|------|
| Database Security Considerations   | 24-1 |
| Restricted Access to Purge Batches | 24-2 |

## Part VII Oracle Retail Allocation

## 25 Allocation Security Considerations

| Security Configuration                               | 25-1 |
|------------------------------------------------------|------|
| JMS Security                                         | 25-4 |
| Security in Allocation Reports Launching RMS Screens | 25-5 |

#### Part VIII Active Retail Intelligence (ARI)

| 26 | Security Considerations for Active Retail Intelligence (ARI) |      |
|----|--------------------------------------------------------------|------|
|    | Simple Mail Transfer (SMTP) Injections                       | 26-1 |

## List of Examples

| 1–1  | Adding certificate to the JDK keystore for Installer                                 | 1-9  |
|------|--------------------------------------------------------------------------------------|------|
| 1–2  | Identify TNS_ADMIN setting in environment file created during installation           | 1-12 |
| 1–3  | Referring TNS Alias inside tnsnames.ora to the TCPS port for Secured Listener of the |      |
|      | database 1-13                                                                        |      |
| 1–4  | Importing all certificates into the wallet                                           | 1-13 |
| 1–5  | sqlnet.ora file                                                                      | 1-14 |
| 3–1  | Importing certificates into JDK keystore                                             | 3-1  |
| 5–1  | WLS_Forms startup error                                                              | 5-9  |
| 11–1 | formsweb.cfg entry for restricted URL                                                | 11-3 |

## List of Figures

| 1–1      | Restarting the Admin Server                                      | . 1-4        |
|----------|------------------------------------------------------------------|--------------|
| 1–2      | Configuring the Identity and Trust Keystores for WebLogic Server | . 1-6        |
| 1–3      | Configuring SSL                                                  | . 1-7        |
| 1–4      | WebLogic Server Forms                                            | . 1-9        |
| 1–5      | Values for Protocol of System Property                           | 1-10         |
| 1-6      | Securing the Nodemanager                                         | 1-11         |
| 2_1      | Oracle Data Integrator                                           | 2-7          |
| 2-1      | Connect to Penecitory                                            | . 2-7        |
| 2-2      | Confident to Repository                                          | . 2-7        |
| 2-3      | Dracie Data Integrator Login Window                              | . 2-7        |
| 2-4      | Repository Connection Information Window                         | . 2-8        |
| 2-5      | Creation of ODI Agent                                            | . 2-8        |
| 2-6      | ODI Agent Connection Information                                 | . 2-8        |
| 3–1      | Administration Window                                            | . 3-2        |
| 3–2      | Adding a new JMS Queue Scoped Roles                              | . 3-4        |
| 3–3      | JMS Queue Scoped Role                                            | . 3-4        |
| 3–4      | Adding a Group condition for RETAIL_ASYNC_TASK_JOB               | . 3-4        |
| 3–5      | Policies Tab                                                     | . 3-5        |
| 3–6      | Adding a New Role                                                | . 3-5        |
| 5–1      | 0                                                                | . 5-1        |
| 5-2      |                                                                  | 5-2          |
| 5-3      |                                                                  | 5-3          |
| 5-4      | Cacert Backup                                                    | 5-4          |
| 5-5      | Importing the Root Cortificate File to the Workstation           | . 5-4        |
| 56       | Importing the Root Certificate File to the Workstation           | . 5-4        |
| 0-0      | Palationships hat usen the Default Crosses and Application Dalas | . 5-5        |
| 0-1      | Relationships between the Default Groups and Application Roles   | . 0-4        |
| 8-2      | Fusion Middlware Control Login Page                              | . 8-6        |
| 8-3      | Enterprise Manager AppDomain Security Submenu                    | . 8-7        |
| 8–4      | Enterprise Manager WebLogic Domain Security Subment              | 1 <b>8-7</b> |
| 8–5      | Retail Fusion Application's Application Roles Window             | . 8-9        |
| 8–6      | Default Application Roles Window                                 | . 8-9        |
| 8–7      | Edit Application Role Window                                     | 8-10         |
| 8–8      | Add Group Dialog Window                                          | 8-10         |
| 8–9      | Create Application Role Window                                   | 8-12         |
| 9–1      | One way SSL: ReST Services                                       | . 9-1        |
| 10–1     | Security Model for RMS, RTM, and ORFM Applications               | 10-1         |
| 10–2     | Logical Component of SSO for Oracle Retail Forms Application     | 10-2         |
| 10-3     | SSO System Flow for Oracle Form Applications                     | 10-2         |
| 11_1     | Audit Trail Field Selection Window                               | 11-4         |
| 11_2     | Enabling the HTTPS Servers                                       | 11-6         |
| 11_2     | Socuring Sorvices                                                | 11-0         |
| 11 /     | Add Conditions Mindow                                            | 11-7         |
| 11-4     |                                                                  | 11-7         |
| 11-5     | Attaching WS Policy to the Service                               | 11-8         |
| 11-6     | Service Endpoint Policies                                        | 11-8         |
| 11–7     | Setting the Tolerance Level of Time Different                    | 11-9         |
| 11–8     | Securing Services                                                | 11-10        |
| 11–9     | Add Conditions Window                                            | 11-10        |
| 11–10    | Attaching WS Policy to the Service                               | 11-11        |
| 11–11    | Service Endpoint Policies                                        | 11-11        |
| 13–1     | Oracle BI Administration Tool                                    | 13-2         |
| 13–2     | OI Application Roles                                             | 13-3         |
| 15–1     | ReIM Physical Deployment                                         | 15-1         |
| 20-1     | Java Runtime Environment Settings Window                         | 20-1         |
| 21_1     | RPM Physical Deployment                                          | 21-1         |
| <u> </u> |                                                                  | <u> </u>     |

## List of Tables

| 2–1  | Setting the Properties                            | 2-4   |
|------|---------------------------------------------------|-------|
| 6–1  | Importing Topology Certificate                    | 6-2   |
| 8–1  | Permissions Granted by the Role Hierarchy Example | 8-4   |
| 12–1 | Privileges                                        | 12-1  |
| 12–2 | Duties                                            | 12-4  |
| 12–3 | Function Security Mapping                         | 12-7  |
| 12–5 | Role to Task Mapping                              | 12-12 |
| 12–4 | Function Security Mapping (Cont.)                 | 12-12 |
| 12–6 | ReSA Tables                                       | 12-14 |
| 13–1 | OI Roles and MOM Groups                           | 13-5  |
| 16–1 | Privileges                                        | 16-1  |
| 16–2 | Duties                                            | 16-3  |
| 16–3 | Function Security Mapping                         | 16-5  |
| 25–1 | Privileges                                        | 25-1  |
| 25–2 | Duties                                            | 25-2  |
| 25–3 | Function Security Mapping                         | 25-3  |

# **Send Us Your Comments**

Oracle Retail Merchandising Security Guide, Release 15.0.1

Oracle welcomes customers' comments and suggestions on the quality and usefulness of this document.

Your feedback is important, and helps us to best meet your needs as a user of our products. For example:

- Are the implementation steps correct and complete?
- Did you understand the context of the procedures?
- Did you find any errors in the information?
- Does the structure of the information help you with your tasks?
- Do you need different information or graphics? If so, where, and in what format?
- Are the examples correct? Do you need more examples?

If you find any errors or have any other suggestions for improvement, then please tell us your name, the name of the company who has licensed our products, the title and part number of the documentation and the chapter, section, and page number (if available).

**Note:** Before sending us your comments, you might like to check that you have the latest version of the document and if any concerns are already addressed. To do this, access the Online Documentation available on the Oracle Technology Network Web site. It contains the most current Documentation Library plus all documents revised or released recently.

Send your comments to us using the electronic mail address: retail-doc\_us@oracle.com

Please give your name, address, electronic mail address, and telephone number (optional).

If you need assistance with Oracle software, then please contact your support representative or Oracle Support Services.

If you require training or instruction in using Oracle software, then please contact your Oracle local office and inquire about our Oracle University offerings. A list of Oracle offices is available on our Web site at http://www.oracle.com.

# Preface

This guide serves as a guide for administrators, developers, and system integrators who securely administer, customize, and integrate Oracle Retail Merchandising Operations Management (MOM) Suite applications. Installation and configuration for each product are covered in more detail in the each product's Installation Guide.

## Audience

This document is intended for administrators, developers, and system integrators who perform the following functions:

- Document specific security features and configuration details for the Oracle Retail MOM Suite products, in order to facilitate and support the secure operation of the Oracle Retail product and any external compliance standards.
- Guide administrators, developers, and system integrators on secure product implementation, integration, and administration. Functional and technical description of the problem (include business impact)

It is assumed that the readers have general knowledge of administering the underlying technologies and the application.

## **Documentation Accessibility**

For information about Oracle's commitment to accessibility, visit the Oracle Accessibility Program website at http://www.oracle.com/pls/topic/lookup?ctx=acc&id=docacc.

#### Access to Oracle Support

Oracle customers that have purchased support have access to electronic support through My Oracle Support. For information, visit

http://www.oracle.com/pls/topic/lookup?ctx=acc&id=info or visit
http://www.oracle.com/pls/topic/lookup?ctx=acc&id=trs if you are
hearing impaired.

## **Related Documents**

For more information, see the following documents:

- Oracle Retail Merchandising Data Conversion Operations Guide
- Oracle Retail Merchandising Batch Schedule
- Oracle Retail Merchandising Implementation Guide

- Oracle Retail POS Suite 14.1/Merchandising Operations Management 15.0 Implementation Guide
- Oracle Retail Xstore Suite Merchandising Implementation Guide
- Oracle Retail Allocation documentation
- Oracle Retail Invoice Matching documentation
- Oracle Retail Merchandising System documentation
- Oracle Retail Trade Management documentation
- Oracle Retail Sales Audit documentation
- Oracle Retail Price Management documentation
- Oracle Retail Active Retail Intelligence documentation

## **Customer Support**

To contact Oracle Customer Support, access My Oracle Support at the following URL:

https://support.oracle.com

When contacting Customer Support, please provide the following:

- Product version and program/module name
- Functional and technical description of the problem (include business impact)
- Detailed step-by-step instructions to re-create
- Exact error message received
- Screen shots of each step you take

## Improved Process for Oracle Retail Documentation Corrections

To more quickly address critical corrections to Oracle Retail documentation content, Oracle Retail documentation may be republished whenever a critical correction is needed. For critical corrections, the republication of an Oracle Retail document may at times not be attached to a numbered software release; instead, the Oracle Retail document will simply be replaced on the Oracle Technology Network Web site, or, in the case of Data Models, to the applicable My Oracle Support Documentation container where they reside.

This process will prevent delays in making critical corrections available to customers. For the customer, it means that before you begin installation, you must verify that you have the most recent version of the Oracle Retail documentation set. Oracle Retail documentation is available on the Oracle Technology Network at the following URL:

http://www.oracle.com/technetwork/documentation/oracle-retail-100266.ht
ml

An updated version of the applicable Oracle Retail document is indicated by Oracle part number, as well as print date (month and year). An updated version uses the same part number, with a higher-numbered suffix. For example, part number E123456-02 is an updated version of a document with part number E123456-01.

If a more recent version of a document is available, that version supersedes all previous versions.

## **Oracle Retail Documentation on the Oracle Technology Network**

Oracle Retail product documentation is available on the following Web site:

http://www.oracle.com/technology/documentation/oracle-retail-100266.htm
l

(Data Model documents are not available through Oracle Technology Network. You can obtain them through My Oracle Support.)

## Conventions

The following text conventions are used in this document:

| Convention | Meaning                                                                                                    |
|------------|----------------------------------------------------------------------------------------------------|
| boldface   | Boldface type indicates graphical user interface elements associated with an action, or terms defined in text or the glossary.         |
| italic     | Italic type indicates book titles, emphasis, or placeholder variables for which you supply particular values.                          |
| monospace  | Monospace type indicates commands within a paragraph, URLs, code in examples, text that appears on the screen, or text that you enter. |

# Part I

# **Oracle Retail Applications**

The following chapters provide guidance for administrators, developers, and system integrators who securely administer, customize, and integrate the Oracle Retail Applications.

Part I contains the following chapters:

- Pre-installation of Retail Infrastructure in WebLogic
- Post Installation of Retail Infrastructure in Database
- Post Installation of Retail Infrastructure in WebLogic
- Installing the Merchandise Operations Management Security Applications
- Troubleshooting
- Importing Topology Certificate
- Using Self Signed Certificates
- Functional Security for Applications Using Fusion Middleware
- ReST Services Security Consideration

1

## Pre-installation of Retail Infrastructure in WebLogic

Oracle Retail applications are primarily deployed in Oracle WebLogic server as Middleware tier. Java and forms based applications rely upon Middleware infrastructure for complete security apart from application specific security features.

This chapter describes the pre-installation steps for secured setup of Oracle Retail infrastructure in WebLogic.

The following topics are covered in this chapter:

- JDK Hardening for Use with Retail Applications
- Pre-installation Steps for Secured Setup of Oracle Retail Infrastructure in WebLogic
- Certificate Authority
- Obtaining an SSL Certificate and Setting up a Keystore
- Creating a WebLogic Domain
- Configuring the Application Server for SSL
- Additional Configuration for WLS\_FORMS (For forms server)
- Enforcing Stronger Encryption in WebLogic
- Securing Nodemanager with SSL Certificates
- Using Secured Lightweight Directory Access Protocol (LDAP)
- Connecting from Forms Application to Secured Database
- Enabling Access to Secured Database from Forms Oracle Home Optional

#### JDK Hardening for Use with Retail Applications

See the following sections on JDK hardening for use with Retail applications:

- Upgrading JDK to use Java Cryptography extension
- Disabling weak SSL protocols and obsolete ciphers in JDK

#### Upgrading JDK to Use Java Cryptography Extension

You need to install the unlimited encryption Java Cryptography Extension (JCE) policy, if you want to use the strongest Cipher suite (256 bit encryption) AES\_256

(TLS\_RSA\_WITH\_AES\_256\_CBC\_SHA). It is dependent on the Java Development Kit (JDK) version.

Using the following URL, download and install the JCE Unlimited Strength Jurisdiction Policy Files that correspond to the version of your JDK:

http://www.oracle.com/technetwork/java/javase/downloads/index.html

For JDK 7, download from the following URL:

http://www.oracle.com/technetwork/java/javase/downloads/jce-7-download-432 124.html and replace the files in JDK/jre/lib/security directory

#### Disabling Weak SSL Protocols and Obsolete Ciphers in JDK

Edit the following lines in JDK:/jre/lib/security/java.security file

jdk.certpath.disabledAlgorithms=MD2, RC4, RSA keySize < 1024

and

jdk.tls.disabledAlgorithms=SSLv3, SSLV2Hello, RC4

**Note:** Restart the entire WebLogic instance using the JDK to enable changes to take effect once the JCE has been installed.

## Pre-installation - Steps for Secured Setup of Oracle Retail Infrastructure in WebLogic

Secured Sockets Layer (SSL) protocol allows client-server applications to communicate across a network in a secured channel. Client and server should both decide to use SSL to communicate secured information like user credentials or any other secured information.

WebLogic Server supports SSL on a dedicated listen port. Oracle Forms are configured to use SSL as well. To establish an SSL connection, a Web browser connects to WebLogic Server by supplying the SSL port and the Hypertext Transfer Protocol (HTTPs) protocol in the connection URL.

For example: https://myserver:7002

Retail Merchandising System (RMS) setup is supported in WebLogic in secured mode. For enterprise deployment, it is recommended to use SSL certificates signed by certificate authorities.

**Note:** You need to obtain a separate signed SSL certificates for each host where application is being deployed.

The Security Guide focuses on securing Oracle Retail Applications in single node setup and not on applications deployed on clusters.

#### **Certificate Authority**

Certificate Authority or Certification Authority (CA) is an organization which provides digital certificates to entities and acts as trusted third party. Certificates issued by the commercial CAs are automatically trusted by most of the web browsers, devices, and applications. It is recommended to have certificates obtained from a trusted CA or commercial CAs to ensure better security.

#### Obtaining an SSL Certificate and Setting up a Keystore

**Note:** SSL certificates are used to contain public keys. With each public key there is an associated private key. It is critically important to protect access to the private key. Otherwise, the SSL messages may be decrypted by anyone intercepting the communications.

Perform the following steps to obtain an SSL certificate and setting up a keystore:

- 1. Obtain an identity (private key and digital certificates) and trust (certificates of trusted certificate authorities) for WebLogic Server.
- **2.** Use the digital certificates, private keys, and trusted CA certificates provided by the WebLogic Server kit, the CertGen utility, Sun Microsystem's keytool utility, or a reputed vendor such as Entrust or Verisign to perform the following steps:
  - **1.** Set appropriate JAVA\_HOME and PATH to java, as shown in the following example:

export JAVA\_HOME=/u00/webadmin/product/jdk export PATH=\$JAVA\_HOME/bin:\$PATH

**2.** Create a new keystore.

keytool -genkey -keyalg RSA -keysize 2048 -keystore <keystore> -alias <alias>

For example:

keytool -genkey -keyalg RSA -keysize 2048 -keystore hostname.keystore -alias hostname

**3.** Generate the signing request.

keytool -certreq -keyalg RSA -file <certificate request file> -keystore <keystore> -alias <alias>

For example:

```
keytool -certreq -keyalg RSA -file hostname.csr -keystore hostname.keystore
-alias hostname
```

- 4. Submit the certificate request to CA.
- **3.** Store the identity and trust.

Private keys and trusted CA certificates which specify identity and trust are stored in a keystore.

In the following examples the same keystore to store all certificates are used:

**1.** Import the root certificate into the keystore as shown in the following example:

keytool -import -trustcacerts -alias verisignclass3g3ca -file Primary.pem
-keystore hostname.keystore

A root certificate is either an unsigned public key certificate or a self-signed certificate that identifies the Root CA.

**2.** Import the intermediary certificate (if required) into the keystore as shown in the following example:

keytool -import -trustcacerts -alias oracleclass3g3ca -file Secondary.pem -keystore hostname.keystore

**3.** Import the received signed certificate for this request into the keystore as shown in the following example:

keytool -import -trustcacerts -alias hostname -file cert.cer -keystore

hostname.keystore

#### Creating a WebLogic Domain

WebLogic domain is created for Oracle Retail Applications as part of the installation. Different domains are created in different hosts for different applications in situations where applications are being managed by different users or deployed on different hosts. Once the domains are created, you need to enable the SSL ports if not done already.

Perform the following steps to enable the SSL:

- 1. Log in to WebLogic console using Administrator user. For example, weblogic.
- Navigate to <Domain> > Environment > Servers > < Servername> > Configuration > General tab.
- 3. Click Lock & Edit.
- 4. Select SSL Listen Port Enabled and assign the port number.
- 5. Click Save and Activate Changes.
- 6. Restart SSL to enable the changes.

#### Figure 1–1 Restarting the Admin Server

|                                                                                                    | ver" | -                                                                                        | tome Log                                                                                                    | Console<br>Out Preferences 🔤 Rec                                                                                                    | ord Help                                                                                                    |                                                                                     | Welcome, weblogic Connected to                                                                                      |  |  |  |  |
|----------------------------------------------------------------------------------------------------|------|------------------------------------------------------------------------------------------|----------------------------------------------------------------------------------------------------|----------------------------------------------------------------------------------------------------|----------------------------------------------------------------------------------------------------|-------------------------------------------------------------------------------------|----------------------------------------------------------------------------------------------------|--|--|--|--|
| change center                                                                                                    |      |                                                                                          |                                                                                                    | and the state is the state in the                                                                                                    | the Number of New Local & Arth                                                                                                    |                                                                                     |                                                                                                    |  |  |  |  |
| View changes and restarts                                                                                                    |      | Home sourcempt of servers sourcempt of servers sourcempt of servers sourcempt of servers |                                                                                                    |                                                                                                    |                                                                                                    |                                                                                     |                                                                                                    |  |  |  |  |
| Click the Lock & Edit button to modify, add -                                                                                                    | or i | Summary of Servers                                                                       |                                                                                                    |                                                                                                    |                                                                                                    |                                                                                     |                                                                                                    |  |  |  |  |
| Lock & Edit                                                                                                    |      | Con                                                                                      | figuration                                                                                                    | Control                                                                                                    |                                                                                                    |                                                                                     |                                                                                                    |  |  |  |  |
| Release Configuration                                                                                                    | _    | 24                                                                                       | e this page<br>de Manage                                                                                                    | to change the state of the                                                                                                    | servers in this WebLopic I<br>rs in Standby mode require                                                                                                    | Server domain. Control or<br>is the domain-wide admin                               | perations on Managed Servers require starting the<br>istration port.                                                |  |  |  |  |
| APPDomain                                                                                                    | 1.0  | 100                                                                                      |                                                                                                    |                                                                                                    |                                                                                                    |                                                                                     |                                                                                                    |  |  |  |  |
| (b) Environment                                                                                                    | 0.00 | 63                                                                                       |                                                                                                    |                                                                                                    |                                                                                                    |                                                                                     |                                                                                                    |  |  |  |  |
|                                                                                                    |      |                                                                                          |                                                                                                    |                                                                                                    |                                                                                                    |                                                                                     |                                                                                                    |  |  |  |  |
| Servers                                                                                                    |      | 0.0                                                                                      |                                                                                                    | alors to be                                                                                                    |                                                                                                    |                                                                                     |                                                                                                    |  |  |  |  |
|                                                                                                    |      | <b>B</b> <                                                                               | ustomize                                                                                                    | this table                                                                                                    |                                                                                                    |                                                                                     |                                                                                                    |  |  |  |  |
|                                                                                                    |      | 6- C                                                                                     | ervers (Fi                                                                                                    | this table<br>Itered - More Columns                                                                                                    | Exist)                                                                                                    |                                                                                     |                                                                                                    |  |  |  |  |
| Servers<br>Clusters<br>Virtual Hosts<br>Nigratable Targets<br>Coherence Servers                                                                                                    | am)  |                                                                                          | Start. Re                                                                                                    | this table<br>Itered - More Columns<br>sumeSuspendSt                                                                                                    | Exist)<br>utdown - Restart S.S.                                                                                                    | 1                                                                                   | Showing 1 to 7 of 7 Previous   Nex                                                                                  |  |  |  |  |
| Servers<br>Clusters<br>                                                                                                    |      |                                                                                          | Start. Re                                                                                                    | this table<br>Rered - More Columns<br>sumest                                                                                                    | Exist)<br>utdown w. Restart S.S.                                                                                                    | State                                                                               | Showing 1 to 7 of 7 Previous   Nex<br>Status of Last Action                                                         |  |  |  |  |
| - Schutters<br>- Vertual Hotsts<br>- Prigratalske Targets<br>- Colverence Clusters<br>- Redukters<br>- Haddwiss<br>- Work Mantal Statkdown Classes                                                                                                    | -    | 5                                                                                        | Start Re                                                                                                    | this table<br>Itered - Hore Columns<br>isume <u>Suspend -</u> Br<br>isr - Sister (admirs)                                                                                                    | Exist) Itestart SSL Plactine msp28079                                                                                                    | State                                                                               | Showing 1 to 7 of 7 Previous   Nex<br>Status of Last Action<br>None                                                 |  |  |  |  |
| Servers     Servers     Weathoute     Workathoute     Workathoute     Coherence Servers     Coherence Clusters     Coherence Clusters     Work Managers     Startup and Stutdown Classes     Startup and Stutdown Classes                                                                                                    |      |                                                                                          | Start Re                                                                                                    | this table<br>Itered - Hore Columns<br>issume: Buspend - Br<br>iserver (admin)<br>arver                                                                                                    | Exist)<br>utdown                                                                                                    | State<br>RUNNING<br>RUNNING                                                         | Showing 1 to 7 of 7 Previous   Nex<br>Status of Last Action<br>Fione<br>Fione                                       |  |  |  |  |
| - Torvers<br>- We have to be<br>- We have to be<br>- We have the top of the top of top of top of top |      |                                                                                          | Start Re<br>Admini<br>aloc-se<br>Dipublic                                                                                                    | this table<br>Itered - Hore Columns<br>sume: Suspend Br<br>server<br>ierver (admin)<br>erver<br>ber-server                                                                                                    | Exist)<br>Restart 55L<br>Flachine<br>msp28079<br>msp28079                                                                                                    | State<br>RUNNING<br>RUNNING<br>SHUTDOWN                                             | Showing 1 to 2 of 2 Previous   Net<br>Status of Last Action<br>Fione<br>Fione                                       |  |  |  |  |
|                                                                                                    | -    |                                                                                          | Start Re<br>Admini<br>Admini<br>Bigudin<br>rem-se                                                                                                    | this table<br>Rered - Hore Columns<br>sumal_Buspend.cBr<br>ar du<br>Server (admin)<br>server<br>abse-server<br>aiver                                                                                                    | Exist) utdown                                                                                                    | State<br>RUNNING<br>RUNNING<br>SHUTDOWN<br>RUNNING                                  | Showing 1 to 7 of 7 Previous [Her<br>Status of Last Action<br>Fore<br>Fore<br>Pares<br>Pares                        |  |  |  |  |
|                                                                                                    | -    |                                                                                          | Administration of the second second s | this table<br>Record - Hore Columns<br>auma [Basaend - ] Bi<br>ar ar<br>bis ver (admins)<br>ar ver<br>dec-server<br>ar ver<br>over                                                                                                    | Restart S.B.     Restart S.B.     msp.280.79     msp.280.79     msp.280.79     msp.280.79     msp.280.79     msp.280.79                                                                                                    | State<br>RUNNING<br>RUNNING<br>SHUTDOWN<br>RUNNING<br>RUNNING                       | Showing 1 to 2 of 2 Previous   Here Showing 1 to 2 of 2 Previous   Here Pore Pore Pore Pore Pore Pore Pore P        |  |  |  |  |
|                                                                                                    | -    |                                                                                          | Admini<br>Admini<br>Balloc-as<br>Dipublic<br>rpm-se<br>rums                                                                                                    | this table  Reread - Hore Columns  server     Surver (admin)  arver oher-server  srver  srve  srver  srver  srver  srver  srver  srver  srve  srver  srver  sr | Exist)  Plachine  map28079 map28079 map | State<br>RUNNING<br>RUNNING<br>SHUTCOWN<br>RUNNING<br>RUNNING<br>RUNNING<br>RUNNING | Bhowing Lite Z of Z. Previous   Per<br>Bons<br>Form<br>Form<br>Form<br>Form<br>Form<br>Form<br>Form<br>Form<br>Form |  |  |  |  |

#### Configuring the Application Server for SSL

Perform the following steps to configure the Application Server for SSL:

- 1. Configure the identity and trust keystores for WebLogic Server in the WebLogic Server Administration Console.
  - 1. In the Change Center of the Administration Console, click Lock & Edit.
  - 2. In the left pane of the Console, expand Environment and select Servers.
  - **3.** Click the name of the server for which you want to configure the identity and trust keystores as shown in the following example:

WLS\_FORMS is for Forms server

- 4. Select **Configuration**, then select **Keystores**.
- **5.** In the **Keystores** field, select the method for storing and managing private keys/digital certificate pairs and trusted CA certificates.

The following options are available:

- **Demo Identity and Demo Trust** - The demonstration identity and trust keystores, located in the BEA\_HOME\server\lib directory and the Java Development Kit (JDK) cacerts keystore, are configured by default. You need to use for development purpose only.

- Custom Identity and Java Standard Trust - A keystore you create and the trusted CAs defined in the cacerts file in the JAVA\_HOME\jre\lib\security directory.

- Custom Identity and Custom Trust [Recommended] - An Identity and trust keystores you create.

- Custom Identity and Command Line Trust: An identity keystore you create and command-line arguments that specify the location of the trust keystore.

- 6. Select Custom Identity and Custom Trust.
- **7.** In the **Identity** section, define the following attributes for the identity keystore:

- **Custom Identity Keystore** - This is the fully qualified path to the identity keystore.

- Custom Identity Keystore Type - This is the type of the keystore. Generally, this attribute is Java KeyStore (JKS); if it is left blank, it defaults to JKS.

- Custom Identity Keystore Passphrase - This is the password you must enter when reading or writing to the keystore. This attribute is optional or required depending on the type of keystore. All keystores require the passphrase in order to write to the keystore. However, some keystores do not require the passphrase to read from the keystore. WebLogic Server only reads from the keystore so whether or not you define this property depends on the requirements of the keystore.

8. In the Trust section, define properties for the trust keystore.

If you choose **Java Standard Trust** as your keystore, specify the password defined when creating the keystore.

9. Confirm the password.

If you choose **Custom Trust [Recommended]** define the following attributes:

- **Custom Trust Keystore** - This is the fully qualified path to the trust keystore.

- **Custom Trust Keystore Type** - This is the type of the keystore. Generally, this attribute is JKS; if it is left blank, it defaults to JKS.

- **Custom Trust Keystore Passphrase** - This is the password that you need to enter when reading or writing to the keystore. This attribute is optional or required depending on the type of keystore. All keystores require the passphrase in order to write to the keystore. However, some keystores do not require the passphrase to read from the keystore. WebLogic Server only reads from the keystore, so whether or not you define this property depends on the requirements of the keystore.

- **10.** Click **Save**.
- **11.** To activate these changes, in the Change Center of the Administration Console, click **Activate Changes**.

**Note:** Not all changes take effect immediately, some require a restart.

Figure 1–2 shows how to configure the Application Server for SSL.

| Home >APPDor                                                   | main >Sur  | nmary o | of Environmer | nt >Sumn | mary of Server | s >AdminSe   | rver              |               |            |               |                      |                 |                                                                                                    |                                       |                                              |    |
|----------------------------------------------------------------|------------|---------|---------------|----------|----------------|--------------|-------------------|---------------|------------|---------------|----------------------|-----------------|----------------------------------------------------------------------------------------------------|---------------------------------------|----------------------------------------------|----|
| ttings for Ac                                                  | lminSer    | ver     |               |          |                |              |                   |               |            |               |                      |                 |                                                                                                    |                                       |                                              | 1  |
| Configuration Protocols Logging Debug Monitoring Control Deple |            |         |               |          |                |              | Deployments       | Services      | Security   | Notes         |                      |                 |                                                                                                    |                                       |                                              |    |
| General Clu                                                    | ster S     | ervices | Keystor       | es SS    | SL Federati    | on Services  | Deployment        | Migration     | Tuning     | Overload      | Health Monitoring    | Server Start    | Web Services                                                                                                    |                                       |                                              |    |
| Save                                                           |            |         |               |          |                |              |                   |               |            |               |                      |                 |                                                                                                    |                                       |                                              |    |
| Keystores ens                                                  | sure the s | ecure : | storage and r | managen  | ment of privat | e keys and t | rusted certificat | e authorities | (CAs). Thi | s page lets y | ou view and define v | arious keystore | configurations. Th                                                                                                    | nese settings help you to manage      | e the security of message transmissions.     |    |
| Keystores:                                                     |            |         |               |          |                |              | Custo             | m Identity a  | nd Custom  | Trust Chan    | ge                   | Which<br>Info.  | configuration rule                                                                                                    | es should be used for finding the     | e server's identity and trust keystores? Mo  | re |
| - Identity —                                                   |            |         |               |          |                |              |                   |               |            |               |                      |                 |                                                                                                    |                                       |                                              | _  |
| Custom Iden                                                    | tity Key   | store:  |               |          |                |              | /u0               | )/webadmi     | n/product  | /1(           |                      | The p           | ath and file name                                                                                                    | of the identity keystore. More        | Info                                         |    |
| Custom Iden                                                    | tity Key   | store   | Туре:         |          |                |              | JKS               | ;             |            |               |                      | The t           | The type of the keystore. Generally, this is JKS. More Info                                                                             |                                       |                                              |    |
| Custom Iden                                                    | tity Key   | store   | Passphrase    | 2:       |                |              | •••               |               | ••         |               |                      | The e<br>witho  | The encrypted custom identity keystore's passphrase. If empty or null, then the keystore will be ope<br>without a passphrase. More Info |                                       |                                              |    |
| Confirm Cust                                                   | om Ider    | itity K | eystore Pa    | ssphras  | se:            |              | •••               |               | ••         |               |                      |                 |                                                                                                    |                                       |                                              |    |
| - Trust —                                                      |            |         |               |          |                |              |                   |               |            |               |                      |                 |                                                                                                    |                                       |                                              | _  |
| Custom Trus                                                    | t Keysto   | re:     |               |          |                |              | /u0               | )/webadmi     | n/product  | /1(           |                      | The p           | The path and file name of the custom trust keystore. More Info                                                                          |                                       |                                              |    |
| Eustom Trust Keystore Type:                                    |            |         |               |          |                |              |                   | ;             |            |               |                      | The t           | The type of the keystore. Generally, this is JKS. More Info                                                                             |                                       |                                              |    |
| Custom Trust Keystore Passphrase:                              |            |         |               |          |                |              |                   |               | ••         |               |                      | The c<br>passp  | ustom trust keysto<br>hrase. More Info                                                                                                  | ore's passphrase. If empty or nu<br>o | II, then the keystore will be opened without | a  |
| Confirm Cust                                                   | om Trus    | t Key   | store Passp   | ohrase:  |                |              | ••••              |               |            |               |                      |                 |                                                                                                    |                                       |                                              |    |
| Save                                                           |            |         |               |          |                |              |                   |               |            |               |                      |                 |                                                                                                    |                                       |                                              |    |

Figure 1–2 Configuring the Identity and Trust Keystores for WebLogic Server

For more information on configuring Keystores, see the *Administration Console Online Help*.

- **2.** Set SSL configuration options for the private key alias and password in the WebLogic Server Administration Console.
  - 1. In the Change Center of the Administration Console, click Lock & Edit.
  - 2. In the left pane of the Console, expand Environment and select Servers.
  - **3.** Click the name of the server for which you want to configure the identity and trust keystores.
  - 4. Select **Configuration**, then select **SSL**.
  - 5. In the Identity and Trust Locations, the Keystore is displayed by default.
  - **6.** In the **Private Key Alias**, type the string alias that is used to store and retrieve the server's private key.
  - **7.** In the **Private Key Passphrase**, provide the keystore attribute that defines the passphrase used to retrieve the server's private key.
  - **8.** Save the changes.
  - 9. Click Advanced section of SSL tab.
  - 10. In the Hostname Verification, select None.

This specifies to ignore the installed implementation of the WebLogic.security.SSL.HostnameVerifier interface (this interface is generally used when this server is acting as a client to another application server).

For Weblogic Server 10.3.6 and former versions, enable Java Secure Socket Extension by enabling **Use JSSE SSL** to provide high security.

**11.** Save the changes.

| Conference           | -         | Protocola   | Lander              | Debut    | Manform        | Control    | Deckuments                    | Services      | Seculty    | Notes 1      |                     |                  |             |  |
|----------------------|-----------|-------------|---------------------|----------|----------------|------------|-------------------------------|---------------|------------|--------------|---------------------|------------------|-------------|--|
| General              | Cluster   | r Service   | tinggeng<br>Keystar | es 55    | Federato       | n Services | Deployment                    | Mgration      | Turing     | Overload     | Health Hunitoring   | Server Start     | Vieb Servic |  |
| Seve                 |           |             |                     |          |                |            |                               |               |            |              |                     |                  |             |  |
| This page            | e leta ya | N view and  | define variou       | a Secure | Socherts Layer | (SS.) with | ngs for this serv             | er instance.  | These sets | nga help you | to manage the secur | ity of message 1 | -           |  |
| dent                 | uty and   | d Trust Lo  | cations             |          |                |            | Xeystores                     | Change.       |            |              |                     |                  |             |  |
| Identit              | v         |             |                     |          |                |            |                               |               |            |              |                     |                  |             |  |
| Private K            | ley Loc   | ation       |                     |          |                |            | from Custor                   | a Identity Ke | ystore     |              |                     |                  |             |  |
| Private N            | ley Ala   | -           |                     |          |                |            |                               |               |            |              |                     |                  |             |  |
| C Priva              | te Key    | Passphra    | se:                 |          |                |            |                               |               |            |              |                     |                  |             |  |
| Confi                | rm Pris   | rate Key P  | assphrase           |          |                |            |                               |               |            |              |                     |                  |             |  |
| Certificat           | te Loca   | tion        |                     |          |                |            | from Custom Identity Keystone |               |            |              |                     |                  |             |  |
| - Trust -            |           |             |                     |          |                |            |                               |               |            |              |                     |                  |             |  |
| Insted               | Certific  | ate Autho   | rities              |          |                |            | from Custor                   | n Trust Keys  | tore       |              |                     |                  |             |  |
| ( Host               | name V    | erification |                     |          |                |            | None                          |               | Ţ.         | 1            |                     |                  |             |  |
|                      |           |             |                     |          |                |            |                               |               |            |              |                     |                  |             |  |
| Custo                | in nos    | thanse ve   | reser.              |          |                |            |                               |               |            |              |                     |                  |             |  |
| Export Key Lifespan: |           |             |                     |          |                |            | 500                           |               |            |              |                     |                  |             |  |
|                      |           |             |                     |          |                |            |                               |               |            |              |                     |                  |             |  |

Figure 1–3 Configuring SSL

For more information on configuring SSL, see the section *Configure SSL* in the *Administration Console Online Help*.

All the server SSL attributes are dynamic; when modified through the Console. They cause the corresponding SSL server or channel SSL server to restart and use the new settings for new connections. Old connections will continue to run with the old configuration. You must reboot WebLogic Server to ensure that all the SSL connections exist according to the specified configuration.

Use the **Restart SSL** button on the **Control**: Start/Stop page to restart the SSL server when changes are made to the keystore files. You have to apply the same for subsequent connections without rebooting WebLogic Server.

Upon restart you can see the following similar entries in the log:

<Mar 11, 2013 5:18:27 AM CDT> <Notice> <WebLogicServer> <BEA-000365> <Server
state changed to RESUMING>
<Mar 11, 2013 5:18:27 AM CDT> <Notice> <Server> <BEA-002613> <Channel
"DefaultSecure" is now ing on 10.141.15.214:57002 for protocols iiops, t3s,
ldaps, https.>
<Mar 11, 2013 5:18:27 AM CDT> <Notice> <Server> <BEA-002613> <Channel
"DefaultSecure[1]" is now ing on 127.0.0.1:57002 for protocols iiops, t3s,
ldaps, https.>
<Mar 11, 2013 5:18:27 AM CDT> <Notice> <WebLogicServer> <BEA-000329> <Started
WebLogic Admin Server "AdminServer" for domain "APPDomain" running in
Production Mode>
<Mar 11, 2013 5:18:27 AM CDT> <Notice> <WebLogicServer> <BEA-000365> <Server
state changed to RUNNING>
<Mar 11, 2013 5:18:27 AM CDT> <Notice> <WebLogicServer> <BEA-000365> <Server</pre>

**Note:** For complete security of the WebLogic Server, it is recommended to secure both Administration as well the Managed Server where application is being deployed. You can choose to disable the non-SSL ports (HTTP). It is recommended to secure the Node Manager.

The steps to secure Node Manager is provided in the following section.

#### Configuring WebLogic Scripts if Admin Server is Secured

Perform the following steps to configure the WebLogic scripts if Admin Server is secured:

- **1.** Update the WebLogic startup/shutdown scripts with secured port and protocol to start/stop services.
- **2.** Backup and update the following files in <DOMAIN\_HOME>/bin with correct Admin server urls:

startManagedWebLogic.sh: echo "\$1 managedserver1 http://apphost1:7001"

**stopManagedWebLogic.sh**: echo "ADMIN\_URL defaults to t3://apphost1:7001 if not set as an environment variable or the second command-line parameter."

```
stopManagedWebLogic.sh: echo "$1 managedserver1 t3://apphost1:7001
WebLogic
```

stopManagedWebLogic.sh: ADMIN\_URL="t3://apphost1:7001"
stopWebLogic.sh: ADMIN\_URL="t3://apphost1:7001"

**3.** Change the URLs as follows:

t3s://apphost1:7002

https://apphost1:7002

#### Additional Configuration for WLS\_FORMS (For forms server)

Perform the following steps for WebLogic forms:

- Log in to WebLogic Console. Select Environment > Clusters > cluster\_forms, then select Configuration > Replication.
- 2. Select Secure Replication Enabled.
- **3.** Edit the following file:

```
<DOMAIN_HOME>/bin/setDomainEnv.sh file as follows
    if [ "${SERVER_NAME}" = "WLS_FORMS" ] ; then
           EXTRA_JAVA_PROPERTIES="-Xms256m -Xmx512m -XX:PermSize=256m
   -XX:MaxPermSize=512m -Djava.ext.dirs=/scratch/u00/webadmin/products/wls_
   forms/as_1/jdk/jre/lib/ext
   -Doracle.security.jps.config=/u00/webadmin/config/domains/wls_
   forms/ClassicDomain/config/fmwconfig/jps-config.xml
   -Doracle.home=/scratch/u00/webadmin/products/wls forms/as 1
   -Ddomain.home=/u00/webadmin/config/domains/wls_forms/ClassicDomain
   -Doracle.instance=/u00/webadmin/products/wls_forms/asinst_1
   -Doracle.instance.name=asinst_1 -Doracle.forms.weblogic=1
   -Ddomain.name=ClassicDomain ${EXTRA_JAVA_PROPERTIES}"
   То
   if [ "${SERVER NAME}" = "WLS FORMS" ] ; then
           EXTRA JAVA PROPERTIES="-Xms256m -Xmx512m -XX:PermSize=256m
   -XX:MaxPermSize=512m -Djava.ext.dirs=/u00/webadmin/products/jdk_
   java/jre/lib/ext:/scratch/u00/webadmin/products/wls_forms/as_1/jdk/jre/lib/ext
   -Doracle.security.jps.config=/u00/webadmin/config/domains/wls_
   forms/ClassicDomain/config/fmwconfig/jps-config.xml
   -Doracle.home=/scratch/u00/webadmin/products/wls forms/as 1
   -Ddomain.home=/u00/webadmin/config/domains/wls_forms/ClassicDomain
   -Doracle.instance=/u00/webadmin/products/wls_forms/asinst_1
   -Doracle.instance.name=asinst_1 -Doracle.forms.weblogic=1
    -Ddomain.name=ClassicDomain ${EXTRA_JAVA_PROPERTIES}"
Start the WLS FORMS Managed server.
```

|                                                                           | R <sup>®</sup> Administration Console                                                                                                    |                                          |  |  |  |  |  |  |  |  |  |  |  |
|---------------------------------------------------------------------------|----------------------------------------------------------------------------------------------------|------------------------------------------|--|--|--|--|--|--|--|--|--|--|--|
| hange Center                                                              | 🔒 Home Log Out Preferences 🔤 Record Help                                                                                                    | 🟦 Home Log Out Preferences 🖾 Record Help |  |  |  |  |  |  |  |  |  |  |  |
| iew changes and restarts                                                  | Home >cluster_forms >Summary of Servers >AdminServer >Summary of Servers >WLS_FORMS >Summary of Servers >WLS_FORMS >SUMMARY SERVERS >SUMMARY SERVERS >SUMARY >SUMARY SERVERS >SUMARY >SUMARY >SUMARY >SUMARY >SUMARY >SUMARY >SUMARY >SUMARY >SUMARY >SUMARY |                                          |  |  |  |  |  |  |  |  |  |  |  |
| o pending changes exist. Click the Release                                | Settings for cluster_forms                                                                                                    |                                          |  |  |  |  |  |  |  |  |  |  |  |
| onfiguration button to allow others to edit the<br>omain.                 | Configuration Monitoring Control Deployments Services Notes                                                                                                    |                                          |  |  |  |  |  |  |  |  |  |  |  |
| Lock & Edit                                                               | General Messaging Servers Replication Migration Singleton Services Scheduling On                                                                                                    | rerload Health Monitoring HTTP           |  |  |  |  |  |  |  |  |  |  |  |
| Release Configuration                                                     | Save                                                                                                    |                                          |  |  |  |  |  |  |  |  |  |  |  |
| omain Structure                                                           |                                                                                                    |                                          |  |  |  |  |  |  |  |  |  |  |  |
| assicDomain  * Environment                                                | This page is used to configure how WebLogic Server will replicate HTTP Session State across a duster.                                                                                                    |                                          |  |  |  |  |  |  |  |  |  |  |  |
| Servers<br>Clusters<br>Virtual Hosts                                      | ر (None)                                                                                                    | •                                        |  |  |  |  |  |  |  |  |  |  |  |
| Migratable Targets Coherence Servers Coherence Clusters                   | E de Remote Cluster Address:                                                                                                    |                                          |  |  |  |  |  |  |  |  |  |  |  |
| Machines<br>Work Managers<br>Startup and Shutdown Classes                 | Replication Channel: Replication Channel                                                                                                    | ReplicationChannel                       |  |  |  |  |  |  |  |  |  |  |  |
| T-Deployments     Services     Security Realms     T                      | Data Source For Session Persistence:     (None)                                                                                                    | (None) 💌                                 |  |  |  |  |  |  |  |  |  |  |  |
| ow do I 🗆                                                                 | Comparison of the second second      |                                          |  |  |  |  |  |  |  |  |  |  |  |
| Configure clusters                                                        |                                                                                                    |                                          |  |  |  |  |  |  |  |  |  |  |  |
| Configure server migration in a cluster                                   | 7 @ Focuse Destination Enabled                                                                                                    |                                          |  |  |  |  |  |  |  |  |  |  |  |
| Configure cross-cluster replication                                       |                                                                                                    |                                          |  |  |  |  |  |  |  |  |  |  |  |
| Configure HTTP settings for a cluster<br>Create IDBC generic data sources |                                                                                                    |                                          |  |  |  |  |  |  |  |  |  |  |  |
|                                                                           |                                                                                                    |                                          |  |  |  |  |  |  |  |  |  |  |  |
| vstem Status                                                              | Advanced                                                                                                    |                                          |  |  |  |  |  |  |  |  |  |  |  |

#### Figure 1–4 WebLogic Server Forms

**Note:** If Forms application configure in secure environment, then set the following parameter before installing application:

export \_JAVA\_OPTIONS="-Dweblogic.security.SSL.enableJSSE=true -Dweblogic.security.SSL.minimumProtocolVersion=TLSv1.2

#### Adding Certificate to the JDK Keystore for Installer

You will need the Oracle Retail Application installer to run Java. In situations where Administration Server is secured using signed certificate, the Java keystore through which the installer is launched must have the certificate installed.

In case the installer is being run using JDK deployed at location /u00/webadmin/product/jdk, follow the steps as shown in Example 1–1.

#### Example 1–1 Adding certificate to the JDK keystore for Installer

```
apphost1:[10.3.6_apps] /u00/webadmin/ssl> keytool -import -trustcacerts -alias
apphost1 -file /u00/webadmin/ssl/apphost1.cer -keystore
/u00/webadmin/product/jdk/jre/lib/security/cacerts
Enter keystore password:
Certificate was added to keystore
apphost1:[10.3.6_apps] /u00/webadmin/ssl>
```

#### Enforcing Stronger Encryption in WebLogic

It is recommended to use a stronger encryption protocol in your production environment.

See the following sections to enable the latest SSL and cipher suites.

#### SSL protocol version configuration

In a production environment, Oracle recommends Transport Layer Security (TLS) Version 1.1, or higher for sending and receiving messages in an SSL connection.

To control the minimum versions of SSL Version 3.0 and TLS Version 1 that are enabled for SSL connections, do the following:

• Set the **WebLogic.security.SSL.minimumProtocolVersion=protocol** system property as an option in the command line that starts WebLogic Server.

This system property accepts one of the following values for protocol:

Figure 1–5 Values for Protocol of System Property

| Value   | Description                                                                                                    |
|---------|----------------------------------------------------------------------------------------------------|
| SSLv3   | Specifies SSL V3.0 as the minimum protocol version enabled in SSL connections.                                     |
| TLSv1   | Specifies TLS V1.0 as the minimum protocol version enabled in SSL connections.                                     |
| TLSvx.y | Specifies TLS $Vx$ . $y$ as the minimum protocol version enabled in SSL connections, where:                        |
|         | <ul> <li>x is an integer between 1 and 9, inclusive</li> <li>y is an integer between 0 and 9, inclusive</li> </ul> |
|         | For example, TLSv1.2.                                                                                              |

 Set the following property in startup parameters in WebLogic Managed server for enabling the higher protocol:

DWebLogic.security.SSL.minimumProtocolVersion=TLSv1.2 -Dhttps.protocols=TLSv1.2

**Note:** In case protocol is set for Managed servers, the same should be set for Administration server. Ensure that all the managed servers are down when making changes to the Administration server for setting up the protocol. It is recommended to set the properties in Administration server and then the Managed server.

#### Enabling Cipher in WebLogic SSL Configuration

Configure the <ciphersuite> element in the <ssl> element in the <DOMAIN\_ HOME>\server\config\config.xml file in order to enable the specific Cipher Suite to use as follows:

**Note:** You need to ensure that the tag <ciphersuite> is added immediately after tab <enabled>.

```
<ssl>
<name>examplesServer</name>
<enabled>true</enabled>
<ciphersuite>TLS_RSA_WITH_AES_256_CBC_SHA</ciphersuite>
<-port>17002</-port>
...
</ssl>
```

**Note:** The above can be done using wlst script.

For more information, go to http://docs.oracle.com/cd/E24329\_01/web.1211/e24422/ssl.htm#BABDAJJG. It is advisable to bring down the managed server prior to making the changes.

#### Securing Nodemanager with SSL Certificates

Perform the following steps for securing the Nodemanager with SSL certificates:

- Navigate to <BEA\_HOME>/wlserver\_10.3/common/nodemanager (In case of weblogic 12c domain, the location is <DOMAIN\_HOME>/nodemanager ) and take a backup of nodemanager.properties.
- 2. Add the following similar entries to nodemanager.properties:

KeyStores=CustomIdentityAndCustomTrust

CustomIdentityKeyStoreFileName=/u00/webadmin/ssl/hostname.keystore

**CustomIdentityKeyStorePassPhrase**=[password to keystore, this will get encrypted]

CustomIdentityAlias=hostname

**CustomIdentityPrivateKeyPassPhrase**=[password to keystore, this will get encrypted]

CustomTrustKeyStoreFileName=/u00/webadmin/ssl/hostname.keystore

SecureListener=true

**3.** In case of weblogic 10.3.6 and former version servers enabled with JSSE, then Nodemanager start up script (startNodeManager.sh) should be added as the following parameter:

-Dweblogic.security.SSL.enableJSSE=true

- 4. Log in to WebLogic console, navigate to Environment, and then Machines.
- 5. Select the nodemanager created already and navigate to Node Manager tab.
- 6. In the Change Center, click Lock & Edit.
- 7. In the Type field, select SSL from the list.
- 8. Click Save and Activate.

#### Figure 1–6 Securing the Nodemanager

| Home >Summary of Servers >Summary of Machines > <b>redevlv0126</b> |               |                          |                                                                                                    |  |  |  |  |  |
|--------------------------------------------------------------------|---------------|--------------------------|----------------------------------------------------------------------------------------------------|--|--|--|--|--|
| Settings for redevlv0126                                           |               |                          |                                                                                                    |  |  |  |  |  |
| Configuration                                                      | Monitoring    | Notes                    |                                                                                                    |  |  |  |  |  |
| General Node                                                       | Manager       | Servers                  |                                                                                                    |  |  |  |  |  |
| Save                                                               |               |                          |                                                                                                    |  |  |  |  |  |
| This page allows<br>The settings def                               | you to define | e the Node<br>age are us | Manager configuration for this machine. To control a Managed Server from the console, Node Manager mut<br>ad to configure communication between the current domain and Node Manager instances that control Mana |  |  |  |  |  |
| 街 Туре:                                                            |               |                          | SSL •                                                                                                    |  |  |  |  |  |
| Listen Address                                                     | :             |                          | localhost                                                                                                    |  |  |  |  |  |
| Listen Port:                                                       |               |                          | 5556                                                                                                    |  |  |  |  |  |
| 🛃 Node Manag                                                       | ger Home:     |                          |                                                                                                    |  |  |  |  |  |
| 🛃 Shell Comm                                                       | and:          |                          |                                                                                                    |  |  |  |  |  |
| 🗐 Debug Enab                                                       | led           |                          |                                                                                                    |  |  |  |  |  |

- **9.** You need to bounce the entire WebLogic Domain for changes to take effect, after activating the changes.
- **10.** You need to verify if the nodemanager is reachable in **Monitoring** tab after restart.

#### Using Secured Lightweight Directory Access Protocol (LDAP)

The Application can communicate with LDAP server on a secured port. It is recommended to use the secured LDAP server to protect user names and passwords from being sent in clear text on the network.

For information on Configuring Secure Sockets Layer (SSL), see the *Oracle Fusion Middleware Administration Guide*.

It is important to import the certificates used in LDAP server into the Java Runtime Environment (JRE) of the WebLogic server for SSL handshake, in case the secure LDAP is used for authentication.

For example:

- 1. Set JAVA\_HOME and PATH to the JDK being used by WebLogic Domain.
- 2. Backup the JAVA\_HOME/jre/lib/security/cacerts

/u00/webadmin/product/jdk/jre/lib/security> cp -rp cacerts cacerts\_ORIG

3. Import the Root and Intermediary (if required) certificates into the java keystore.

/u00/webadmin/product/jdk/jre/lib/security> keytool -import -trustcacerts -alias verisignclass3g3ca -file ~/ssl/Primary.pem -keystore cacerts

/u00/webadmin/product/jdk/jre/lib/security> keytool -import -trustcacerts -alias oracleclass3g3ca -file ~/ssl/Secondary.pem -keystore cacerts

4. Import the User certificate from LDAP server into the java keystore.

/u00/webadmin/product/jdk/jre/lib/security> keytool -import -trustcacerts -alias hostname -file ~/ssl/cert.cer -keystore cacerts

**Note:** The default password of JDK keystore is **changeit**.

The deployed application should be able to communicate with LDAP on SSL port after successful SSL Handshake.

#### Connecting from Forms Application to Secured Database

RMS and Oracle Retail Warehouse Management System (RWMS) connect to the database using the Transparent Network Substrate (TNS) Alias as setup in this the available in the location mentioned in RMS or RWMS environment file created during installation. Example 1–2 refers to an RMS Forms environment file, but the same steps apply to RWMS.

Example 1–2 Identify TNS\_ADMIN setting in environment file created during installation

```
$ grep TNS_ADMIN <WLS_HOME> /user_
projects/domains/ClassicDomain/config/fmwconfig/servers/WLS_
FORMS/applications/formsapp_11.1.2/config/develop/rmsFqa3.env
TNS_ADMIN=/u00/webadmin/product/10.3.X_FORMS/WLS/asinst_1/config
```

For secured setup, the TNS Alias inside the the secured setup, the TCPS port for Secured Listener of the database.

Example 1–3 Referring TNS Alias inside tnsnames.ora to the TCPS port for Secured Listener of the database

```
<DB_NAME>_secure =
(DESCRIPTION = (ADDRESS_LIST = (ADDRESS = (PROTOCOL = tcps)(host = dbhost1)(Port =
2484)))
(CONNECT_DATA = (SID = <DB_NAME>) (GLOBAL_NAME = <DB_NAME>)))
```

#### Enabling Access to Secured Database from Forms Oracle Home - Optional

You need to perform the following additional setup to connect to Oracle database on secured port (TCPs) from Forms Oracle Home:

**1.** Create wallet using orapki.

**Note:** A wallet is created using either orapki or mkstore utility. Forms installation provides orapki utility to create the wallet and is used for creation of wallet.

- \$ mkdir /u00/webadmin/product/10.3.X\_FORMS/WLS/Oracle\_FRHome1/network/wallet \$ cd /u00/webadmin/product/10.3.X\_FORMS/WLS/Oracle\_FRHome1/network/wallet
- \$ export JAVA\_HOME=/u00/webadmin/product/jdk
- \$ export PATH=\$JAVA\_HOME/bin:\$PATH
- \$ export ORACLE\_HOME=/u00/webadmin/product/10.3.X\_FORMS/WLS/Oracle\_FRHome1
- \$ export PATH=\$ORACLE\_HOME/bin:\$PATH

\$ export PATH=/u00/webadmin/product/10.3.X\_FORMS/WLS/oracle\_common/bin:\$PATH
\$ orapki wallet create -wallet

/u00/webadmin/product/10.3.X\_FORMS/WLS/Oracle\_FRHome1/network/wallet/secured -auto\_login -pwd <wallet-pwd> Oracle PKI Tool: Version 11.1.1.5.0

Copyright (c) 2004, 2011, Oracle and/or its affiliates. All rights reserved. \$ 1s

cwallet.sso ewallet.p12

**2.** Import the Signed certificates into the wallet.

#### Example 1–4 Importing all certificates into the wallet

```
$ orapki wallet jks_to_pkcs12 -wallet
/u00/webadmin/product/10.3.X_FORMS/WLS/Oracle_FRHome1/network/wallet/secured -pwd
<wallet-pwd> -keystore
/u00/webadmin/product/10.3.X_APPS/WLS/wlserver_10.3/server/lib/apphost1.keystore
-jkspwd <keystore-pwd>
Oracle PKI Tool: Version 11.1.1.5.0
Copyright (c) 2004, 2011, Oracle and/or its affiliates. All rights reserved.
For information on Oracle Wallet Manager and orapki, see Fusion Middleware
Administrator's Guide.
```

**3.** Provide the wallet details in sqlnet.ora file.

**Note:** You need to create a sqlnet.ora file with details of the wallet in \$ORACLE\_HOME/network/admin directory, if the file is not available.

#### Example 1–5 sqlnet.ora file

```
SQLNET.AUTHENTICATION_SERVICES=(TCPS,NTS)
SSL_CLIENT_AUTHENTICATION = TRUE
WALLET_LOCATION =
  (SOURCE =
    (METHOD = FILE)
    (METHOD_DATA = (DIRECTORY = /u00/webadmin/product/10.3.X_FORMS/WLS/Oracle_
FRHome1/network/wallet/secured))
)
4. Connect using sqlplus.
  $ export ORACLE_HOME=/u00/webadmin/product/10.3.X_FORMS/WLS/Oracle_FRHome1
  $ export PATH=$ORACLE_HOME/bin:$PATH
```

```
$ sqlplus rms01app@<DB_NAME>_secure
SQL*Plus: Release 12.1.0.1.0 Production on Tue Aug 5 02:15:22 2014
Copyright (c) 1982, 2013, Oracle. All rights reserved.
Connected to:
Oracle Database 12c Enterprise Edition Release 12.1.0.1.0 - 64bit Production
With the Partitioning, OLAP, Data Mining and Real Application Testing options
```

SQL>

#### **Webservice Security Policies**

You need to configure the user credentials and other security related information at the service consumer and the app service provider layers, in order to provide end to end security between Web service consumer and provider.

The security policies certified by Oracle Retail are as follows:

1. Username Token over HTTPS - This security configuration is referred as Policy A in this document. This policy provides confidentiality due to the use of SSL, however it does not provide non-repudiation as nothing is signed.

Wssp1.2-2007-Https-UsernameToken-Plain.xml

- 2. Message Protection This security configuration is referred as Policy B in this document. This policy encrypts the messages itself, so SSL is not used. The sender also signs the messages, which provides non-repudiation of the messages. However, this policy is more complex to implement.
  - Wssp1.2-2007-Wss1.1-UsernameToken-Plain-EncryptedKey-Basic128
  - Wssp1.2-2007-EncryptBody
  - Wssp1.2-2007-SignBody

#### Note:

- **1.** The web services are secured using WebLogic policies (as opposed to OWSM policies).
- **2.** If the application services are secured with any policy other than what is mentioned in this document or custom policies, the instructions in the document will not work.
- **3.** The security setup in the document does not address authorization. Authorization must be taken care by the individual application hosting the services.
- **4.** Policy B is not supported over HTTPS. So ensure that non SSL ports are enabled prior to applying Policy B.
#### Additional Pre-requisite for Oracle Retail Service Backbone (RSB) Security Policies

Perform the additional pre-requisites for Oracle Retail Service Backbone (RSB) security policies:

- 1. Create DB schema for OSB [PolicyA][PolicyB].
- 2. Ensure that <RSB\_MDS> schema is created while running Repository Creation Utility (RCU) at <rcuHome>/bin/rcu.
- 3. Extend RSB Domain with OWSM Extention [PolicyA][PolicyB].
- **4.** Ensure that OSB OWSM Extension-11.1.1.6 is selected, when RSBDomain is being created.

#### **Advanced Infrastructure Security**

Depending upon your security need for your production environment, infrastructure where Oracle Retail applications are deployed can be secured.

Ensure the following to secure complete protection of environment:

- Securing the WebLogic Server Host
- Securing Network Connections
- Securing your Database
- Securing the WebLogic Security Service
- Securing Applications

For more information on Ensuring the Security of Your Production Environment, see *Securing a Production Environment for Oracle WebLogic Server* 12 *C Release* 1 (10.3.6) *Guide*.

# Post Installation of Retail Infrastructure in Database

Oracle Retail applications use the Oracle database as the backend data store for applications. In order to ensure complete environment security the database should be secured.

This chapter describes the post installation steps for secured setup of Retail infrastructure in the Database.

The following topics are covered in this chapter:

- Configuring SSL Connections for Database Communications
- Configuring the Password Stores for Database User Accounts
- Configuring the Database Password Policies
- Configuring SSL Connection for Oracle Data Integrator (ODI)
- Creating an Encrypted Tablespace in Oracle 12c Container Database
- Additional Information

#### **Configuring SSL Connections for Database Communications**

Secure Sockets Layer (SSL) is the standard protocol for secure communications, providing mechanisms for data integrity and encryption. This can protect the messages sent and received by the database to applications or other clients, supporting secure authentication and messaging. Configuring SSL for databases requires configuration on both the server and clients, which include application servers.

This section covers the steps for securing Oracle Retail Application Clusters (RAC) database. Similar steps can be followed for single node installations also.

#### Configuring SSL on the Database Server

The following steps are one way to configure SSL communications on the database server:

- 1. Obtain an identity (private key and digital certificate) and trust (certificates of trusted certificate authorities) for the database server from a Certificate Authority.
- **2.** Create a folder containing the wallet for storing the certificate information. For Real Application Cluster (RAC) systems, this directory can be shared by all nodes in the cluster for easier maintenance.

mkdir-p/oracle/secure\_walletCreate a wallet in the path. For example,

orapki wallet create -wallet /oracle/secure\_wallet -auto\_login

**4.** Import each trust chain certificate into the wallet as shown in the following example:

orapki wallet add -wallet /oracle/secure\_wallet -trusted\_cert -cert <trust chain certificate>

5. Import the user certificate into the wallet, as shown in the following example:

orapki wallet add -wallet /oracle/secure\_wallet -user\_cert -cert <certificate
file location>

**6.** Update the listener.ora by adding a TCPS protocol end-point first in the list of end points

```
LISTENER1=
(DESCRIPTION=
(ADDRESS=(PROTOCOL=tcps)(HOST=<dbserver>)(PORT=2484))
(ADDRESS=(PROTOCOL=tcp)(HOST=<dbserver>)(PORT=1521)))
```

**7.** Update the listener.ora by adding the wallet location and disabling SSL authentication.

```
WALLET_LOCATION =
  (SOURCE=
   (METHOD=File)
   (METHOD_DATA=
    (DIRECTORY=wallet_location)))
SSL_CLIENT_AUTHENTICATION=FALSE
```

**8.** Update the sqlnet.ora with the same wallet location information and disabling SSL authentication.

```
WALLET_LOCATION =
  (SOURCE=
   (METHOD=File)
   (METHOD_DATA=
    (DIRECTORY=wallet_location)))
SSL_CLIENT_AUTHENTICATION=FALSE
```

**9.** Update the tnsnames.ora to configure a database alias using TCPS protocol for connections.

```
<dbname>_secure=
(DESCRIPTION=
(ADDRESS_LIST=
(ADDRESS=(PROTOCOL=TCPS)(HOST=<dbserver>)(PORT=2484)))
(CONNECT_DATA=(SERVICE_NAME=<dbname>)))
```

- **10.** Restart the database listener to pick up listener.ora changes.
- 11. Verify the connections are successful to the new <dbname>\_secure alias
- **12.** At this point either the new secure alias can be used to connect to the database, or the regular alias can be modified to use TCPS protocol.
- **13.** Export the identity certificate so that it can be imported on the client systems

```
orapki wallet export -wallet /oracle/secure_wallet -dn <full dn of identity
certificate> -cert <filename_to_create>
```

#### Configuring SSL on an Oracle Database Client

The following steps are one way to configure SSL communications on the database client:

1. Create a folder containing the wallet for storing the certificate information.

mkdir-p /oracle/secure\_wallet

**2.** Create a wallet in the path. For example,

orapki wallet create -wallet /oracle/secure\_wallet -auto\_login

**3.** Import each trust chain certificate into the wallet as shown in the following example:

orapki wallet add -wallet /oracle/secure\_wallet -trusted\_cert -cert <trust chain certificate

4. Import the identity certificate into the wallet, as shown in the following example:

```
orapki wallet add -wallet /oracle/secure_wallet -trusted_cert -cert
<certificate file location>
```

**Note:** On the client the identity certificate is imported as a trusted certificate, whereas on the server it is imported as a user certificate.

**5.** Update the sqlnet.ora with the wallet location information and disabling SSL authentication.

```
WALLET_LOCATION =
 (SOURCE=
 (METHOD=File)
 (METHOD_DATA=
 (DIRECTORY=wallet_location)))
SSL_CLIENT_AUTHENTICATION=FALSE
```

**6.** Update the tnsnames.ora to configure a database alias using TCPS protocol for connections.

```
<dbname>_secure=
(DESCRIPTION=
(ADDRESS_LIST=
(ADDRESS=(PROTOCOL=TCPS)(HOST=<dbserver>)(PORT=2484))))
(CONNECT_DATA=(SERVICE_NAME=<dbname>)))
```

- **7.** Verify the connections are successful to the new <dbname>\_secure alias.
- **8.** At this point either the new secure alias can be used to connect to the database, or the regular alias can be modified to use TCPS protocol.

#### Configuring SSL on a Java Database Connectivity (JDBC) Thin Client

The following steps are one way to configure SSL communications for a Java Database Connectivity (JDBC) thin client:

1. Create a folder containing the keystore with the certificate information.

mkdir-p /oracle/secure\_jdbc

2. Create a keystore in the path. For example,

keytool -genkey -alias jdbcwallet -keyalg RSA -keystore /oracle/secure\_ jdbc/truststore.jks -keysize 2048

**3.** Import the database certificate into the trust store as shown in the following example:

keytool -import -alias db\_cert -keystore /oracle/secure\_jdbc/truststore.jks
-file <db certificate file>

4. JDBC clients can use the following URL format for JDBC connections:

```
jdbc:oracle:thin:@(DESCRIPTION= (ADDRESS= (PROTOCOL=tcps) (HOST=<dbserver>)
(PORT=2484)) (CONNECT_DATA= (SERVICE_NAME=<dbname>)))
```

**Note:** The <dbname> would be replaced with service name in case of multitenant database (12c).

**5.** You need to set the properties as shown in Table 2–1, either as system properties or as JDBC connection properties.

| Property                             | Value                                                                              |
|--------------------------------------|------------------------------------------------------------------------------------|
| javax.net.ssl.trustStore             | Path and file name of trust store. For example, /oracle/secure_jdbc/truststore.jks |
| javax.net.ssl.trustStoreType         | JKS                                                                                |
| javax.net.ssl.trustStorePass<br>word | Password for trust store                                                           |

Table 2–1 Setting the Properties

#### **Configuring the Password Stores for Database User Accounts**

Wallets can be used to protect sensitive information, including usernames and passwords for database connections. The Oracle Database client libraries have built-in support for retrieving credential information when connecting to databases. Oracle Retail applications utilize this functionality for non-interactive jobs such as batch programs so that they are able to connect to the database without exposing user and password information to other users on the same system.

For information on configuring wallets for database access, see the Appendix Setting Up Password Stores with Oracle Wallet in the product installation guide.

#### Configuring the Database Password Policies

Oracle Database includes robust functionality to enforce policies related to passwords such as minimum length, complexity, when it expires, number of invalid attempts, and so on. Oracle Retail recommends these policies are used to strengthen passwords and lock out accounts after failed attempts.

For example, to modify the default user profile to lock accounts after five failed login attempts, run the following commands as a database administrator:

1. Query the current settings of the default profile

select resource\_name,limit,resource\_type from dba\_profiles where
profile='DEFAULT';

2. Alter the profile, if failed\_login\_attempts is set to unlimited:

alter profile default limit FAILED\_LOGIN\_ATTEMPTS 5;

**Note:** Many other profile settings are available for increased security. For more information, see the *Oracle Database Security Guide*.

#### Configuring SSL Connection for Oracle Data Integrator (ODI)

This section covers the steps for securing Oracle data Integrator (ODI) and communication over HTTPS Protocol.

See the following steps to configure SSL communications for ODI:

1. Set the environment variable for JAVA\_HOME as follows:

\$ export JAVA\_HOME=/oracle/oracle\_linux/jdk1.7 64bit

\$ export PATH=\$JAVA\_HOME/bin:\$PATH

**2.** Create a Self Signed Keystore. Run the command to generate the keystore as shown in the following example:

```
$ keytool -genkey -keyalg RSA -alias selfsigned -keystore keystore.jks
    -storepass password -validity 360 -keysize 2048
   What is your first and last name?
      [Unknown]: <Hostname>
   What is the name of your organizational unit?
      [Unknown]: <Organization Unit>
   What is the name of your organization?
     [Unknown]: <SomeORG>
   What is the name of your City or Locality?
     [Unknown]: <IN>
   What is the name of your State or Province?
      [Unknown]: <MSP>
   What is the two-letter country code for this unit?
     [Unknown]: <US>
   Is CN= <Hostname>, OU=<Organization Unit>, O=<SomeORG>, L=<IN>, ST=<MSP>,
   C=<US> correct?
     [no]: yes
   Enter key password for <selfsigned>
            (RETURN if same as keystore password):
   Re-enter new password:
3. Export the certificate from the keystore created above into the file, server.cer:
   keytool -export -alias selfsigned -storepass password -file server.cer
    -keystore keystore.jks
   For example:
   $ keytool -export -alias selfsigned -storepass password -file server.cer
   -keystore keystore.jks
   Certificate stored in file <server.cer>
4. Create the trust-store file, cacerts.jks, and add the server certificate to the
   trust-store. For example,
   $ keytool -import -v -trustcacerts -alias selfsigned -file server.cer -keystore
   cacerts.jks -keypass password -storepass password
   For Example -
   $ keytool -import -v -trustcacerts -alias selfsigned -file server.cer -keystore
   cacerts.jks -keypass password -storepass password
   Owner: CN=<Hostname>, OU=<Organization Unit>, O=<SomeORG>, L=<IN>, ST=<MSP>,
   C=<US>
   Issuer: CN=<Hostname>, OU=<Organization Unit>, O=<SomeORG>, L=<IN>, ST=<MSP>,
   C = \langle US \rangle
   Serial number: 1f5717fd
   Valid from: Fri Aug 01 02:12:50 CDT 2014 until: Mon Jul 27 02:12:50 CDT 2015
   Certificate fingerprints:
             MD5: 6E:67:FE:FA:4F:6C:E7:E8:C5:5F:17:97:18:E6:62:7E
             SHA1: 48:B7:66:58:24:C9:BD:A9:F9:E1:FB:08:70:94:35:9A:B0:44:DF:D6
             SHA256:
   6A:88:40:E1:A7:2F:67:13:6A:F7:12:D0:F1:47:6C:D7:E8:68:45:73:C3:04:36:24:8A:41:1
   8:3D:22:8A:DD:5F
             Signature algorithm name: SHA256withRSA
             Version: 3
   Extensions:
   #1: ObjectId: 2.5.29.14 Criticality=false
   SubjectKeyIdentifier [
   KeyIdentifier [
   0000: 2E A6 E1 80 12 33 70 4C 72 FA DF ED 98 BB 33 DF .....3pLr....3.
   0010: 81 6B 40 A4
                                                              .k@.
   ]
   ]
```

Trust this certificate? [no]: yes Certificate was added to keystore [Storing cacerts.jks]

5. Encode the password used by Keystore and Truststore as follows:

```
$ cd $ODI_HOME/oracledi/agent/bin
$ ./encode.sh <password>
For Example -
$ ./encode.sh password
fDyp8qdXcuuYUbBcg0Jr
```

**6.** After configuring repository connection information of the odiparams.sh file, configure and modify the following sections of the file and save it:

\$ vi odiparams.sh

7. Modify the following entries:

```
ODI_KEYSTORE_ENCODED_PASS=fDyp8qdXcuuYUbBcg0Jr
ODI_KEY_ENCODED_PASS=fDyp8qdXcuuYUbBcg0Jr
ODI_TRUST_STORE_ENCODED_PASS=fDyp8qdXcuuYUbBcg0Jr
ODI_JAVA_OPTIONS="-Djava.security.policy=server.policy
-Doracle.security.jps.config=./jps-config.xml
-Djavax.net.ssl.keyStore=<KEYSTORE_LOCATION>/keystore.jks
-Djavax.net.ssl.trustStore=<KEYSTORE_LOCATION>/SSL/cacerts.jks $ODI_PARAMS_
JAVA_OPTION"
```

**Note:** The encoded password is the one that you generated by running./encode.sh script.

**8.** Add the following lines to odi.conf before SetJavaHome Environment Variable in the file and save. This will set up ODI Studio for HTTPS.

```
$cd $ODI_HOME/oracledi/agent/bin
Append the odi.conf file with below entries:-
AddVMOption -Djavax.net.ssl.trustStore=<KEYSTORE_LOCATION>/cacerts.jks
AddVMOption -Djavax.net.ssl.trustStorePassword=password
For example
$ vi odi.conf
#Keystore Details
AddVMOption
-Djavax.net.ssl.trustStore=/u03/odi/product/11.1.1.7/SSL/cacerts.jks
AddVMOption -Djavax.net.ssl.trustStorePassword=password
```

**Note:** The password is the actual password used while encoding. This is not the encoded password.

- 9. Configure ODI STUDIO with New Agent.
- **10.** Go to the following location:

\$ cd \$ODI\_HOME/oracledi/client

```
11. Run the following:
$ ./odi.sh
Oracle Data Integrator 11g
Copyright (c) 1997, 2012, Oracle and/or its affiliates. All rights reserved
```

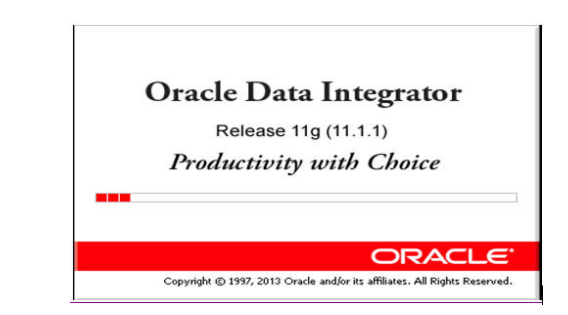

Figure 2–1 Oracle Data Integrator

**12.** The Connect to Repository Window appears:

Figure 2–2 Connect to Repository

| 🐴 Or         | acle Da      | ta Integ | rator 11g |             |       |                |              |
|--------------|--------------|----------|-----------|-------------|-------|----------------|--------------|
| <u>F</u> ile | <u>E</u> dit | ⊻iew     | Search    | <u>o</u> di | Tools | <u>₩</u> indow | <u>H</u> elp |
| 9            |              | X 1      |           | •           |       |                |              |
| <b>D</b> e   | esigner      | ×   🔣    | Operator  | ×           | Тор 🤇 | x 👲 x          | _            |
| 62           |              |          |           |             |       | 1              | <u> -</u>    |
| 4            | م<br>م       | onnect 1 | Fo Repos  | itory       |       |                |              |
|              |              |          |           |             |       |                |              |
|              |              |          |           |             |       |                |              |
|              |              |          |           |             |       |                |              |

**13.** Once Connect to Repository Window appears, click **Connect to Repository**. The Oracle Data Integrator Login screen appears.

Figure 2–3 Oracle Data Integrator Login Window

| 🐴 Oracle Data | Integrator Login   |   |      | x  |
|---------------|--------------------|---|------|----|
| Login Name:   | ODI_MREP_141QAAIX7 | + | 1    | ×  |
| User:         | SUPERVISOR         |   |      |    |
| Password:     | •••••              |   |      |    |
| Help          | ОК                 |   | Canc | el |

**14.** Click **4** symbol and provide the Repository Connection Information.

| Login Name:   | qa1141                                  |
|---------------|-----------------------------------------|
| User:         | SUPERVISOR                              |
| Password:     |                                         |
| Database Con  | nection (Master Repository)             |
| User:         | ODI_MREP_141QA1LIN                      |
| Password:     |                                         |
| Driver List:  | Oracle JDBC Driver                      |
| Driver Name:  | oracle.jdbc.OracleDriver                |
| Url:          | jdbc:oracle:thin:@server:1521/dolsp01ra |
| Work Reposito | ary                                     |
| O Master Re   | pository Only                           |
| () Work Rep   | ository ODI_WREP_141QA1LIN              |

Figure 2–4 Repository Connection Information Window

**Note:** The URL in Figure 2–4 is an example for Pluggable Database. If it is a non-container database, specify the following URL:

jdbc:oracle:thin:@server:1521/<dbname>

15. Configure the New Agent by right clicking Agents and select New Agent.

Figure 2–5 Creation of ODI Agent

| Designe                 | r × 🖾 Operator × 💯 Topology × 🐴 Security × |            |
|-------------------------|--------------------------------------------|------------|
| 2                       |                                            | <u>.</u> - |
| Physical Ar             | chitecture                                 |            |
| E 🚺 Tech                | nologies                                   |            |
| = @ <b>10</b> 0<br>∋ @n | 😻 New Agent                                |            |
| · @ •                   | 1 Import Physical Agent                    |            |

16. Specify all the details and make sure you are using an HTTPS protocol.

Figure 2–6 ODI Agent Connection Information

| Definition     |                             |                       |           |       |  |
|----------------|-----------------------------|-----------------------|-----------|-------|--|
| Datasources    | (a) Agent                   |                       |           |       |  |
| Properties     | Name:                       | or acted 1            |           |       |  |
| Load balancing | Host:                       | someserver.domain.com | Port:     | 20911 |  |
| Privileges     | Web application context:    | oraclediagent         | Protocol: | https |  |
| Flexfields     | Maximum number of sessions: | 1000                  |           |       |  |

**17.** Finally start the ODI Agent to listen on HTTPS port:

```
$ $ODI_HOME/oracledi/agent/bin> ./agent.sh "-PROTOCOL=HTTPS" "-PORT=20911"
"-NAME=oracledi1"
Enter password for TrustStore:
2014-08-01 03:18:45.854 NOTIFICATION ODI-1128 Agent oracledi1 is starting.
Container: STANDALONE. Agent Version: 11.1.1.7.0 - 02/03/2013. Port: 20911. JMX
Port: 21911.
2014-08-01 03:18:51.209 NOTIFICATION ODI-1111 Agent oracledi1 started. Agent
```

```
version: 11.1.1.7.0 - 02/03/2013. Port: 20911. JMX Port: 21911.
2014-08-01 03:18:51.210 NOTIFICATION ODI-1136 Starting Schedulers on Agent
oracledi1.
2014-08-01 03:18:52.040 NOTIFICATION ODI-1137 Scheduler started for work
repository ODI_WREP_141QA1LIN on Agent oracledi1
```

#### Creating an Encrypted Tablespace in Oracle 12c Container Database

The retail tablespaces can be encrypted in container databases using the following method:

- 1. Update the SQLNET.ORA file with the following encryption details:
  - a. Configure the sqlnet.ora File for a Software Keystore Location.

```
ENCRYPTION_WALLET_LOCATION=
```

(SOURCE=

(METHOD=FILE)

(METHOD\_DATA=

(DIRECTORY=path\_to\_keystore)))

- **b.** Restart the listener.
- **2.** Set up the Tablespace Encryption in the Container Database.
  - **a.** Create Software Keystores as follows:

SQL> ADMINISTER KEY MANAGEMENT CREATE KEYSTORE '/u03/wallet\_cdb' IDENTIFIED BY "val1ue#";

Keystore altered.

b. Create an Auto-Login Software Keystore as follows:

SQL> ADMINISTER KEY MANAGEMENT CREATE AUTO\_LOGIN KEYSTORE FROM KEYSTORE

'/u03/wallet\_cdb' identified by "val1ue#'; Keystore altered.

**Note:** The auto-login software keystore can be opened from different computers from the computer where this keystore resides. However, the [local] auto-login software keystore can only be opened from the computer on which it was created.

c. Open the Software Keystore as follows:

SQL> ADMINISTER KEY MANAGEMENT SET KEYSTORE OPEN IDENTIFIED BY "val1ue#" Container=ALL;

Keystore altered.

**d.** Set the Software TDE Master Encryption Key as follows:

SQL> ADMINISTER KEY MANAGEMENT SET KEY IDENTIFIED BY "val1ue#" WITH BACKUP USING "TDE\_ENCRYPTION' Container=all;

Keystore altered.

**Note:** One can set the Encryption KEY only for particular PDB if required, by specifying the CONTAINER=<PDB>.

e. Create the ENCRYPTED TABLESPACE in PDB as follows:

SQL> conn sys/D0ccafe1@QOLRP01APP as sysdba

Connected.

SQL> create tablespace test datafile '+DATA1' size 100m ENCRYPTION DEFAULT STORAGE (ENCRYPT);

Tablespace created.

f. Verify the Encryption:

SQL> select \* from v\$encryption\_wallet

| WRL_<br>TYPE | WRL_<br>PARAMET<br>ER | STATUS | WALLET_<br>TYPE | WALLET<br>OR | FULLY<br>BAC | CON ID |
|--------------|-----------------------|--------|-----------------|--------------|--------------|--------|
| FILE         | /u03/walle<br>t_cdb   | OPEN   | PASSWOR<br>D    | SINGLE       | NO           | 0      |

3. For more information on Configuring Transparent Data Encryption (TDE), see

http://docs.oracle.com/database/121/ASOAG/asotrans\_config.htm#ASOAG95294. Other useful information may be useful during maintenance activity.

**a.** Close the Encryption Wallet as follows:

SQL> ADMINISTER KEY MANAGEMENT SET KEYSTORE Close IDENTIFIED BY "val1ue#" Container=ALL;

#### **Additional Information**

For more information on the subjects covered in this section as well as information on other options that are available to strengthen database security, see the *Oracle Database Security Guide 12c Release 1*.

The Oracle Advanced Security Option provides industry standards-based solutions to solve enterprise computing security problems, including data encryption and strong authentication. Some of the capabilities discussed in this guide require licensing the Advanced Security Option.

For more information, see the *Oracle Database Advanced Security Administrator's Guide* 12c Release 1.

## Post Installation of Retail Infrastructure in WebLogic

This chapter describes the post installation steps for secured setup of Oracle Retail infrastructure in WebLogic.

The following topics are covered in this chapter:

- Retail Application Specific Post installation Steps for Security
- Batch Set Up for SSL Communication
- Oracle Business Intelligence (BI) Publisher Disable Guest User Optional
- RMS Forms Timeout Setting Optional
- Asynchronous Task JMS Queue Security
- Hardening Use of Headers and Transport Layer Security

#### **Retail Application Specific Post installation Steps for Security**

See the following sections for steps to improve security after an Oracle Retail Application has been installed.

#### Batch Set Up for SSL Communication

Java batch programs communicate with Java applications deployed in WebLogic. For example, Oracle Retail Price Management (RPM) and Oracle Store Inventory Management (SIM). The communication needs to have SSL handshake with the deployed application. You need to import the SSL Certificates into the JAVA\_ HOME/jdk/jre/lib/security/cacerts keystore for successful running of the application batches.

#### Example 3–1 Importing certificates into JDK keystore

/u00/webadmin/product/jdk/jre/lib/security> cp -rp cacerts cacerts\_ORIG

/u00/webadmin/product/jdk/jre/lib/security> keytool -import -trustcacerts -alias verisignclass3g3ca -file ~/ssl/Primary.pem -keystore cacerts

/u00/webadmin/product/jdk/jre/lib/security> keytool -import -trustcacerts -alias oracleclass3g3ca -file ~/ssl/Secondary.pem -keystore cacerts

/u00/webadmin/product/jdk/jre/lib/security> keytool -import -trustcacerts -alias hostname -file ~/ssl/cert.cer -keystore cacerts

#### Note: The default password of JDK keystore is changeit.

#### Oracle Business Intelligence (BI) Publisher - Disable Guest User - Optional

The guest account in Oracle Business Intelligence (BI) publisher is used for public facing reports that anyone can see. Disabling this account forces all users to supply their credentials before accessing any information. Disabling guest user enhances security of BI Publisher. However, application which requires guest user will have reporting feature which may cease to function after making this change. For example, RMS reports.

Perform the following steps to disable the guest user:

- 1. Log in to BI Publisher with user having Administrator privileges.
- 2. Navigate to Administration > Security Configuration.
- 3. Deselect Allow Guest Access.

#### Figure 3–1 Administration Window

| ← → C 🕺 🛔 https://msp28079.us.oracle.com:9804/xmlpserver/serv                                                  | let/adm/security/config?_sTkn=395aeb0e13e3146fe7b             |
|----------------------------------------------------------------------------------------------------|---------------------------------------------------------------|
| 🗀 Build 🦳 Citibank 🦳 Finance 🦳 Learning 🦳 Marriage 🦳 Movie 🦳 MyOra                                             | cle 🦳 Restaurants 🗀 Support 🦳 Travel 🦳 Wiki 🗋 Web Slice Galle |
| K Search 🗹 Norton - 🛔 🧭                                                                                        | Safe Web 🔹 📑 Share 👻 🥘 Vault Closed 🔹 🚍 Login Assistant 🖲     |
| ORACLE BI Publisher Enterprise                                                                                 |                                                               |
| Administration                                                                                                 |                                                               |
| Administration > Security Configuration                                                                        |                                                               |
| Security Center                                                                                                |                                                               |
| Security Configuration Users Roles and Permissions Digital Signature                                           |                                                               |
| TIP Any changes will only take effect after the application is restarted.                                      |                                                               |
|                                                                                                    |                                                               |
| Local Superuser                                                                                                |                                                               |
|                                                                                                    |                                                               |
| Local superuser can log in to the system independent from the selected security mode<br>Enable Local Superuser | el.                                                           |
| Cupanisar nama                                                                                                 | ratalusar                                                     |
| Decement                                                                                                    |                                                               |
| Pa35W010                                                                                                    |                                                               |
| Guest Access                                                                                                   |                                                               |
|                                                                                                    |                                                               |
| Allow Guest Access                                                                                             |                                                               |
| Guest Folder Name                                                                                              |                                                               |
|                                                                                                    |                                                               |
| Authentication                                                                                                 |                                                               |
|                                                                                                    |                                                               |

4. Save and restart the BI Publisher instance.

#### **RMS - Forms Timeout Setting - Optional**

Oracle Forms can be configured to timeout based on user idle time.

You need to set the following parameters:

 FORMS\_TIMEOUT - This parameter is set RMS/RWMS env file created at <DOMAIN\_HOME>/config/fmwconfig/servers/WLS\_ FORMS/applications/formsapp\_11.1.2/config directory

The default value for forms timeout is 15 and Valid Values range from 3 to 1440 (1 day).

This parameter specifies the amount of time in elapsed minutes before the Form Services process is terminated when there is no client communication with the Form Services. Client communication can come from the user doing some work, or from the Forms Client heartbeat if the user is not actively using the form.  HeartBeat - This parameter is set in formsweb.cfg file located in DOMAIN\_ HOME>/config/fmwconfig/servers/WLS\_FORMS/applications/formsapp\_ 11.1.1/config directory.

The default value for HeartBeat is 2 and Valid Values range from 1 to 1440 (1 day).

Example:

```
[rmsFqa3]
envfile=./develop/rmsFqa3.env
width=950
height=685
separateFrame=true
form=rtkstrt.fmx
lookAndFeel=Oracle
colorScheme=swan
archive=frmall.jar,icons.jar
imageBase=codebase
heartbeat=12
```

**Note:** For more information on the above parameters and additional options, see the Oracle Support Note: *Description List For Parameters Affect Timeout In Webforms [ID 549735.1].* 

#### Asynchronous Task JMS Queue Security

This section describes the steps for adding security to the asynchronous task JMS queue. Securing the queue will allow only recognized users of the Retail Application to publish tasks to the JMS queue.

#### Verifying and Creating Required Async Task Job Role and User

Securing the JMS async task queue requires a special enterprise role and a special user to exist in the retailer's Oracle Internet Directory (OID) instance.

The RETAIL\_ASYNC\_TASK\_JOB is an enterprise role that will be used to group users who will have access to the asynchronous task queue.

The RETAIL \_ASYNC\_TASK\_USER is a special user Retail Applications can use as a principal for executing their message-driven-bean-based consumer processes. This user is a member of the RETAIL\_ASYNC\_TASK\_JOB.

The RETAIL\_ASYNC\_TASK\_JOB and RETAIL\_ASYNC\_TASK\_USER are included as part of the Retail Default Security Reference Implementation installed as part of the Retail Application.

Verify the existence of the job and user in the OID instance. You need to create them if they do not exist.

#### Securing the Asynchronous Task JMS Queue

Securing the queue can be done through the Weblogic Administration Console by adding a JMS Queue Scoped role.

- 1. Log into the WebLogic Administration Console.
- **2.** Navigate to the JMS Module where the asynchronous task queue belongs to and go to the module's Security tab.
- **3.** Under the Roles section, add a new JMS Queue Scoped Roles.

Figure 3–2 Adding a new JMS Queue Scoped Roles

| Change Center                                                                                                    | 🖀 man Lag DA Technologi 🔐 🤤                                                                                                    |                                                                                              |                                 |  |
|----------------------------------------------------------------------------------------------------|----------------------------------------------------------------------------------------------------|----------------------------------------------------------------------------------------------|---------------------------------|--|
| View changes and restarts                                                                                                    | that a charmenty of 202 law-anti-charmenty of law-rane. 202] is harmony of law-rane charles/Althought schermany of                                     | Service classery of Service (HI - 20) Webse challength; -cock-stateges/service/AD April 16() | aur chaine                      |  |
| Configuration editing is enabled. Future                                                                                                    | Settings for oracle retail.apps.framework.8887apps/TaskQurve                                                                                           |                                                                                              |                                 |  |
| modify, add or delate terms in the domain.                                                                                                    | Carliprater Henturg Cartal Security Sublephyment Terms                                                                                                 |                                                                                              |                                 |  |
| Comunity Streetbart                                                                                                    | Rules Polices                                                                                                    |                                                                                              |                                 |  |
| Tofai/Donar<br>8 Drugsownt<br>- Optionenta<br>9 General<br>9 Server<br>8 Server<br>8 Server<br>8 Server<br>8 Server<br>9 General<br>9 General<br>9 Ge | The page summaries the assumption that can be used only in the paids; for the 24G panes.<br>If characterise that table<br>with characterise that table |                                                                                              |                                 |  |
|                                                                                                    | (mm) (5000)                                                                                                    |                                                                                              | Shoring Lis Lef's Previne (Next |  |
|                                                                                                    | E Same in                                                                                                    | Perioder Baser                                                                               |                                 |  |
|                                                                                                    |                                                                                                    |                                                                                              |                                 |  |

 Specify a name for the JMS Queue Scoped Role. The suggested naming convention is [AppCode]AsyncJMSQueueAccessRole]. For example, AllocAsyncJMSQueueAccessRole. The JMS Queue Scoped Role will be created.

Figure 3–3 JMS Queue Scoped Role

| Change Center                                                                                                    | A Home Log Out Preferences 🐼 Record Help                                                        | 9                                                                                                    |
|----------------------------------------------------------------------------------------------------|-------------------------------------------------------------------------------------------------|----------------------------------------------------------------------------------------------------|
| View changes and restarts                                                                                                    | Home >Summary of 3MS Servers >Summary of Services: 3MS >Sur                                     | mmany of Services >DefaultDomain >Summary of Services >Summary of Services: JMS >JMS Modules >PlatformTest/ |
| Configuration editing is enabled. Future<br>changes will automatically be activated as you<br>modify, add or delete items in this domain. | Create a JMS Queue Role OK Cancel                                                               |                                                                                                    |
| Domain Structure                                                                                                    | Role Properties                                                                                 |                                                                                                    |
| DefaultDomain<br>e-Environment<br>Deployments<br>e-Services                                                                               | The following properties will be used to identify your new role.<br>* Indicates required fields | ·                                                                                                    |
| -Security Realms                                                                                                    | What would you like to name your new role?                                                      |                                                                                                    |
| Diagnostics                                                                                                    | * Name:                                                                                         | MyAppAsyncJMSQuet                                                                                           |
|                                                                                                    | Which role mapper would you like to use with this role?                                         |                                                                                                    |
|                                                                                                    | Provider Name:                                                                                  | XACMLRoleMapper 💌                                                                                           |
| How do I                                                                                                    | OK Cancel                                                                                       |                                                                                                    |
| Create scoped security roles                                                                                                    |                                                                                                 |                                                                                                    |
| <ul> <li>Use roles and policies to secure resources</li> </ul>                                                                            |                                                                                                 |                                                                                                    |

- 5. Navigate back to the JMS Module's Security tab.
- **6.** Click the JMS Queue Scoped role that was created and add a Group condition for RETAIL\_ASYNC\_TASK\_JOB.

Figure 3–4 Adding a Group condition for RETAIL\_ASYNC\_TASK\_JOB

| Change Center                               | 😰 Home Log Out Preferences 🔛 Record Help                                                                        |                                                                                                    |                  |                        |                      |                  |                      |  |  |
|---------------------------------------------|----------------------------------------------------------------------------------------------------|----------------------------------------------------------------------------------------------------|------------------|------------------------|----------------------|------------------|----------------------|--|--|
| View changes and restarts                   | Home >Roles >Poli                                                                                               | Home >Roles >Policies >Roles >Policies >Roles >Policies >Roles >Edit JMS Destination Queue Role >Roles >Edit JMS Destination Queue Role |                  |                        |                      |                  |                      |  |  |
| Configuration editing is enabled. Future    | Edit JMS Destinat                                                                                               | tion Queue                                                                                                    | Role             |                        |                      |                  |                      |  |  |
| modify, add or delete items in this domain. | Save                                                                                                    |                                                                                                    |                  |                        |                      |                  |                      |  |  |
| Domain Structure                            | JMS Queue Role Conditions                                                                                       |                                                                                                    |                  |                        |                      |                  |                      |  |  |
| DefaultDomain                               | Use this page to edit the conditions of a security role that can be used only in the policy for this JMS queue. |                                                                                                    |                  |                        |                      |                  |                      |  |  |
| Services<br>Security Realms                 | This is the name of the JMS Queue role.                                                                         |                                                                                                    |                  |                        |                      |                  |                      |  |  |
| Interoperability     Diagnostics            | Name:                                                                                                    |                                                                                                    |                  | MyAppA                 | syncJMSQueueAc       | cessRole         |                      |  |  |
|                                             | These conditions                                                                                                | determine m                                                                                                    | embership in the | JMS Queue ro           | le.                  |                  |                      |  |  |
|                                             | JMS Queue Role                                                                                                  | Conditions                                                                                                    | :<br>Threehing   | Maun Ha                | Maure Davies         | Demous           | Magnia               |  |  |
|                                             | Crown : P                                                                                                    |                                                                                                    |                  | Move up                | Move Down            | Nemove           | riegate              |  |  |
|                                             | Add Conditions                                                                                                  | Combine                                                                                                    | Uncombine        | Move Up                | Move Down            | Remove           | Negate               |  |  |
| How do I 🖂                                  | - Cause                                                                                                    | lassaconarconard                                                                                                    | International    | hand the second second | lastore and a second | Internet Colored | terrorid (Carolineal |  |  |
| Create scoped security roles                | Jave                                                                                                    |                                                                                                    |                  |                        |                      |                  |                      |  |  |
| Delete security roles                       |                                                                                                    |                                                                                                    |                  |                        |                      |                  |                      |  |  |
| Use roles and policies to secure resources  |                                                                                                    |                                                                                                    |                  |                        |                      |                  |                      |  |  |
| Combine Conditions                          |                                                                                                    |                                                                                                    |                  |                        |                      |                  |                      |  |  |
|                                             |                                                                                                    |                                                                                                    |                  |                        |                      |                  |                      |  |  |

- 7. Navigate back to the JMS Module's Security tab.
- 8. Go to the Policies section.

| Change Center                                                                                 | 😥 Home Log Out Preferences 🔛 Record Help                                                                                                    |                             |  |  |  |  |
|-----------------------------------------------------------------------------------------------|----------------------------------------------------------------------------------------------------|-----------------------------|--|--|--|--|
| View changes and restarts                                                                     | None >Summary of Services: IMS >IMS Modules >PlafformTestAppIMS >oracle.retaLapps/famework.RARAsyncTaskQueue >Roles >Roles >Role |                             |  |  |  |  |
| Configuration editing is enabled. Future                                                      | Settings for oracle.retail.apps.framework.RAFAsyncTaskQueue                                                                                                    |                             |  |  |  |  |
| changes will automatically be activated as you<br>modify, add or delete items in this domain. | Configuration Monitoring Control Security Subdeployment Notes                                                                                                    |                             |  |  |  |  |
| Domain Structure                                                                              | Roles Policies                                                                                                    |                             |  |  |  |  |
| DefaultDoman<br>@ Environment                                                                 | Save                                                                                                    |                             |  |  |  |  |
| Deployments     Services     Security Realms                                                  | Use this page to manage the security policy of your 3HS Queue resource.                                                                                                    |                             |  |  |  |  |
| Interoperability     Diamostics                                                               | - Providers                                                                                                    |                             |  |  |  |  |
|                                                                                               | These are the authorization providers an administrator can select from.                                                                                                    |                             |  |  |  |  |
|                                                                                               | Authorization Providers:                                                                                                    | XACM Anthonizer             |  |  |  |  |
|                                                                                               |                                                                                                    | THE POINT AND AND AND A DOG |  |  |  |  |
|                                                                                               | - Hethods                                                                                                    |                             |  |  |  |  |
|                                                                                               | This is the list of available methods for this JMS Queue resource.                                                                                                    |                             |  |  |  |  |
| How do L                                                                                      | Hethods:                                                                                                    | ALL 💌                       |  |  |  |  |
| Create policies for resource instances                                                        | - Policy Conditions                                                                                                    |                             |  |  |  |  |
| Use roles and policies to secure resources     Orabina Conditions                             | These conditions determine the access control to your 3MS Queue resource.                                                                                                    |                             |  |  |  |  |
| Cambrie Carditors                                                                             | Add Conditions Combine Uncombine Move Up Move Down Remove Negate                                                                                                    |                             |  |  |  |  |
| System Status 🖂                                                                               | Internet and a second second                                                                                                    |                             |  |  |  |  |
| Health of Running Servers                                                                     | Add Conditions Combine Uncombine Move Up Move Down Remove Negate                                                                                                    |                             |  |  |  |  |
| Paled (0)<br>Critical (0)                                                                     | Save                                                                                                    |                             |  |  |  |  |
| Overloaded (0)                                                                                | Overridden Policy                                                                                                    |                             |  |  |  |  |
| Warning (0)                                                                                   | and release                                                                                                    |                             |  |  |  |  |
| CK (1)                                                                                        | 1                                                                                                    |                             |  |  |  |  |

#### Figure 3–5 Policies Tab

**9.** Add a new Role based condition specifying the JMS Queue Role created in the previous step.

Figure 3–6 Adding a New Role

| hange Center                                                          | I Pone Log Cut Preferences Led Record Perp.                                                                                                    | Control of the second second s |                   |
|-----------------------------------------------------------------------|----------------------------------------------------------------------------------------------------|----------------------------------------------------------------------------------------------------|-------------------|
| View changes and restarts<br>Configuration editing is enabled. Future | Home + ReformTeel/app3HS + conducted/app3/here-ock/JAFAnyvcTeel/Q<br>Hessages                                                                                                    | nan vikalen vikalen vikalen vikalen vikalen vikalen vikalen v                                                                                                    | Palaies           |
| nodify, add or delete items in this domain.                           | • out of the set of a set of a set o |                                                                                                    |                   |
|                                                                       | Settings for oracle.retail.apps.framework.RAFAsyncTaskQueue                                                                                                    |                                                                                                    |                   |
| Infa (Const)                                                          | Configuration Monitoring Control Security Subdeployment                                                                                                    | Notes                                                                                                    |                   |
| Environment                                                           | Roles Policies                                                                                                    |                                                                                                    |                   |
| E Services                                                            | Save                                                                                                    |                                                                                                    |                   |
| E Interoperability<br>E Diagnostos                                    | Use this page to manage the security policy of your 3HS Queue resource                                                                                                    |                                                                                                    |                   |
|                                                                       | - Providers                                                                                                    |                                                                                                    |                   |
|                                                                       | These are the authorization providers an administrator can select from                                                                                                    |                                                                                                    |                   |
|                                                                       | Authorization Providers:                                                                                                    |                                                                                                    | XACMLAuthorizer • |
| tear de L.                                                            | - Hethods                                                                                                    |                                                                                                    |                   |
|                                                                       | This is the list of available methods for this 345 Queue resource.                                                                                                    |                                                                                                    |                   |
| Unant polices for resource instances                                  | Matheda                                                                                                    |                                                                                                    | (au) [73]         |
| Combine Conditions                                                    |                                                                                                    |                                                                                                    | ALL I             |
|                                                                       | - Policy Conditions                                                                                                    |                                                                                                    |                   |
| System Status                                                         | These conditions determine the access control to your 3MS Queue reso                                                                                                    | rce.                                                                                                    |                   |
| realth of Running Servers                                             | Add Conditions Combine Uncombine Move Up Move D                                                                                                    | own Remove Negate                                                                                                    |                   |
| Failed (0)<br>Onscal (0)                                              | Role : HyAppAsync3HSQueueAccessRole                                                                                                    |                                                                                                    |                   |
| Warning (0)                                                           | Inc. and the second second second                                                                                                    | mail (Denne   Manda                                                                                                    |                   |

- **10.** Save the changes. The queue is now secured.
- **11.** Proceed to the next section to allow the Retail Web Application to publish tasks to the queue.

#### Allowing Publishing to a Secured Asynchronous Task JMS Queue

Once the Asynchronous Task Queue has been secured with a JMS Queue Scoped Role as described in the previous section, further configuration is required to allow users of the Retail web application to publish tasks to the queue.

The JMS Queue Scoped Role was created to include an enterprise role, RETAIL\_ ASYNC\_TASK\_JOB. Any users belonging to this enterprise role will be given access to publish tasks to the queue.

Instead of assigning users directly to the RETAIL\_ASYNC\_TASK\_JOB, it is recommended that applications should identify specific enterprise job roles in their system whose users will be allowed to perform asynchronous processing. Those job roles should be configured to extend from the RETAIL\_ASYNC\_TASK\_JOB group.

See the Oracle Internet Directory documentation for details on how to extend one group to another.

#### Hardening Use of Headers and Transport Layer Security

This section describes the steps for adding security headers in Web server layer and transport security settings in the Retail Applications web.xml file.

#### Virtual Host Configuration

Navigate to Web server configuration file and add the following header configurations by restarting Web server:

```
# Header Settings to make sure no-store is active
</IfModule mod_headers.c>
    Header set Cache-Control "private, no-cache, no-store, proxy-revalidate,
no-transform"
    Header set Pragma "no-cache"
</IfModule>
# Guarantee HTTPS for 1 Year including Sub Domains
Header always set Strict-Transport-Security "max-age=31536000; includeSubDomains"
# The HTTP header, X-Frame-Options must be in use for sites where content should
not be viewed in a 3rd-party X-Frame.
# A common middle ground is to send SAMEORIGIN, meaning only websites of the same
origin may frame it.
Header always append X-Frame-Options SAMEORIGIN
```

#### **Retail Applications web.xml Configurations**

- 1. Extract the respective Retail applications.
- 2. Navigate to web.xml file in WEB-INF directory of the application war file.
- **3.** Add the following contents:

```
<security-constraint>
<web-resource-collection>
<web-resource-name>All</web-resource-name>
<url-pattern>/*</url-pattern>
</web-resource-collection>
<user-data-constraint>
<description>USE SSL</description>
<transport-guarantee>CONFIDENTIAL</transport-guarantee>
</user-data-constraint>
</security-constraint>
```

4

## Installing the Merchandise Operations Management Security Applications

This chapter indicates the additional steps to be followed in conjunction with Oracle Retail Applications standard installation document. For more information on installing the Oracle Retail Applications, see the *Installation Guides* listed in the subsequent sections for complete steps to be followed.

This chapter covers the following topics of each Merchandise Operations Management (MOM) Applications:

- Installing the ReIM Application
- Installing the RPM Application
- Installing the RMS Application
- Installing the ReSA Application
- Installing the Allocation Application

**Note:** If MOM applications are installed in secure environment, then set the following parameter before installing the applications:

export \_JAVA\_ OPTIONS="-Dweblogic.security.SSL.minimumProtocolVersion=TLSv 1.2

#### Installing the ReIM Application

For information on steps related to the installation of ReIM in secured environment, see Chapter 14 and Oracle Retail Invoice Matching Installation Guide.

#### Installing the RPM Application

For information on steps related to the installation of RPM in secured environment, see Chapter 20 and Oracle Retail Price Management Installation Guide.

#### Installing the RMS Application

For information on steps related to the installation of RMS in secured environment, see Chapter 11 and Oracle Retail Merchandising System Installation Guide.

#### Installing the ReSA Application

For information on steps related to the installation of ReSA in secured environment, see Chapter 12 and *Oracle Retail Sales Audit Installation Guide*.

#### Installing the Allocation Application

For information on steps related to the installation of Allocation in secured environment, see Chapter 25 and *Oracle Retail Allocation Installation Guide*.

# Troubleshooting

This chapter covers the common errors, issues, and troubleshooting them.

The following topics are covered in this chapter:

- Enabling TLS1.1 and 1.2 Protocols in Internet Explorer 11
- Hardening Local JRE for Use with Retail Applications
- Java Version 7 SSL Handshake Issue while Using Self Signed Certificates
- Setup Secure Cookie
- Changes to Web Application Descriptor
- Launching Issues with RPM
- Disabling Hostname Verification
- Verifying the Certificate Content
- Integration Issues
- Errors in WLS\_FORMS
- HTTPS Service Encountering Redirect Loop After Applying Policy A

#### Enabling TLS1.1 and 1.2 Protocols in Internet Explorer 11

To enable TLS 1.1 and 1.2 Internet explorer, do the following:

1. Click **Tools** (Alt+X) and the Internet Options.

#### Figure 5–1

| م (ج) ک | - C 🥖 New tab  | × |                                                                                                    | - □ ×       |
|---------|----------------|---|----------------------------------------------------------------------------------------------------|-------------|
|         |                |   | Print<br>File<br>Zoom<br>Safety<br>Add site to Apps<br>View downloads                                                                                           | ,<br>Ctrl+J |
| bing    | search the web |   | Manage add-ons<br>F12 Developer Tools<br>Go to pinned sites<br>Compatibility View sett<br>Report website problem<br>Internet options<br>About Internet Explorer | ings<br>15  |

2. Under Advanced>Settings, scroll down and select TLS 1.0, 1.1 and 1.2. Disable SSL 2.0 and SSL 3.0 as follows:

#### Figure 5–2

|                                          |                                                                | h                                                                                                    | nternet                                                          | Options                                                           |                                 |                        |
|------------------------------------------|----------------------------------------------------------------|----------------------------------------------------------------------------------------------------|------------------------------------------------------------------|-------------------------------------------------------------------|---------------------------------|------------------------|
| General                                  | Security                                                       | Privacy                                                                                                    | Content                                                          | Connections                                                       | Programs                        | Advanced               |
| Setting                                  | s                                                              |                                                                                                    |                                                                  |                                                                   |                                 |                        |
|                                          |                                                                | e Integrate<br>e native XM<br>e SmartScr<br>e Strict P3F<br>Do Not Tra<br>5L 2.0<br>5L 3.0<br>.5 1.0<br>.5 1.1<br>.5 1.2<br>about cert | ed Window<br>ILHTTP su<br>een Filter<br>> Validatio<br>ck reques | vs Authentical<br>pport<br>n*<br>ts to sites you<br>dress mismatc | ion*<br>u visit in Inte         | rnet E                 |
|                                          | ✓ Warn                                                         | if POST su                                                                                                    | betweer<br>bmittal is i                                          | redirected to                                                     | a zone that o                   | ode ≣<br>does n        |
|                                          | ✓ Warn                                                         | if POST su                                                                                                    | betweer<br>bmittal is                                            | redirected to                                                     | a zone that o                   | ide ≣<br>toes n<br>≻   |
| <<br>*Tal                                | Warn Wes effect                                                | if POST su<br>after you r                                                                                                    | betweer<br>bmittal is<br>III<br>estart yo                        | redirected to                                                     | a zone that o                   | ioes n                 |
| <<br>*Tal                                | Warn                                                           | if POST su<br>after you r                                                                                                    | betweer<br>bmittal is<br>III<br>estart yo                        | redirected to<br>ur computer<br>Restor                            | e advanced                      | ide ≡<br>foes n ∨<br>> |
| ×Tal                                     | Warn Wern kes effect                                           | after you r                                                                                                    | ings                                                             | redirected to<br>ur computer<br>Restor                            | e advanced                      | settings               |
| *Tal<br>Reset I<br>Rese<br>cond          | Warn<br>Wes effect of<br>Internet Ex<br>Its Internel<br>ition. | after you r<br>plorer sett<br>: Explorer's                                                                                             | ings                                                             | ur computer<br>Restor                                             | e advanced                      | settings               |
| *Tal<br>Reset I<br>Rese<br>cond<br>You : | Warn<br>kes effect -<br>nternet Ex-<br>ts Internet<br>ition.   | after you r<br>plorer sett<br>: Explorer's                                                                                             | ings vour bro                                                    | ur computer<br>Restor<br>to their defau                           | e advanced<br>It Renusable stat | settings               |

3. Click Apply.

#### Hardening Local JRE for Use with Retail Applications

This section is required to launch apps RMS, RPM and SIM using TLS 1.1 and higher protocols. The configuration is required for both 32bit JRE(Default Location: C:\Program Files (x86)\Java\jre7) and 64 bit JRE(Default Location: C:\Program Files\Java\jre7), referred as JRE in reminder of this section.

1. Download and install the JCE Unlimited Strength Jurisdiction Policy Files that correspond to the version of your JDK:

http://www.oracle.com/technetwork/java/javase/downloads/index.html

For JDK 7, download from the following URL:

http://www.oracle.com/technetwork/java/javase/downloads/jce-7-download-432124.html and replace the files in JDK/jre/lib/security directory

**2.** Open Java Control Panel from JRE/bin/javacpl.exe. Scroll down, select TLS1.1 and TLS1.2. Disable SSL2.0 Hello and SSL 3.0 as follows:

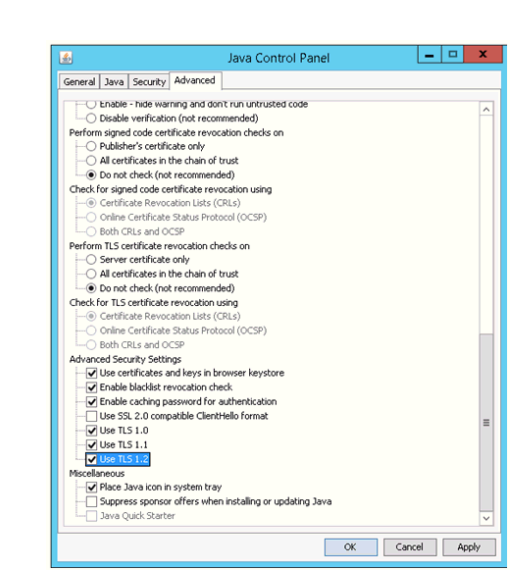

#### Figure 5–3

- **3.** Click **Apply**.
- 4. Edit the following lines in JDK:/jre/lib/security/java.security file:

jdk.certpath.disabledAlgorithms=MD2, RC4, RSA keySize < 1024

and

jdk.tls.disabledAlgorithms=SSLv3, SSLV2Hello, RC4

**5.** If client/batch applications invoking the application server enabled with TLS1.2, then set the \_JAVA\_OPTIONS as follows:

\_JAVA\_OPTIONS="-Dweblogic.security.SSL.minimumProtocolVersion=TLSv1.2 -Dhttps.protocols=TLSv1.2 -Djdk.tls.client.protocols=TLSv1.2"

export \_JAVA\_OPTIONS

#### Java Version 7 SSL Handshake Issue while Using Self Signed Certificates

Java Version 7 may have issues using self signed certificates. The self-signed root certificate may not be recognized by Java Version 1.7 and a certificate validation exception might be thrown during the SSL handshake. You need to create the private key with Subject Key Identifier to fix this problem. You need to include an option - addext\_ski when the orapki utility is used to create the private key in the root wallet.

#### Importing the Root Certificate in Local Client JRE

If customers are using certificates other than provided by standard certificate authorities like custom CA implementation, then the JRE used for launching the applications from local machines like laptops or desktops might display a different error messages.

The most probable cause of this issue could be unavailability of root certificates of the CA within the local JRE being used.

Perform the following steps to import the root certificates:

1. Backup cacert at <JRE\_HOME>/lib/security/cacert.

#### Figure 5–4 Cacert Backup

| le Edit View Tools Help                                                                                                    | :) • Program Fil | es • Java • jrez • lib • security |                   |                     | • • • • • • • • • • • • • • • • • • • | n security |
|----------------------------------------------------------------------------------------------------|------------------|-----------------------------------|-------------------|---------------------|---------------------------------------|------------|
| rganize 👻 📄 Open 🛛 Burn                                                                                                    | New folder       |                                   |                   |                     |                                       | 8==        |
| 🎉 DellTPad                                                                                                    | ^                | Name                              | Date modified     | Туре                | Size                                  |            |
| DIFX                                                                                                    |                  | blacklist                         | 3/20/2013 3:05 PM | File                | 3 KB                                  |            |
| DVD Maker                                                                                                    |                  | cacerts                           | 3/20/2013 3:05 PM | File                | 82 KB                                 |            |
|                                                                                                    |                  | cacerts-ORIG                      | 3/20/2013 3:05 PM | File                | 82 KB                                 |            |
| Internet Explorer                                                                                                    |                  | java.policy                       | 3/20/2013 3:05 PM | POLICY File         | 3 KB                                  |            |
| a iPod                                                                                                    |                  | java.security                     | 3/20/2013 3:05 PM | SECURITY File       | 18 KB                                 |            |
| i i lunes                                                                                                    |                  | javafx.policy                     | 3/20/2013 3:05 PM | POLICY File         | 1 KB                                  |            |
| Java                                                                                                    |                  | javaws.policy                     | 3/20/2013 3:05 PM | POLICY File         | 1 KB                                  |            |
| jak1.7.0_21                                                                                                    | 8                | local_policy.jar                  | 3/20/2013 3:05 PM | Executable Jar File | 3 KB                                  |            |
| in the second second se |                  | trusted.libraries                 | 3/20/2013 3:05 PM | LIBRARIES File      | 0 KB                                  |            |
| 🚛 jre/                                                                                                    |                  | US_export_policy.jar              | 3/20/2013 3:05 PM | Executable Jar File | 3 KB                                  |            |

#### 2. Import the certificate using keytool utility as shown in the following example:

```
C:\Program Files\Java\jre7\lib\security>..\.\bin\keytool.exe -import
-trustcacerts -file D:\ADMINISTRATION\SSL\apphost2\Selfsigned\apphost2.root.cer
-alias apphost2 -keystore "C:\Program Files\Java\jre7\lib\security\cacerts"
```

```
Enter keystore password: [default is changeit]
Owner: CN=apphost2, OU=<department>, O=<company>,L=<city>,ST=<state or
province>, C=<country>",
Issuer: CN=apphost2, OU=<department>, O=<company>,L=<city>,ST=<state or
province>, C=<country>"
Serial number: 515d4bfb
Valid from: Thu Apr 04 15:16:35 IST 2013 until: Fri Apr 04 15:16:35 IST 2014
Certificate fingerprints:
MD5: AB:FA:18:2B:BC:FF:1B:67:E7:69:07:2B:DB:E4:C6:D9
SHA1: 2E:98:D4:4B:E0:E7:B6:73:55:4E:5A:BE:C1:9F:EA:9B:71:18:60:BB
SHA256: F3:54:FB:67:80:10:BA:9C:3F:AB:48:0B:27:83:58:BB:3D:22:C5:27:7D:
F4:D1:85:C4:4E:87:57:72:2B:6F:27
Signature algorithm name: SHA1withRSA
Version: 3
Trust this certificate? [no]: (yes)
Certificate was added to keystore
C:\Program Files\Java\jre7\lib\security>
```

#### Importing the Root Certificate to the Browser

You need to add the signed Weblogic server certificate in the browser to avoid certificate verification error, if the Root Certificate is not in that list of trusted CAs.

#### Importing the Root Certificate through Internet Explorer

Perform the following steps to import the Root Certificate through Internet Explorer:

- 1. Copy the Root Certificate file to the workstation.
- **2.** Rename the file to fa\_root\_cert.cer (this is a quick and easy way to associate the file with the Windows certificate import utility).

Figure 5–5 Importing the Root Certificate File to the Workstation

| 🏐 🔍 🗣 🐌 🕨 Computer 🕨 Data (D:) 🕨 | ADMINISTRATI | ION + SSL + msp12095 + Selfsigned |                  |                      | - 47 | Se |
|----------------------------------|--------------|-----------------------------------|------------------|----------------------|------|----|
| File Edit View Tools Help        |              |                                   |                  |                      |      |    |
| Organize 👻 🖬 Open 👻 Burn         | New folder   |                                   |                  |                      |      |    |
| S Recent Places                  | ^            | Name                              | Date modified    | Туре                 | Size |    |
| SkyDrive                         |              | msp12095.root.cer                 | 4/4/2013 4:10 PM | Security Certificate | 1 KB |    |

- **3.** Select the file.
- 4. Click Install Certificate and click Next.
- 5. Select Place all certificates in the following store and click Browse.
- 6. Select trusted Root Certification Authorities and click OK.
- 7. Click Next.
- 8. Click Finish and then Yes at the Security Warning prompt.
- 9. Click OK to close the remaining open dialog boxes.

#### Importing the Root Certificate through Mozilla Firefox

Perform the following steps to import the Root Certificate through Mozilla Firefox:

- **1.** Start Mozilla Firefox.
- 2. Select **Tools** > **Options** from the main menu.
- 3. Click Advanced >Encryption tab >View Certificates.
- 4. In Certificate Manager, click the Authorities tab and then the Import button.
- **5.** In the Downloading Certificate dialog, choose **Trust this CA to identify websites** and click **OK**.
- 6. Click OK in Certificate Manager.
- 7. Open a browser and test the URL using the SSL port.

#### Figure 5–6 Importing the Root Certificate File through Mozilla Firefox

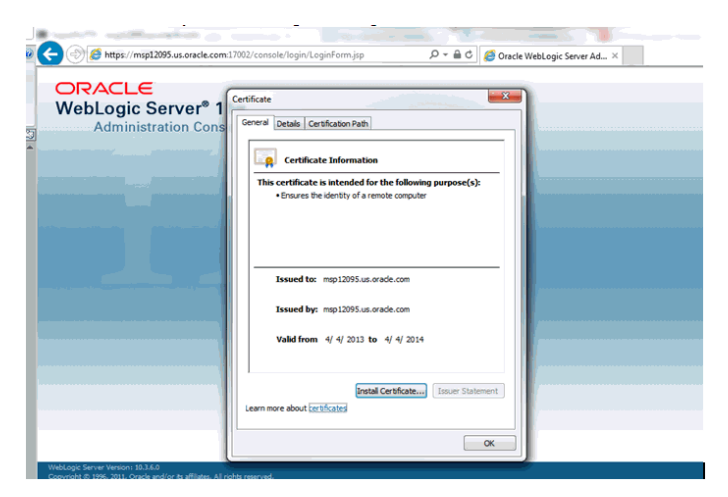

#### **Setup Secure Cookie**

To obtain secure cookies, do the following:

- 1. Enable SSL in the environment.
- 2. Update the weblogic.xml.

```
<session-descriptor>
<cookie-http-only>false</cookie-http-only>
<cookie-secure>true</cookie-secure>
<url-rewriting-enabled>false</url-rewriting-enabled>
<cookie-path>/<context_root></cookie-path>
```

</session-descriptor>

- **3.** Redeploy the <app>.ear file.
- **4.** Restart the services.

#### Changes to Web Application Descriptor

Following are the changes to be made to Web Application Descriptor:

- 1. Open the deployment descriptor of the Service Workspace, which has the jersey servlet configured.
- 2. Change transport-guarantee to CONFIDENTIAL.
- **3.** Deploy the Application to secure the ReST Services as a one way SSL as follows:

**Note:** An SSL connection needs to be used to ensure information being sent is not compromised, especially authentication credentials. If SSL is not used, the user credentials gets passed with BASE-64 encoding which does not encrypt the credentials and would be a hole in security.

#### Launching Issues with RPM

For launching errors of RPM in the Java console, see the following example:

```
Caused by: java.net.ConnectException: t3s://apphost2:17012: Destination
unreachable; nested exception is:
javax.net.ssl.SSLKeyException: [Security:090542]Certificate chain received from
apphost2 - 10.141.13.195 was not trusted causing SSL handshake failure. Check the
certificate chain to determine if it should be trusted or not. If it should be
trusted, then update the client trusted CA configuration to trust the CA
certificate that signed the peer certificate chain. If you are connecting to a WLS
server that is using demo certificates (the default WLS server behavior), and you
want this client to trust demo certificates, then specify
-Dweblogic.security.TrustKeyStore=DemoTrust on the command line for this client.;
No available router to destination
at weblogic.rjvm.RJVMFinder.findOrCreateInternal(RJVMFinder.java:216)
at weblogic.rjvm.RJVMFinder.findOrCreate(RJVMFinder.java:170)
at weblogic.rjvm.ServerURL.findOrCreateRJVM(ServerURL.java:153)
at.
weblogic.jndi.WLInitialContextFactoryDelegate.getInitialContext(WLInitialContextFa
ctoryDelegate.java:352)
... 27 more
```

The reason could be SSL Handshake failing between Desktop client and the RPM server. Try importing the root certificates in local client JRE (see the steps as provided in Importing the Root Certificate in Local Client JRE section). In case this fails, try disabling hostname verification to NONE for SSL Configuration of the managed server where RPM is deployed. See Disabling Hostname Verification section. This will require restart of the RPM managed server.

#### **Disabling Hostname Verification**

The hostname verification ensures that the hostname in the URL to which the client connects matches the hostname in the digital certificate that the server sends back as part of the SSL connection. However, in case SSL handshake is failing due to inability to verify hostname this workaround can be used.

**Note:** Disabling hostname verification is not recommended on production environments. This is only recommended for testing purposes. Hostname verification helps to prevent man-in-the-middle attacks.

Perform the following steps to disable the hostname verification for testing purposes:

- 1. Go to Environment > Domain > Servers > AdminServer.
- 2. Click the SSL tab.
- 3. Click Advanced.
- 4. On Hostname Verification, select NONE.
- 5. Save and activate changes.
- 6. On the Node Manager startup script, look for JAVA. Add the following line:

Dweblogic.nodemanager.sslHostNameVerificationEnabled=false

After this change, the script should look as follows:

```
JAVA_OPTIONS="-Dweblogic.nodemanager.sslHostNameVerificationEnabled=false
${JAVA_OPTIONS}"
cd "${NODEMGR_HOME}"
set -x
if [ "$LISTEN_PORT" != "" ]
then
if [ "$LISTEN_ADDRESS" != "" ]
7. Restart Node manager.
```

#### Verifying the Certificate Content

In situations where the certificate expires or belongs to a different hosts, the certificates become unusable. You can use the keytool utility to determine the details of the certificate. The certificates should be renewed or new certificates should be obtained from the appropriate certificate authorities, if the certificates expire.

#### Example:

```
apphost1:[10.3.6_apps] /u00/webadmin/ssl> keytool -printcert -file cert.cer
Certificate[1]:
Owner: CN=apphost1, OU=<department>, O=<company>,L=<city>,ST=<state or province>,
C=<country>"
Issuer: CN=Oracle SSL CA, OU=Class 3 MPKI Secure Server CA, OU=VeriSign Trust
```

Extensions:

#### Verifying the Keystore Content

Keystores are repository of the certificates. If you face issues related to SSL Certificates, you need to check the certificates which are available in the keystore. You need to import the certificates if they are not missing. The keytool command provides the list of the certificates available.

#### Example:

```
$ keytool -v -list -keystore /u00/webadmin/product/jdk/jre/lib/security/cacerts
$ keytool -v -list -keystore /u00/webadmin/product/10.3.X_APPS/WLS/wlserver_
10.3/server/lib/apphost1.keystore
```

#### Integration Issues

Oracle Retail applications can be deployed across different hosts and behind network firewalls. Ensure firewalls are configured to allow TCPS connections to enable secure communications among integrated application.

Secured applications using signed certificates need to use same secured protocols for communication. Ensure that all the communicating applications use the same protocol.

For more information on steps to specify secured protocol, see Enforcing Stronger Encryption in WebLogic section.

Communicating applications using signed certificates may need to verify the incoming connections. Root certificates should be available in the keystores of the applications to verify the requests from different host. It is important to import all the root certificates in the keystores of all communicating applications. For information on steps to import the root certificate in local client JRE, see Importing the Root Certificate in Local Client JRE section.

#### Errors in WLS\_FORMS

When you try to restart the WLS\_FORMS managed server in Oracle Forms installation after configuring for secure setup (enabling SSL), the managed server startup logs shows the error as shown in Example 5–1. To resolve, ensure that Additional configuration for WLS\_FORMS (For forms server) in Pre-installation - Steps for Secured Setup of Oracle Retail Infrastructure in WebLogic have been completed. The startup shows the errors in the logs as shown in the example, when you try to restart the WLS\_FORMS managed server in Oracle Forms installation after configuring for security.

#### Example 5–1 WLS\_Forms startup error

```
Feb 6, 2013 6:05:40 AM EST> <Notice> <Cluster> <BEA-000133> <Waiting to
synchronize with other running members of cluster_forms.>
<Feb 6, 2013 6:06:10 AM EST> <Notice> <WebLogicServer> <BEA-000365> <Server state
changed to ADMIN>
<Feb 6, 2013 6:06:10 AM EST> <Notice> <WebLogicServer> <BEA-000365> <Server state</pre>
changed to RESUMING>
<Feb 6, 2013 6:06:10 AM EST> <Error> <Cluster> <BEA-003111> <No channel exists for
replication calls for cluster cluster_forms>
<Feb 6, 2013 6:06:10 AM EST> <Critical> <WebLogicServer> <BEA-000386> <Server
subsystem failed. Reason: java.lang.AssertionError: No replication server channel
for WLS FORMS
java.lang.AssertionError: No replication server channel for WLS_FORMS
        at
weblogic.cluster.replication.ReplicationManagerServerRef.initialize(ReplicationMan
agerServerRef.java:128)
        at
weblogic.cluster.replication.ReplicationManagerServerRef.<clinit>(ReplicationManag
erServerRef.java:84)
        at java.lang.Class.forName0(Native Method)
        at java.lang.Class.forName(Class.java:186)
        at.
weblogic.rmi.internal.BasicRuntimeDescriptor.getServerReferenceClass(BasicRuntimeD
escriptor.java:469)
        Truncated. see log file for complete stacktrace
<Feb 6, 2013 6:06:10 AM EST> <Notice> <WebLogicServer> <BEA-000365> <Server state
changed to FAILED>
<Feb 6, 2013 6:06:10 AM EST> <Error> <WebLogicServer> <BEA-000383> <A critical</pre>
service failed. The server will shut itself down>
<Feb 6, 2013 6:06:10 AM EST> <Notice> <WebLogicServer> <BEA-000365> <Server state
changed to FORCE_SHUTTING_DOWN>
<Feb 6, 2013 6:06:11 AM> <FINEST> <NodeManager> <Waiting for the process to die:
28209>
<Feb 6, 2013 6:06:11 AM> <INFO> <NodeManager> <Server failed during startup so
will not be restarted>
<Feb 6, 2013 6:06:11 AM> <FINEST> <NodeManager> <runMonitor returned, setting
finished=true and notifying waiters>
Ensure you have completed the steps mentioned in Additional Configuration for
WLS_FORMS (For forms server) section of Chapter 1.
```

#### HTTPS Service Encountering Redirect Loop After Applying Policy A

The proxy server access enters into a redirect loop, if the services are secured with policy A (username token over SSL), and the deployment is in a cluster. The access to such services does not work.

Perform the following workaround through SB Console, for services that are secured with HTTPS:

- 1. Click Resource Browser.
- 2. Click Proxy Services under Resource Browser.
- 3. Click Create under Change Center to start a session.
- 4. For each of the SSL secured proxy services, perform the following steps:
  - 1. Click the proxy service you want to change.
  - 2. Click Edit next to HTTP Transport Configuration.

- **3.** Uncheck **HTTPS Required** check box.
- 4. Click Last.
- 5. Click Save.
- 5. Click Activate and then Submit.

# **Importing Topology Certificate**

Implementation of SSL into the Oracle Retail deployment is driven by mapping the SSL certificates and wallets to various participating components in the topology.

# Importing Certificates into Middleware and Repository of Oracle Retail Applications

Table 6–1 describes the trust stores to be updated while confirming the certificates imported into middleware and repository of Oracle Retail applications. Ensure you have updated the given trust stores with the signed (either self signed or issued by certifying authority) certificates

**Note:** In Table 6–1, the \*root.cer are the public key certificates and the \*server.cer are the private key certificates.

| Retail Applications |
|---------------------|
| Oracle              |
| ę                   |
| Repository          |
| and                 |
| Middleware a        |
| into                |
| Certificates i      |
| mporting            |

|              | 1 C           |                                |                             |                                     |                              |                                  |                            |                                    |                                   |        |            |                         |
|--------------|---------------|--------------------------------|-----------------------------|-------------------------------------|------------------------------|----------------------------------|----------------------------|------------------------------------|-----------------------------------|--------|------------|-------------------------|
|              |               | Java app-h                     | ost                         |                                     |                              | RIB app-ho                       | st                         | <b>BIPublisher-I</b>               | host                              | olD-h  |            |                         |
|              |               |                                |                             | Forms app                           | -host                        |                                  |                            |                                    |                                   | ost    | Client-hos | it                      |
| Component    | Certificates  | Java app<br>-Managed<br>server | Java<br>app-JAVA<br>cacerts | Forms<br>app -<br>Managed<br>server | Forms<br>app-JAVA<br>cacerts | RIB<br>app-Man<br>aged<br>server | RIB<br>app-JAVA<br>cacerts | BIPublisher<br>- Managed<br>server | BIPublishe<br>r - JAVA<br>cacerts | Wallet | Browser    | Client-JA<br>VA cacerts |
| Java.app     | appserver.cer | Yes                            | No                          | No                                  | No                           | No                               | No                         | No                                 | No                                | No     | No         | No                      |
| Java.app     | approot.cer   | Yes                            | Yes                         | No                                  | No                           | No                               | Yes                        | No                                 | Yes                               | Yes    | Yes        | Yes                     |
| Forms.app    | fmserver.cer. | No                             | No                          | Yes                                 | No                           | No                               | No                         | No                                 | No                                | No     | No         | No                      |
| Forms.app    | fmroot.cer    | No                             | No                          | No                                  | Yes                          | No                               | No                         | No                                 | Yes                               | Yes    | Yes        | Yes                     |
| RIB.app      | ribserver.cer | No                             | No                          | No                                  | No                           | Yes                              | No                         | No                                 | No                                | No     | No         | No                      |
| RIB.app      | ribroot.cer   | No                             | Yes                         | No                                  | No                           | Yes                              | Yes                        | No                                 | No                                | No     | Yes        | Yes                     |
| BI Publisher | biserver.cer  | No                             | No                          | No                                  | No                           | No                               | No                         | Yes                                | No                                | No     | No         | No                      |
| BI Publisher | biroot.cer    | No                             | Yes                         | No                                  | Yes                          | No                               | No                         | Yes                                | Yes                               | No     | Yes        | Yes                     |
| OID          | oidcer.cer    | No                             | No                          | No                                  | No                           | No                               | No                         | No                                 | No                                | Yes    | No         | No                      |
| OID          | oid root.cer  | No                             | Yes                         | No                                  | No                           | No                               | No                         | No                                 | Yes                               | Yes    | Yes        | Yes                     |

# Table 6–1 Importing Topology Certificate

7

# **Using Self Signed Certificates**

Self signed certificates can be used for development environment for securing applications. The generic steps to be followed for creating self signed certificates and configuring for use for Oracle Retail application deployment are covered in the subsequent sections.

The following topics are covered in this chapter:

- Creating a Keystore through the Keytool in Fusion Middleware (FMW) 11g
- Exporting the Certificate from the Identity Keystore into a File
- Importing the Certificate Exported into trust.keystore
- Configuring WebLogic
- Configuring Nodemanager
- Importing Self Signed Root Certificate into Java Virtual Machine (JVM) Trust Store
- Disabling Hostname Verification
- Converting PKCS7 Certificate to x.509 Certificate

#### Creating a Keystore through the Keytool in Fusion Middleware (FMW) 11g

Perform the following steps to create a keystore through the keytool in Fusion Middleware (FMW) 11g:

**1.** Create a directory for storing the keystores.

\$ mkdir ssl

**2.** Run the following to set the environment:

\$ cd \$MIDDLEWARE\_HOME/user\_projects/domains/<domain>/bin

\$../setDomainEnv.sh

Example:

```
apphost2:[10.3.6_apps] /u00/webadmin/product/10.3.6/WLS/user_
projects/domains/APPDomain/bin> . ./setDomainEnv.sh
apphost2:[10.3.6_apps] /u00/webadmin/product/10.3.6/WLS/user_
projects/domains/APPDomain>
```

3. Create a keystore and private key, by executing the following command:

keytool -genkey -alias <alias> -keyalg RSA -keysize 2048 -dname <dn> -keypass <password> -keystore <keystore> -storepass <password> -validity 365 Example:

apphost2:[10.3.6\_apps] /u00/webadmin/ssl> keytool -genkey -alias apphost2

-keyalg RSA -keysize 2048 -dname "CN=<Server Name>,OU=<Organization Unit>, O=<Organization>,L=<City>,ST=<State>,C=<Country>" -keypass <kpass> -keystore /u00/webadmin/ssl/apphost2.keystore -storepass <spass> -validity 365 apphost2:[10.3.6\_apps] /u00/webadmin/ssl> ls -ltra total 12 drwxr-xr-x 18 webadmin dba 4096 Apr 4 05:31 .. -rw-r--r-- 1 webadmin dba 2261 Apr 4 05:46 apphost2.keystore drwxr-xr-x 2 webadmin dba 4096 Apr 4 05:46 . apphost2:[10.3.6\_apps] /u00/webadmin/ssl>

#### Exporting the Certificate from the Identity Keystore into a File

Perform the following steps to export the certificate from the identity keystore into a file (for example, pubkey.cer):

**1.** Run the following command:

\$ keytool -export -alias selfsignedcert -file pubkey.cer -keystore identity.jks
-storepass <password>

Example:

```
apphost2:[10.3.6_apps] /u00/webadmin/ssl> keytool -export -alias apphost2 -file
/u00/webadmin/ssl/pubkey.cer -keystore /u00/webadmin/ssl/apphost2.keystore
-storepass <spass>
Certificate stored in file </u00/webadmin/ssl/ropubkey.cerot.cer>
apphost2:[10.3.6_apps] /u00/webadmin/ssl> ls -1
total 8
-rw-r--r-- 1 webadmin dba 2261 Apr 4 05:46 apphost2.keystore
-rw-r--r-- 1 webadmin dba 906 Apr 4 06:40 pubkey.cer
apphost2:[10.3.6_apps] /u00/webadmin/ssl>
```

#### Importing the Certificate Exported into trust.keystore

Perform the following steps to import the certificate you exported into trust.keystore:

**1.** Run the following command:

\$ keytool -import -alias selfsignedcert -trustcacerts -file pubkey.cer -keystore
trust.keystore -storepass password>

#### Example:

```
apphost2:[10.3.6_apps] /u00/webadmin/ssl> keytool -import -alias apphost2
-trustcacerts -file pubkey.cer -keystore trust.keystore -storepass <spass>
Owner: CN=apphost2, OU=<Organization Unit>, O=<company>,L=<city>,ST=<state or
province>, C=<country>
Issuer: CN=apphost2, OU=<Organization Unit>, O=<company>,L=<city>,ST=<state or
province>, C=<country>
Serial number: 515d4bfb
Valid from: Thu Apr 04 05:46:35 EDT 2013 until: Fri Apr 04 05:46:35 EDT 2014
Certificate fingerprints:
        MD5: AB:FA:18:2B:BC:FF:1B:67:E7:69:07:2B:DB:E4:C6:D9
        SHA1: 2E:98:D4:4B:E0:E7:B6:73:55:4E:5A:BE:C1:9F:EA:9B:71:18:60:BB
        Signature algorithm name: SHA1withRSA
        Version: 3
Trust this certificate? [no]: yes
Certificate was added to keystore
apphost2:[10.3.6_apps] /u00/webadmin/ssl>
```

#### **Configuring WebLogic**

You need to enable SSL for WebLogic server's Admin and managed servers by following the steps as provided in Configuring the Application Server for SSL section.

#### **Configuring Nodemanager**

You need to secure the Node manager by following the steps in Securing Nodemanager with SSL Certificates section.

#### Importing Self Signed Root Certificate into Java Virtual Machine (JVM) Trust Store

In order for the Java Virtual Machine (JVM) to trust in your newly created certificate, import your custom certificates into your JVM trust store.

Perform the following steps to import the root certificate into JVM Trust Store:

- 1. Ensure that JAVA\_HOME has been already set up.
- **2.** Run the following command:

\$keytool -import -trustcacerts -file rootCer.cer -alias selfsignedcert -keystore cacerts

Example:

```
apphost2:[10.3.6_apps] /u00/webadmin/product/jdk1.1.7_
30.64bit/jre/lib/security> keytool -import -trustcacerts -file
/u00/webadmin/ssl/root.cer -alias apphost2 -keystore
/u00/webadmin/product/jdk1.6.0_30.64bit/jre/lib/security/cacerts -storepass
[spass default is changeit]
Owner: CN=apphost2, OU=<Organization Unit>, O=<company>,L=<city>,ST=<state or
province>, C=<country>"
Issuer: CN=apphost2, OU=<Organization Unit>, O=<company>,L=<city>,ST=<state or
province>, C=<country>"
Serial number: 515d4bfb
Valid from: Thu Apr 04 05:46:35 EDT 2013 until: Fri Apr 04 05:46:35 EDT 2014
Certificate fingerprints:
         MD5: AB:FA:18:2B:BC:FF:1B:67:E7:69:07:2B:DB:E4:C6:D9
         SHA1: 2E:98:D4:4B:E0:E7:B6:73:55:4E:5A:BE:C1:9F:EA:9B:71:18:60:BB
         Signature algorithm name: SHA1withRSA
         Version: 3
Trust this certificate? [no]: yes
Certificate was added to keystore
apphost2:[10.3.6_apps] /u00/webadmin/product/jdk1.6.0_
30.64bit/jre/lib/security>
```

#### **Disabling Hostname Verification**

This section has been covered under Disabling Hostname Verification section.

#### Converting PKCS7 Certificate to x.509 Certificate

Certificate authorities provide signed certificates of different formats. However, not all formats of certificates can be imported to Java based keystores. Hence the certificates need to be converted to usable form. Java based Keystores supports x.509 format of certificate.

The following example demonstrates converting certificate PKCS 7 to x.509 format:

- 1. Copy the PKCS 7 certificate file to a Windows desktop.
- 2. Rename the file and provide .p7b extension.
- **3.** Open the .p7b file.
- **4.** Click the plus ( + ) symbol.
- 5. Click the Certificates directory.

An Intermediary certificate if provided by CA for trust.

**Note:** If an Extended Validation certificate is being converted you should see three files. The End Entity certificate and the two EV intermediate CA's.

- **6.** Right click on your certificate file.
- **7.** Select All Tasks > Export.
- 8. Click Next.
- **9.** Select Base-64 encoded X.509 (.cer) > click Next.
- **10.** Browse to a location to store the file.
- **11.** Enter a File name.

For example, MyCert. The .cer extension is added automatically.

- 12. Click Save.
- 13. Click Next.
- 14. Click Save.

The certificate can be now imported into java based keystores.

#### Example:

```
apphost1:[10.3.6_apps] /u00/webadmin/ssl> keytool -import -trustcacerts -alias
apphost1 -file /u00/webadmin/ssl/cert-x509.cer -keystore
/u00/webadmin/product/jdk/jre/lib/security/cacerts
Enter keystore password: [default is changeit]
Certificate was added to keystore
apphost1:[10.3.6_apps] /u00/webadmin/ssl>
```
8

# Functional Security for Applications Using Fusion Middleware

The chapter provides guidance for administrators to understand, configure, and customize functional security for Application Development Framework (ADF) applications or applications using Fusion Middleware platform security infrastructure like OBIEE.

The following topics are covered in this chapter:

- Understanding the Security Model
- Key Security Elements
- Permission Grants and Inheritance
- Managing Authorization
- Customizing the Default Security Configuration
- Customizing the Policy Store

# Understanding the Security Model

The Oracle Retail Fusion security model is built upon the Oracle Fusion Middleware platform, which incorporates the Java security model. The Java model is a role-based, declarative model that employs container-managed security where resources are protected by roles that are assigned to users. However, extensive knowledge of the Java-based architecture is unnecessary when using the Oracle Fusion Middleware Security model.

# **Key Security Elements**

The Oracle Fusion Middleware security model depends upon the following key elements in order to provide uniform security and identity management across the enterprise:

Application policy

Application permissions are granted to members of its application roles. In the default security configuration, each application role conveys a predefined set of permissions. Permission grants are defined and managed in an application policy. After an application role is associated with an application policy, that role becomes a Grantee of the policy. An application policy is specific to a particular application.

Application role

After permission grants are defined in an application policy, an application role can be mapped to that policy, and the application role then becomes the mechanism to convey the permissions. In this manner, an application role becomes the container that grants permissions to its members. The permissions become associated with the application role through the relationship between policy and role. After groups are mapped to an application role, the corresponding permissions are granted to all members equally. Membership is defined in the application role definition. Application roles are assigned in accordance with specific conditions and are granted dynamically based on the conditions present at the time authentication occurs. More than one group can be members of the same application role.

#### Authentication provider

An authentication provider is used to access user and group information and is responsible for authenticating users. An Oracle WebLogic Server authentication provider enables you to manage users and groups in one place.

An identity store contains user name, password, and group membership information. An authentication provider accesses the data in the identity store and authenticates against it. For example, when a user name and password combination is entered at login, the authentication provider searches the identity store to verify the credentials provided. The Oracle Retail Fusion application's default authentication provider authenticates against Oracle Internet Directory (OID).

#### Users and groups

A user is an entity that can be authenticated. A user can be a person, such as an application user, or a software entity, such as a client application. Every user is given a unique identifier.

Groups are organized collections of users that have something in common. Users should be organized into groups with similar access needs in order to facilitate efficient security management.

#### Security realm

An Oracle Retail Fusion application is installed on an Oracle WebLogic Server domain, which is created during installation. The Oracle Retail Fusion application security is managed within the security realm for this Oracle WebLogic Server domain. A security realm acts as a scoping mechanism. Each security realm consists of a set of configured security providers, users, groups, security roles, and security policies. Only one security realm can be active for the domain. The Oracle Retail Fusion application's authentication is performed by the authentication provider configured for the default security realm for the WebLogic Server domain in which it is installed. Oracle WebLogic Server Administration Console is the administration tool used for managing an Oracle WebLogic Server domain.

# **Permission Grants and Inheritance**

Each Oracle Retail Fusion application provides application-specific permissions for accessing different features. Application permissions are typically granted by becoming a member in an application role. Permissions can be granted in two ways - through membership in an application role (direct) and through group and role hierarchies (inheritance). Application role membership can be inherited by nature of the application role hierarchy. In the default security configuration, each application role is pre configured to grant a predefined set of permissions. Groups are mapped to an application role. The mapping of a group to a role conveys the role's permissions to

all members of the group. In short, permissions are granted in Oracle Retail Fusion applications by establishing the following relationships:

- A group defines a set of users having similar system access requirements. Users are added as members to one or more groups according to the level of access required.
- Application roles are defined to represent the role a user typically performs when using the Oracle Retail Fusion application.
- The groups of users are mapped to one or more application roles that match the type of access required by the population.
- An application role is mapped to the application policy that grants the set of permissions required by the role type (an administrator, an author, a consumer).
- Group membership can be inherited by nature of the group hierarchy. Application
  roles mapped to inherited groups are also inherited, and those permissions are
  likewise conveyed to the members.

User permissions are determined by the system as follows:

- **1.** A user enters credentials into a Web browser at login. The user credentials are authenticated by the authentication provider against data contained in the identity store.
- **2.** After successful authentication, a Java subject and principal combination is issued, which is populated with the user name and a user's groups.
- **3.** A list of the user's groups is generated and checked against the application roles. A list is created of the application roles that are mapped to each of the user's groups.
- **4.** A user's permission grants are determined from knowing which application roles the user is a member of.

A user can also be granted permissions if they inherit other application roles. Members of application roles can include other groups and application roles. The result is a hierarchical role structure where permissions can be inherited in addition to being explicitly granted. This hierarchy provides that a group is granted the permissions of the application role for which it is a member, and the permissions granted by all roles descended from that role.

For example, the default security configuration includes several predefined groups and application roles. The default BIAdministrator application role includes the BIAdministrators group, the BIAuthor application role includes the BIAuthors group, and the BIConsumer application role includes the BIConsumers group. The default BIAdministrator application role is a member the BIAuthor application role, and the BIAuthor application role is a member of the BIConsumer application role. The members of these application roles inherit permissions as follows. Members of the BIAdministrators group are granted all the permissions of the BIAdministrator role, the BIAuthor role, and the BIConsumer role. By nature of this role hierarchy, the user who is a member of a particular group is granted permissions both explicitly and through inheritance. **Note:** By themselves, groups and group hierarchies do not enable any privilege to access resources controlled by an application. Privileges are conveyed by the permission grants defined in an application policy. A group or application role becomes a Grantee of the application policy. The application policy Grantee conveys the permissions and this is done by becoming a member of the Grantee (application role).

Figure 8–1 shows these relationships between the default groups and application roles.

Figure 8–1 Relationships between the Default Groups and Application Roles

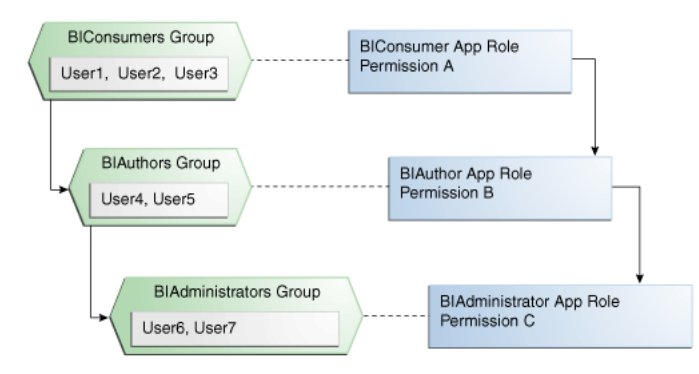

Table 8–1 summarizes how permissions are granted explicitly or are inherited in the previous example and in Figure 8–1.

| User Name                 | Group Membership:<br>Explicit/Inherited | Application Role<br>Membership:<br>Explicit/Inherited | Permission Grants:<br>Explicit/Inherited |
|---------------------------|-----------------------------------------|-------------------------------------------------------|------------------------------------------|
| User1,<br>User2,<br>User3 | BIConsumers: Explicit                   | BIConsumer: Explicit                                  | Permission A: Explicit                   |
| User4,                    | BIAuthors: Explicit                     | BIAuthor: Explicit                                    | Permission B: Explicit                   |
| User5                     | BIConsumers: Inherited                  | BIConsumer: Inherited                                 | Permission A: Inherited                  |
| User6,                    | BIAdministrators: Explicit              | BIAdministrator: Explicit                             | Permission C: Explicit                   |
| User7                     | BIAuthors: Inherited                    | BIAuthor: Inherited                                   | Permission B: Inherited                  |
|                           | BIConsumers: Inherited                  | BIConsumer: Inherited                                 | Permission A: Inherited                  |

Table 8–1 Permissions Granted by the Role Hierarchy Example

# Managing Authorization

After a user is authenticated, further access to application resources is controlled by the granting of permissions, also known as authorization. The policy store contains the system and application-specific policies and roles required for an application. A policy store can be file-based, LDAP-based or Oracle database and holds the mapping definitions between the default Oracle Retail Fusion Application's application roles, permissions and groups. Oracle Retail Fusion Application's permissions are granted by mapping groups from the identity store to application roles and permission grants located in the policy store. These mapping definitions between groups (identity store) and the application roles (policy store) are also kept in the policy store. **Note:** The best practice is to map groups instead of individual users to application roles. Controlling membership in a group reduces the complexity of tracking access rights for multiple individual users. Group membership is controlled in the identity store.

The system-jazn-data.xml file is installed and configured as the default policy store. You can continue to use the default store and modify it as needed for your environment, or you can migrate its data to an Oracle database.

The policy store and credential store must be of the same type in your environment. That is, both must be either filed-based, LDAP-based, or Oracle database.

Permissions must be defined in a manner that the Oracle Retail Fusion Application understands. All valid Oracle Retail Fusion Application permissions are premapped to application policies, which are in turn premapped to the default application roles. You cannot create new permissions in the policy store. However, you can customize the default application policy permission grants and application role mappings as well as create your own.

#### Accessing Oracle Enterprise Manager Fusion Middleware Control

Launch Fusion Middleware Control by entering its URL into a Web browser. The URL includes the name of the host and the administration port number assigned during the installation. This URL takes the following form: http://hostname:port\_number/em. The default port is 7001. For more information about using Fusion Middleware Control, see *Oracle Fusion Middleware Administrator's Guide*.

#### To display the Security menu in Fusion Middleware Control

1. Log on to Oracle Enterprise Manager Fusion Middleware Control by entering the URL in a Web browser. For example, http://hostname:7001/em

The Fusion Middleware Control login page is displayed.

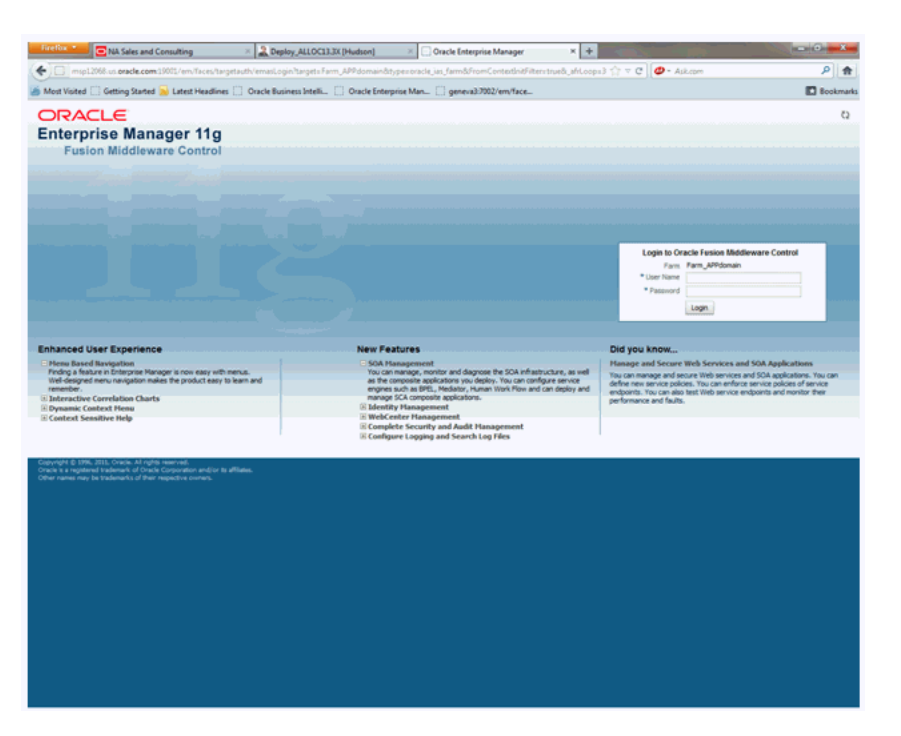

Figure 8–2 Fusion Middlware Control Login Page

**2.** Enter the Oracle Retail Fusion Application's administrative user name and password and click **Login**.

The password is the one you supplied during the installation of Oracle Retail Fusion Application. If these values have been changed, then use the current administrative user name and password combination.

- **3.** From the target navigation pane, click **WebLogic Domain** to display **APPdomain**. Display the **Security** menu by selecting one of the following methods:
  - Right click **APPdomain** to display the Security menu.
  - Select **Security** to display a submenu.

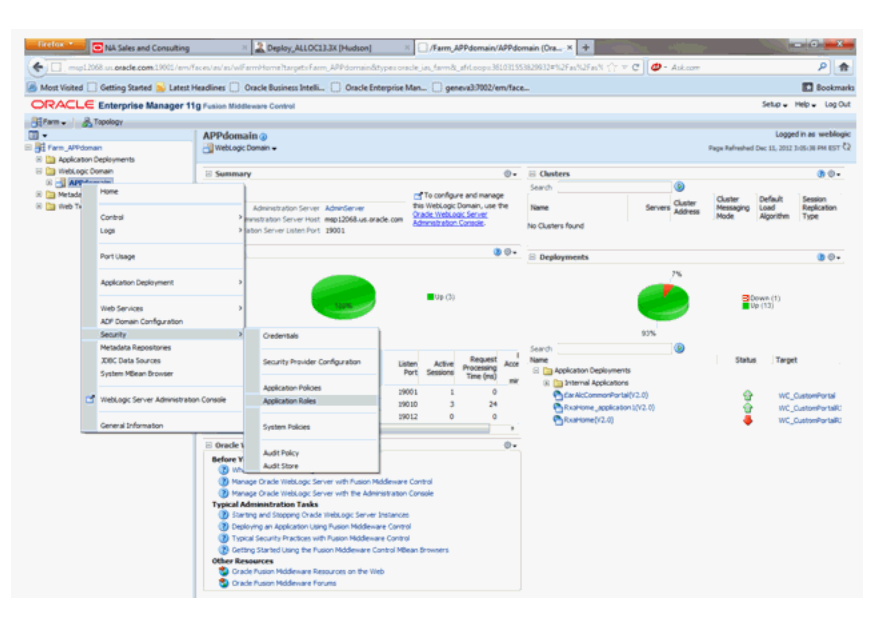

Figure 8–3 Enterprise Manager AppDomain Security Submenu

- From the content pane, go to WebLogic Domain menu and select Security
- Select Security to display a submenu.

Figure 8–4 Enterprise Manager WebLogic Domain Security Submenu

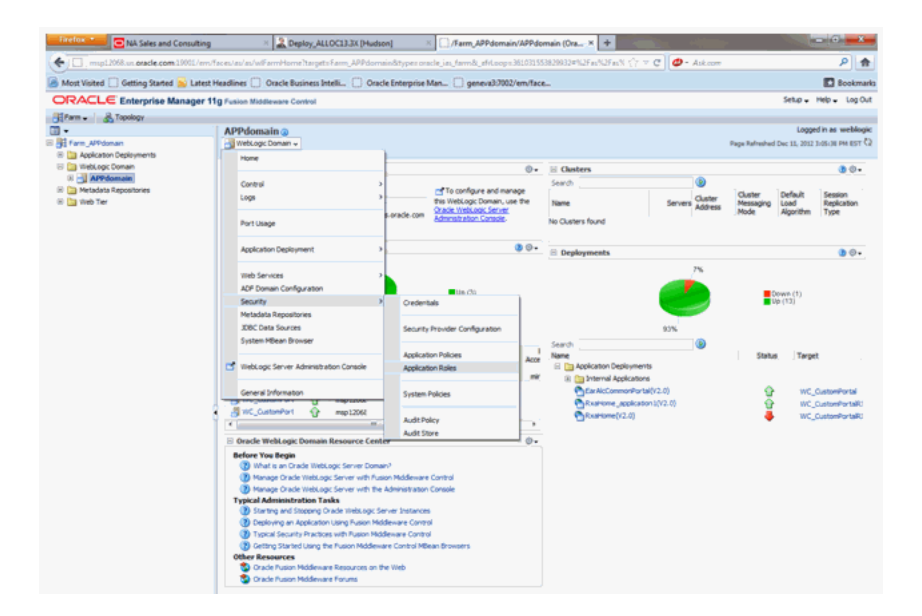

## Managing the Policy Store Using Fusion Middleware Control

Use Fusion Middleware Control to manage the Oracle Retail Fusion Application's application policies and application roles maintained in the policy store whether it is filed-based, LDAP-based, or Oracle database.

**Caution:** Oracle recommends you to make a copy of the original system-jazn-data.xml policy file and place it in a safe location. Use the copy of the original file to restore the default policy store configuration, if needed. Changes to the default security configuration may lead to an unwanted state. The default installation location is MW\_HOME/user\_projects/domain/your\_domain/config/fmwconfig.

The following are common policy store management tasks:

- Modifying the membership of an application role. For more information, see Modifying Application Roles Using Fusion Middleware Control section.
- Creating a new application role from the beginning. For more information, see To create a new application role section.
- Creating a new application role based on an existing application role. For more information, see To create an application role based on an existing one section.

### **Modifying Application Roles Using Fusion Middleware Control**

Members can be added or deleted from an application role using Fusion Middleware Control. You must perform these tasks while in the WebLogic Domain that Oracle Retail Fusion Application is installed in.

**Caution:** You need to be careful when changing the permission grants and membership for the default application roles. Changes could result in an unusable system.

Valid members of an application role are groups, or other application roles. The process of becoming a member of an application role is called mapping. That is, being mapped to an application role is to become a member of an application role. The best practice is to map groups instead of individual users to application roles for easier maintenance.

#### To add or remove members from an application role

1. Log in to Fusion Middleware Control, navigate to **Security**, then select **Application Roles** to display the **Application Roles** page.

For information on navigating to the Security menu, see Accessing Oracle Enterprise Manager Fusion Middleware Control section.

- **2.** Choose **Select Application Stripe to Search**, then select the policy stripe name (example, ALC\_CORE) from the list.
- 3. Click the search icon next to Role Name.

| Firefox V ONA Sales and Consulting                                                                                                    | × 🗟 Deploy_ALLOC13.3X [Hudson] × CApplication Roles: /Farm_APPdomain × +                                                                                                    |                                                                        |
|----------------------------------------------------------------------------------------------------|----------------------------------------------------------------------------------------------------|------------------------------------------------------------------------|
| emp12068.us.oracle.com:19001/em/f                                                                                                    | aces/as/wlFarmHome?target=Farm_APPdomain&type=oracle_ias_farm&_afrLoop=361031553829932#%2Fas%2Fas%2Fas%2Fseci 🏠 🗟 🖉 • Ask.com                                                                                                    | ۹ م                                                                    |
| 🙆 Most Visited 🛄 Getting Started 脑 Latest H                                                                                                    | Headlines 🔝 Oracle Business Intelli 🛄 Oracle Enterprise Man 🛄 geneva3:7002/em/face                                                                                                    | Bookmarks                                                              |
| ORACLE Enterprise Manager 11                                                                                                    | g Fusion Middleware Control                                                                                                    | Setup ← Help ← Log Out                                                 |
| 🕂 Farm 🗸 🔒 Topology                                                                                                    |                                                                                                    |                                                                        |
| Farm_APPdomain  Application Deployments                                                                                                    | APPdomain  Webkoge: Domain                                                                                                    | Logged in as weblogic<br>Page Refreshed Dec 11, 2012 3:12:50 PM EST Č2 |
| <ul> <li>WebLogic Domain</li> <li>APPdomain</li> <li>Metadata Repositories</li> <li>Metadata Repositories</li> <li>Metadata Repositories</li> </ul> | Application Roles Application Roles Application sizes we be roles used by security aware applications that we specific to the application. These roles are seeded by applications in single global policy These are also application roles that we created in the context of end users accessing the application. To manage users and groups in the WebLogic Domain, use the <u>Drade WebLogic Server Security Provider</u> . B Policy Store Provider                                                                                                    | y store when the applications are registered.                          |
|                                                                                                    | Scope         WebLogic Domain<br>Provide           Provide         DB_CRACLE           El Search         Select an application and enter search keyword for role name to search for roles defined by this application. Use application stripe to search if application uses a name.           Application Stripe <a>cho</a> application stripe selected>           Role Name <a>cho</a> application stripe selected>           Create <a>cho</a> Role Name <a>cho</a> Role Name <a>cho</a> Role Name <a>cho</a> No application reles gould <a>cho</a> No application stripe selected> <a>cho</a> No <a>cho</a> No <a>cho</a> No <a>cho</a> No <a>cho</a> No <a>cho</a> No <a>cho</a> No <a>cho</a> No <a>cho</a> No <a>cho</a> No <a>cho</a> | stripe that is differerent from application                            |

#### Figure 8–5 Retail Fusion Application's Application Roles Window

The Oracle Retail Fusion Application's application roles are displayed.

Figure 8–6 displays the default application roles.

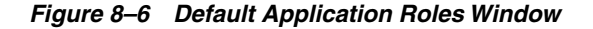

| Firefox                                                                                                    | × 2 Deploy_ALLOCI3.3X [Hudson] ×                                                                                                    | Application Roles                                                                                                    | /Farm_APPdomainX +                                                                                                    | - 0 <b>- X</b> -                                                      |
|----------------------------------------------------------------------------------------------------|----------------------------------------------------------------------------------------------------|----------------------------------------------------------------------------------------------------|----------------------------------------------------------------------------------------------------|-----------------------------------------------------------------------|
| ( msp12068.us oracle.com.19001/em/%                                                                                               | sces/as/as/wiFarmPtomeItargetsFarm_APPdomain&types ora                                                                                                    | lejasfam&jafrLoops                                                                                                    | 361031553829932=%2Fax%2Free: 🎲 🗢 C 🛛 🥏 - Asker                                                                                                    | err 👂 🏚                                                               |
| Most Visited  Getting Started  Latest H                                                                                           | leadlines 📋 Oracle Business Intelli 📋 Oracle Enterprise N                                                                                                    | lan 🗍 geneva3:7002                                                                                                    | /em/face                                                                                                    | E Bookmarks                                                           |
| ORACLE Enterprise Manager 11                                                                                                    | g Fusion Middleware Control                                                                                                    |                                                                                                    |                                                                                                    | Setup + Help + Log Out                                                |
| arm - 🔒 Topology                                                                                                    |                                                                                                    |                                                                                                    |                                                                                                    |                                                                       |
| Form_APPdoman     Application Deployments                                                                                         | APPdomain @                                                                                                    |                                                                                                    |                                                                                                    | Logged in as weblogic<br>Page Refreshed Dec 13, 2012 3:12:50 PM EST 🖓 |
| Di Hellsop Domen     U I Hellsop Domen     Di Hellsop Domen     Di Metalata Reportures     Di Metalata Reportures     Di anto Ter | Application Roles<br>Application relate state are based on the cartest of<br>these are all application relate that are carded in the cartest<br>of handput cares of an endocument, as the<br>Cartest or application of the cartest of<br>the cartest of the cartest of the cartest of<br>the cartest of the cartest of the cartest of<br>the cartest of the cartest of the cartest of<br>the cartest of the cartest of the cartest of<br>the cartest of the cartest of the cartest of<br>the cartest of the cartest of the cartest of<br>the cartest of the cartest of the cartest of<br>the cartest of the cartest of the cartest of<br>the cartest of the cartest of the cartest of<br>the cartest of the cartest of the cartest of the<br>the cartest of the cartest of the cartest of the cartest of<br>the cartest of the cartest of the cartest of the cartest of<br>the cartest of the cartest of the cartest of the cartest of<br>the cartest of the cartest of the cartest of the cartest of the<br>cartest of the cartest of the cartest of the cartest of the<br>cartest of the cartest of the cartest of the cartest of the cartest of the<br>cartest of the cartest of the cartest of the cartest of the cartest of the<br>cartest of the cartest of the cartest of the cartest of the cartest of the<br>cartest of the cartest of the cartest of the cartest of the cartest of the<br>cartest of the cartest of the carte                                                                                                 | that are specific to the an<br>end users accessing the a<br>Drade webcass: Server.2<br>Bearch for roles defined b<br> | skiptor. These raise are seeded by applications in angle global<br>exploration.<br>If the application. Use application stripe to search if application u<br>(Rescription) | policy store when the applications are registered.                    |
| ÷                                                                                                    | AC_ALCO_DROAT_DATY<br>AC_ALCO_DROAT_DATY<br>AC_ALCO_DROAT_DATY<br>AC_ALCO_DROAT_DATA<br>AC_ALCO_DROAT_DATA<br>AC_ALCO_DROAT_DATA<br>AC_ALCO_DROAT_NATIONAL INVALIDATE DATY<br>AC_ALCO_DROAT_DATA<br>AC_ALCO_DROAT_DATA<br>AC_ALCO_DROAT_DROAT_DR | Y<br>Type<br>Grap<br>Grap<br>Grap                                                                                     | Description                                                                                                    |                                                                       |

**4.** Select the cell next to the application role name and click **Edit** to display the **Edit Application Role** page.

Figure 8–7 shows ALC\_ALLOC\_MANAGEMENT\_DUTY role is selected.

Figure 8–7 Edit Application Role Window

| NA Sales and Consultin                           | g × Deploy_ALLOC13.3X [Hudson]                                                                  | Edit Application Role : ALC_ALLOC × +                                                       | Constraint of the state                       |
|--------------------------------------------------|-------------------------------------------------------------------------------------------------|---------------------------------------------------------------------------------------------|-----------------------------------------------|
| msp12068.us.oracle.com/19001/er                  | n/faces/as/as/wFarmHomeItargetsFarm_APPdomain&types                                             | oracle_ias_farm&_afrLoops:361031553829932#%2Fas%2Fass: 🟠 🗵 🥲 - Ask.com                      | ۶ 🚖                                           |
| Most Visited 🛄 Getting Started 🐱 Late            | st Headlines 📋 Oracle Business Intelli 🗍 Oracle Enterpri                                        | se Man_ 🗍 geneva3:002/em/face_                                                              | Bookmarks                                     |
| RACLE Enterprise Manager                         | 11g Fusion Middleware Control                                                                   |                                                                                             | Setup + Help Log Out                          |
| Farm 🖌 🔏 Topology                                |                                                                                                 |                                                                                             |                                               |
| •                                                | APPdomain a                                                                                     | Logged in as weblogic                                                                       |                                               |
| Farm_APPdoman                                    | WebLogic Domain +                                                                               |                                                                                             | Page Refreshed Dec 11, 2012 31.16138 PM EST Q |
| WiebLogc Doman  APPdomain  Metadata Repositories | Application Roles > Edit Application Role<br>Edit Application Role : ALC_ALLOC_MANAG<br>General | OK Canol                                                                                    |                                               |
|                                                  | Rain tawn ALC_ALCC_MANAGMENT_SUTY Dissisy tame Oescription Hembers                              |                                                                                             |                                               |
|                                                  | An application role may need to be mapped to users or group<br>4.66 % Delete                    | as defined in enterprise LDAP server, or the role can be mapped to other application roles. |                                               |
|                                                  | лине<br>9555н, Асиностиклов, Јов<br>4.1004709, умисац, Јов<br>4.1004709, Јов                    | Digitivy Name Trade<br>Group<br>Group<br>Group                                              |                                               |

**Note:** You can add or delete members from the **Edit Application Role** page. The valid members are application roles, and groups

- **5.** Select from the following options:
  - **To delete a member:** From **Members**, select from **Name** the member to activate the **Delete** button and click **Delete**.
  - To add a member: Click the Add button that corresponds to the member type being added. Select from Add Application Role, Add Group, and Add User.
- **6.** For adding a member, complete **Search** and select from the available list and click **OK**.

Figure 8–8 shows the **Add Group** dialog and after the **BUYER\_JOB** group has been selected.

| Firefox NA Sales and Consulting                                                                                                    | × 🧟 Depl                                                                                                    | oy_ALLOC13.3X [Hudson]                                                                                                    | × Edit App          | lication Role : A | ALC_ALLOC >                                                                                                    | < +         |                          | - 0 ×                  |  |  |                |                   |  |       |  |
|----------------------------------------------------------------------------------------------------|----------------------------------------------------------------------------------------------------|----------------------------------------------------------------------------------------------------|---------------------|-------------------|----------------------------------------------------------------------------------------------------|-------------|--------------------------|------------------------|--|--|----------------|-------------------|--|-------|--|
| ( msp12068.us.oracle.com:19001/em/f                                                                                                    | aces/as/as/wlFarmHome?                                                                                                    | target=Farm_APPdomain&typ                                                                                                    | e=oracle_ias_farm&_ | afrLoop=36103     | 31553829932#%2F                                                                                                | as%2Fse     | ci 🚖 🔻 C 🙋 - Ask.com     | P 🏫                    |  |  |                |                   |  |       |  |
| Most Visited Getting Started Latest H                                                                                                    | Headlines 🗍 Oracle Busi                                                                                                    | ness Intelli 🗍 Oracle Enter                                                                                                    | prise Man 🗍 gene    | zva3:7002/em/     | face                                                                                                    |             |                          | Bookmarks              |  |  |                |                   |  |       |  |
| ORACLE Enterprise Manager 11                                                                                                    | g Fusion Middleware Con                                                                                                    | trol                                                                                                    |                     |                   |                                                                                                    |             |                          | Setup 🗸 Heip 🚽 Log Out |  |  |                |                   |  |       |  |
| Farm - Topology                                                                                                    |                                                                                                    |                                                                                                    |                     |                   |                                                                                                    |             |                          |                        |  |  |                |                   |  |       |  |
| · ·                                                                                                    | APPdomain ()                                                                                                    |                                                                                                    |                     |                   |                                                                                                    |             |                          | Logged in as weblogic  |  |  |                |                   |  |       |  |
| Farm_APPdomain     Application Deployments                                                                                                    | WebLogic Domain 👻                                                                                                    | Page Refreshed Dec 11, 2012 3:16:36 PM EST 🖏                                                                                                    |                     |                   |                                                                                                    |             |                          |                        |  |  |                |                   |  |       |  |
| A Application Lepponents     Comments     Comments | Application Roles > Edit<br>Edit Application Ro<br>General<br>Applicator Stripe Al<br>Role Name<br>Description<br>Hembers<br>An application role may | Application Role Application Role ALC_ALLOC_MAN C_PORTAL C_ALLOC_MANAGEMENT_DUTY Add Principal Specify criteria to search and s ESsanch Type Proposal tame | AGEMENT             | is that you wan   | t to grant permissio                                                                                           | ns to.      | other application roles. | OK Canol               |  |  |                |                   |  |       |  |
|                                                                                                    | Name                                                                                                    | anne Canached Deinsingle                                                                                                    |                     |                   |                                                                                                    |             |                          |                        |  |  |                |                   |  |       |  |
|                                                                                                    | SYSTEM_ADMI                                                                                                    | Principal                                                                                                    |                     | Display Name      | Description                                                                                                    |             |                          |                        |  |  |                |                   |  |       |  |
|                                                                                                    | ALLOCATION_I                                                                                                    | ALLOCATION_I                                                                                                    | ALLOCATION_I        | ALLOCATION_       | ALLOCATION_                                                                                                    | ALLOCATION_ | ALLOCATION_I             | ALLOCATION_I           |  |  | engene j reame | shipment priority |  | Group |  |
|                                                                                                    | ALLOCATOR_)                                                                                                    |                                                                                                    |                     |                   | Visibility to move<br>orders                                                                                   |             | Group                    |                        |  |  |                |                   |  |       |  |
|                                                                                                    |                                                                                                    | CUSTOMER_DATA_STE                                                                                                    | WARD_JOB            |                   |                                                                                                    |             |                          |                        |  |  |                |                   |  |       |  |
|                                                                                                    |                                                                                                    | EBUSINESS_MANAGER_                                                                                                    | 308                 |                   |                                                                                                    |             |                          |                        |  |  |                |                   |  |       |  |
|                                                                                                    |                                                                                                    | BUYER_JOB                                                                                                    | 101233_1HRH82K_70   |                   | Procurement<br>professional<br>responsible for<br>transactional<br>aspects of the<br>procurement<br>processes. |             |                          |                        |  |  |                |                   |  |       |  |
|                                                                                                    |                                                                                                    | DEMAND_PLANNER_JOR                                                                                                    | 3                   |                   |                                                                                                    |             |                          |                        |  |  |                |                   |  |       |  |
|                                                                                                    |                                                                                                    | IT_SECURITY_ADMINIS                                                                                                    | TRATOR_JOB          |                   |                                                                                                    |             |                          |                        |  |  |                |                   |  |       |  |
|                                                                                                    |                                                                                                    | COMPETITIVE_SHOPPE                                                                                                    | 0.00                |                   |                                                                                                    | *           |                          |                        |  |  |                |                   |  |       |  |
|                                                                                                    |                                                                                                    |                                                                                                    |                     |                   | ок с                                                                                                    | ancel       |                          |                        |  |  |                |                   |  |       |  |

Figure 8–8 Add Group Dialog Window

The added member displays in the **Members** column corresponding to the application role modified in the **Application Roles** page.

#### **Creating Application Roles Using Fusion Middleware Control**

Following are the two methods for creating a new application role:

- **Create New**: A new application role is created. Members can be added at the same time or you can save the new role after naming it and add members later.
- Copy Existing: A new application role is created by copying an existing application role. The copy contains the same members as the original, and is made a Grantee of the same application policy. You can modify the copy as needed to finish creating the new role.

#### To create a new application role

1. Log in to Fusion Middleware Control, navigate to **Security**, then select **Application Roles** to display the **Application Roles** page.

For information, see Accessing Oracle Enterprise Manager Fusion Middleware Control section.

**2.** Choose **Select Application Stripe to Search**, and then click the search icon next to **Role Name**.

The Oracle Retail Fusion Application's application roles displays.

- **3.** Click **Create** to display the **Create Application Role** page. You can enter all information at once or you can enter a **Role Name**, save it, and complete the remaining fields later.
- 4. In the **General** section, specify the following:
  - **Role Name** Enter the name of the application role.
  - Display Name Enter the display name for the application role. This is an optional field.
  - **Description** Enter a description for the application role. This is an optional field.
- **5.** In the **Members** section, select the groups, or application roles to be mapped to the application role.
- 6. Select Add Application Role or Add Group accordingly.
- **7.** To search in the dialog box that displays, specify the following:
  - Enter a name in **Name** field and click the blue button to search.
  - Select from the results returned in the Available box.
  - Click OK to return to the Create Application Role page.
  - Repeat the steps until all members are added to the application role.
- 8. Click **OK** to return to the **Application Roles** page.

The application role just created displays in the table at the bottom of the page.

#### To create an application role based on an existing one

 Log in to Fusion Middleware Control, navigate to Security, then select Application Roles to display the Application Roles page. For more information, see Accessing Oracle Enterprise Manager Fusion Middleware Control section.

2. Choose Select Application Stripe to Search, and then click the search icon next to Role Name.

The Oracle Retail Fusion Application's application roles is displayed.

- 3. Select an application role from the list to enable the action buttons.
- 4. Click Create Like to display the Create Application Role Like page.

The **Members** section is completed with the same application roles, groups that are mapped to the original role.

5. Complete the Role Name, Display Name, and Description fields.

Example 8–9 shows an application role based upon ALC\_ALLOC\_ MANAGEMENT\_DUTY after being named **MyNewRole**, as an example.

Figure 8–9 Create Application Role Window

| Firefox V Consulting                             | × LOC13.3                                                                                                    | X [Hudson] × Create Application Role Like : ALC_AL × +                                                                                                    | - 0 ×                  |
|--------------------------------------------------|----------------------------------------------------------------------------------------------------|----------------------------------------------------------------------------------------------------|------------------------|
| msp12068.us.oracle.com:19001/em/                 | laces/as/as/wlFarmHome?target=Farm_A                                                                                                    | APPdomain&type=oracle_ias_farm&_afrLoop=361031553829932=%2Fas%2Fseci 🏠 🗢 🖱 🖉 🗸 Ask.com                                                                                                    | n 👂 🏫                  |
| Most Visited Getting Started Latest              | Headlines 🗍 Oracle Business Intelli [                                                                                                    | Oracle Enterprise Man 🗍 geneva3:7002/em/face                                                                                                    | Bookmarks              |
| ORACLE Enterprise Manager 1                      | g Fusion Middleware Control                                                                                                    |                                                                                                    | Setup 🗸 Help 🗸 Log Out |
| 🕂 Farm 🗸 🛛 💑 Topology                            |                                                                                                    |                                                                                                    |                        |
| Farm_APPdomain     Application Deployments       | APPdomain ()                                                                                                    | Logged in as weblogic<br>Page Refreshed Dec 11, 2012 4:16:41 PM EST ℃                                                                                                    |                        |
| APpdomain     APdomain     Metadata Repositories | Application Roles > Create Application R<br>Create Application Role Like :<br>General                                                                     | OK. Cancel                                                                                                    |                        |
| 🗄 🦢 Web Tier                                     | Application Stripe ALC_PORTAL * Role Name Display Name Description Members                                                                                |                                                                                                    |                        |
|                                                  | An application rate may need to be mapp<br>An application rate may be mapp<br>And SQ Delete<br>SYSTEM_ADMINISTRATOR_JOB<br>ALLOCATOR_JOB<br>ALLOCATOR_JOB | ped to users or groups defined in enterprise LDAP server, or the role can be mapped to other application roles.           Display Name         Type           Orap         Group           Group         Group |                        |

6. Use Add and Delete to modify the members as appropriate and click OK.

The just created application role displays in the table at the bottom of the page. The following figure shows the example **MyNewRole** that is based upon the default ALC\_ALLOC\_MANAGEMENT\_DUTY application role.

# Customizing the Default Security Configuration

You can customize the default security configuration in the following ways:

- Create new application roles. For more information, see To create a new application role section.
- Modifying membership in an Application Role. For more information, see Modifying Application Roles Using Fusion Middleware Control section.

# **Customizing the Policy Store**

The Fusion Middleware Security model can be customized for your environment by creating your own application roles and modifying membership of application roles. Existing application roles can be modified by adding or removing members as needed.

For more information about managing application policies and application roles, see *Oracle Fusion Middleware Application Security Guide*.

**Note:** Before creating a new application role and adding it to the default Oracle Retail Fusion Application's security configuration, familiarize yourself with how permission and group inheritance works. It is important when constructing a role hierarchy that circular dependencies are not introduced. The best practice is to leave the default security configuration in place and first incorporate your customized application roles in a test environment. For more information, see Permission Grants and Inheritance section.

### **Session Timeout**

Session timeout is defined at the application server level. It is 60 minutes by default, but can be changed through WebLogic configuration.

# **ReST Services Security Consideration**

The chapter provides the details on how to setup security for Representational State Transfer (ReST) Services.

The following topics are covered in this chapter:

- One Way SSL
- One Way SSL ReST Services

# **One Way SSL**

With one-way SSL, the server is required to present a certificate to the client but the client is not required to present a certificate to the server. To successfully negotiate an SSL connection, the client must authenticate the server, but the server will accept a connection from any client. One-way SSL is common on the Internet where customers want to create secure connections before they share personal data. Often, clients will also use SSL to log on in order for the server can authenticate them.

ReST Committee recommends the use of one way SSL over ReST Services for 15.0

# **One Way SSL - ReST Services**

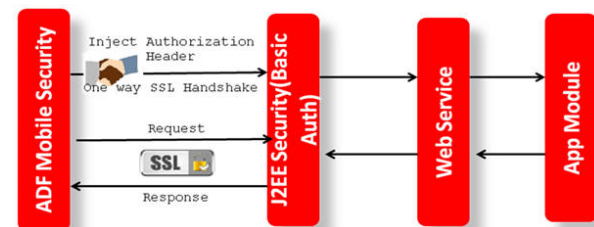

Figure 9–1 One way SSL: ReST Services

See the following sequence:

- 1. ADF Mobile Security Set at the Mobile Client Level to Allow Authentication.
- **2.** ADF Mobile Client Injects Authorization Header for Every Service Call (configuration changes).
- **3.** J2EE based Basic Authentication (SSL) is configured in the ReST Service Web Application Descriptor to allow secure connectivity to ReST Service.

# Part II

# **Oracle Retail Merchandising System (RMS)**

The following chapters provide guidance for administrators, developers, and system integrators who securely administer, customize, and integrate the Oracle Retail Merchandising System (RMS) application.

Part II contains the following chapters:

- Understanding Security
- Post Installation Application Administration

# **Understanding Security**

This chapter covers the technical overview of the authentication process used for RMS, Oracle Retail Trade Management (RTM), and Oracle Retail Fiscal Management (ORFM) modules using Oracle Access manager and Single Sign-On.

Further, it details the security considerations and implementations that are part of the Database, Data level security, as well as the Application layer.

The following topics are covered in this chapter:

- Technical Overview of the Security Features
- Single Sign-On (SSO) for Oracle Retail Forms Application
- Security Features of the Application
- Encryption and Hashing

# **Technical Overview of the Security Features**

Figure 10–1 Security Model for RMS, RTM, and ORFM Applications

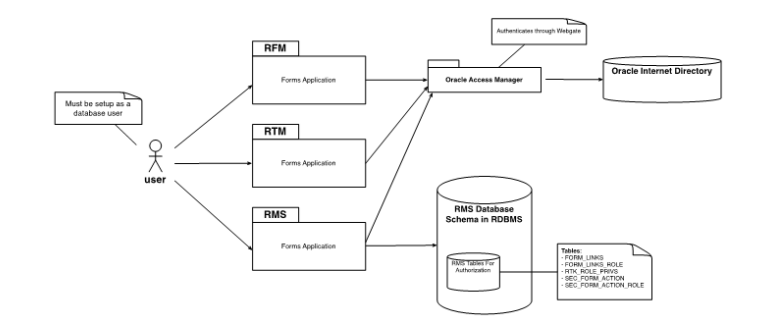

#### Single Sign-On (SSO) for Oracle Retail Forms Application

The logical component diagram depicts the typical Oracle Forms Application and its use of the Single Sign-On (SSO) features within the Oracle Forms framework. The Oracle Internet Directory (OID) user store acts as an access control mechanism to the Oracle Forms Application when its Web-interface is accessed through the Workspace.

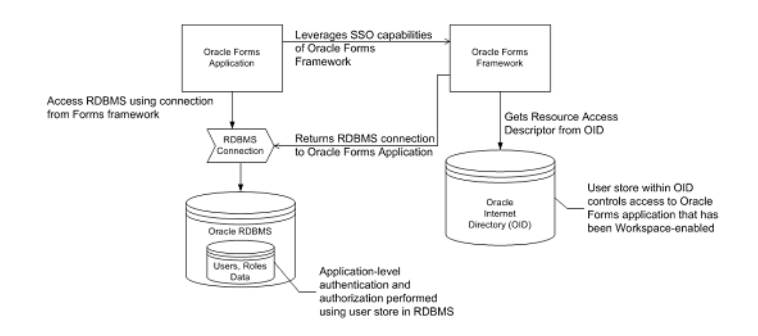

#### Figure 10–2 Logical Component of SSO for Oracle Retail Forms Application

Figure 10–2 outlines the interaction between the Oracle Forms Framework, OID, and the actual Forms Application.

The Forms Application is deployed as a Web Application in Oracle Application Server (OAS); the Forms Application is SSO-capable. You need to modify the formsweb.cfg to enable SSO support.

The formsweb.cfg file also includes the following two lines to depict the SSOMode through which OAM authenticates OID:

ssoMode=webgate

ssoDynamicResourceCreate=true

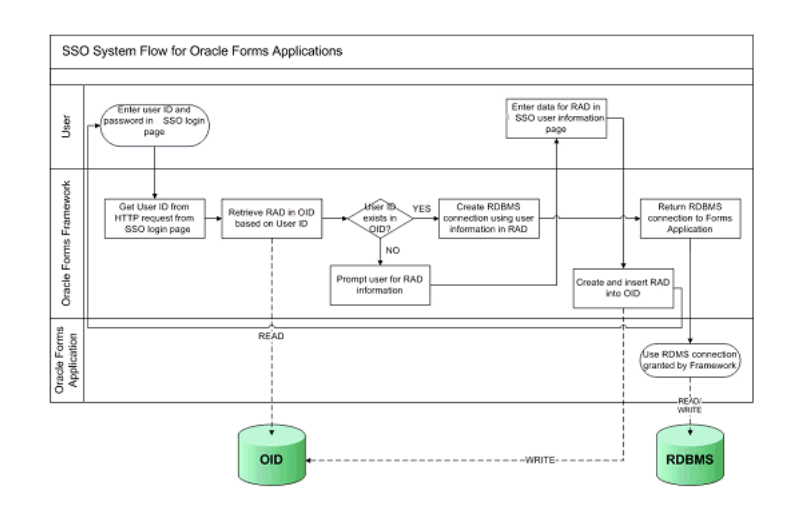

#### Figure 10–3 SSO System Flow for Oracle Form Applications

**Note:** RTM share the same database as that of RMS. Security features that are applicable to RMS are applicable to RTM and ORFM as well.

#### Security Features of the Application

The security features of the Application are as follows:

 Access Control - It is the process of restricting access to a particular entity based upon a broad range of criteria that may or may not include the attributes related to a particular user.

- Authentication It is the process of verifying the identity of a user. The authentication process usually requires a user to provide a user name and password or a combination thereof, upon signing into an application.
- Authorization It is the process of checking to see if an authenticated user has the privilege to access particular system functionality.
- Data Authorization It is the process of determining an authenticated user's rights to act upon a particular set of data. This process typically checks if the authenticated user is linked to a certain level in the organization hierarchy and/or a certain level in the merchandise hierarchy.
- Role-Based Access Within the Oracle Retail's systems, users are assigned to different roles. The role logical grouping has different access rights to specific functions within the various Oracle Retail Systems.
- User Attributes It is the data that is associated with a particular user, and may be used to define a particular user. User attributes do not impact authentication, authorization, or data authorization.
- User Store It is a repository that holds user data required for authentication and authorization processes.

Data authorization in RMS allows definition of who can view and therefore perform the actions associated with a role, on a given data. Data authorization is implemented throughout RMS using security groups. As necessary, security groups are created and associated with levels of the merchandise hierarchy or levels of the organizational hierarchy.

Security groups are powerful tools for data authorization in RMS; however, they require significant administration. Security groups are defined on RMS tables, so it is possible that the information can be interfaced onto these tables from an external system aware of the merchandise and organizational hierarchies.

There are essentially two major types of item/location security in RMS: Find Form and LOVs/validation. Both of these methods rely on relationships defined between groups of users and merchandise and organizational data.

Security groups are defined on the SEC\_GROUP table. These security groups are meant to define users with many job tasks who need to access the same information.

#### SEC\_GROUP

The SEC\_GROUP table stores group attributes. Security groups allow users who need similar data to be grouped together.

- GROUP\_ID This contains the unique identifier associated with the security group.
- **GROUP\_NAME** This contains the name of the security group.
- **ROLE** This contains the role that a client wants to assign to this group. This field is referenced in the code type ROLE. There are no pre-defined values for this field and it is completely user-defined. This field does not have any functionality linking it to Oracle Roles or any other type of roles used within the RMS. This field is used within the regionality dialog for searching and reporting.

Security groups are defined in the RMS user interface. Users are added as members of a group by associations on the SEC\_USER\_GROUP table.

#### SEC\_USER\_GROUP

The SEC\_USER\_GROUP table link users.

The security groups are as follows:

- **GROUP ID** This contains the unique identifier associated with the security group as defined in the SEC\_GROUP table.
- **USER SEQ** This contains the security user assigned to the security group. It references the user sequence defined on SEC\_USER table.

#### SEC\_USER

This table holds the database user ID and the application user ID associated with a security user.

The security groups are as follows:

- **DATABASE USER ID** This column holds the database user login id assigned to the security user. It is used to login to applications like RMS.
- **USER SEQ** This is a sequence generated number that uniquely identifies a security user.
- **APPLICATION USER ID** This column holds the application user id set up in enterprise LDAP for the security user.

The security groups can be associated with specific locations using the SEC\_GROUP\_LOC\_MATRIX tables.

The security group information is also used to determine the information that users have access to in RMS Find Forms and LOVs/field validation. If a user is associated with a security group that has access to a limited range of items and the user searches in the item Find Forms, the search will only return results that are in the items the user has access to. If the same user enters an item number in an item field, validation will ensure that the user has access to this item. Any item LOVs will also display only the user's list of items.

The intersection between security user groups and merchandise hierarchy levels are stored on the FILTER\_GROUP\_MERCH table.

- SEC\_GROUP\_ID This is the ID of the User Security group as defined on the SEC\_GROUP table.
- FILTER\_MERCH\_LEVEL This is the merchandise hierarchy level assigned to the User Security Group. This can be a code representing group, department, class, or subclass.
- **FILTER\_MERCH\_ID** This is a group or department included in the filtering.
- **FILTER\_MERCH\_ID\_CLASS** This is the class under the department which is included in the filtering.
- **FILTER\_MERCH\_ID\_SUBCLASS** This is the subclass under the class which is included in the filtering.

The intersection between security user groups and organizational hierarchy level is stored in FILTER\_GROUP\_ORG table.

- SEC\_GROUP\_ID This is the ID of the User Security group as defined on the SEC\_GROUP table.
- **FILTER\_ORG\_LEVEL** This is the Organization hierarchy level assigned to the User Security Group. Valid values are contained in the CODE\_DETAIL table with a CODE\_TYPE of FLOW.
- **FILTER\_ORG\_ID** This is the ID of the Organization hierarchy level assigned to the User Security Group.

RMS includes two install scripts that sets up some of this security information. The install script superGroup.sql creates a security group that must not to be associated with any level of the merchandise or organizational hierarchy. Members of this group will have access to all data in the Application. The install script superUser.sql associates the user running the script with the superUser group, and therefore ensures that the user running the script will have access to all data in the system.

#### **RMS Users and Security**

You need to create user roles within RMS and provide users with a mechanism for accessing the system. When security is leveraged, it controls a user's access to individual application functions and data sets.

Users in RMS are set up by the database administrator using a user creation script.

Roles are created in RMS. Object level privileges are assigned to the roles that are created. Then business users are created and assigned these roles, hence allowing users to have access to objects for all the roles that are assigned to them.

A sample script is packaged with the product which contains privileges for the following:

- 1. DELETE tables
- 2. EXECUTE type, procedure, package and function
- 3. INSERT into tables and views
- SELECT sequence, table, view and materialized view (except four ReSA tables SA\_TRAN\_TENDER\_REV, SA\_BANK\_ACH, SA\_TRAN\_TENDER, SA\_BANK\_STORE)
- 5. UPDATE table (except four ReSA tables SA\_TRAN\_TENDER\_REV,

SA\_BANK\_ACH, SA\_TRAN\_TENDER, SA\_BANK\_STORE)

#### Note:

- System level privileges like *Execute Any, Select Any, Insert Any,* should not be granted to the users or to the roles. Granting such privileges would override the object level privileges described above as the user would have access to perform any action beyond his duty
- Packages, procedures, and functions in RMS are defined as AUTHID CURRENT\_USER to execute using only the privileges of the user that invokes it. Certain packages that require schema owner privileges are exempted from this change.

RMS users are database users that connect directly to the database to access RMS. Each database user has synonyms to the master RMS schema and is able to update and modify data within that schema, and cannot change the structure of the tables and objects. This user structure is specific to RMS, RTM, and ORFM. Applications such as RPM, Allocation, and ReIM use other means to manage users. User management for each application is discussed within its respective section.

In order to ensure users are limited to parts of the application and information that is relevant to their business role, RMS has a three-tier security structure.

The three levels of security offered by RMS are as follows:

- **Database-level security** This is a built in feature of Oracle Database, based on database roles.
- **Application-level security** This is a form or screen-level security based on database roles.
- **Data-level security** This is built into RMS to give a client the ability to further limit user access to information.

#### **Database-level security**

For information on this section, see Chapter 2.

#### **Application-level security**

The application-level security restricts the user's access to either entire areas of the system (for example, Purchase Orders) or restricts the modes in which users can access areas (for example, viewing Purchase Orders only).

The application level security covers the following five primary components:

- Menu level security This allows a client to determine which menu options are available to a user based on that user's Oracle Role. Menu level security is set up using the SEC\_FORM\_ACTION and SEC\_FORM\_ACTION\_ROLE tables to define what options each Oracle Role has access to for the various menus in RMS.
- Navigator When RMS is launched, the user operates from a folder driven interface on the Oracle Retail Start Form. These folders provide access to all of the functional areas available in RMS. Navigator security is established through the Start Tree Administration Form. From here, the client defines the folder tree structure in the system in addition to defining security access to forms throughout the tree by Oracle Role. A client can also develop a script to perform these updates. The updates affect the NAV\_FOLDER, NAV\_ELEMENT, NAV\_ELEMENT\_MODE, and NAV\_ELEMENT\_MODE\_ROLE tables. Like the form (which updates these tables), these tables control the folder tree structure, the forms accessible from the tree structure, and the user roles cleared for access to the different forms.

The following are some examples around NAV table customization:

- The User roles must be associated with main menu objects. These associations are defined in NAV\_ELEMENT\_MODE\_ROLE table. The Functional role in the organization will determine which areas of the application you can use. For example, a buyer would have access to most areas of the application whereas a junior level employee with limited database roles might not access to financial areas.
- The association between the main menu options and roles can be built by RMS install script navrole.sql. This script prompts for a role and associates that role with all main menu options. Based on the security requirement of the client, you may choose to alter NAV\_ELEMENT\_MODE\_ROLE table to restrict access to all main menu options to all users. Basically, after running the navrole.sql script as-is, the client can remove the rows from the table to ensure restricted access to users.
- A client can also customize the application to include additional options from the main menu. In such cases, the client should also create a customized script to add this information to NAV\_ELEMENT\_MODE\_ROLE table. Customized scripts must be preserved for future upgrades and patches.

- Find Forms This is the most common entry point into RMS core functionality. Within this form the user typically has the option to select what type of action they want to perform (New, Edit, or View) from an action list box. Find Forms security is set up through the P\_SECURITY package within the Find Forms. This logic is hard-coded into each of the Find Forms. As a result, these packages have to be modified once Oracle Roles have been defined for a client if customized security is required.
- Hierarchy Forms This Form differs from Find Forms. Find Forms have New, Edit, and View buttons. Hierarchy Form security is managed through the P\_ SECURITY package within the forms. However, it differs from the Find Forms. The Hierarchy Form leverages the SEC\_FORM\_ACTION and SEC\_FORM\_ ACTION\_ROLE tables to drive what options each Oracle Role has access to.
- Form Link Security The FORM\_LINK table allows a client to restrict access and visibility of certain item maintenance sub forms by Oracle Role.

#### **Data-level security**

Data-level security restricts user access to specific data within the merchandising system. The client has the ability to limit user data access both from a merchandise hierarchy perspective in addition to an organizational hierarchy perspective. For example, a buyer for the Small Appliances department could have data level security put in place so that they only have the ability to access items within the Small Appliances department. This prevents users from accessing information that does not pertain to their job.

Unlike the other layers of security, this level of security can be configured by the client in the RMS application as follows:

- **1.** Define groups within the organization and merchandise hierarchy and group hierarchy information for these groups.
- **2.** Use the Security Group Maintenance Form to establish each of the groups defined in Step 1 in RMS.
- **3.** Use the Filter Level Group Hierarchy Maintenance Form to establish the relationships between the groups built in Step 2 and the merchandise and organizational hierarchy components are cleared to access based on the analysis of Step 1.
- **4.** Use the Security User/Group Link Form to establish the relationships between the groups defined in Step 2 and the users tied to those groups (as established in Step 1).
- **5.** For ORFM there are access restrictions by location. In order for users to see specific NF (Nota Fiscal) information it is required to login into the specific location the NF belongs. Once in a location, NF data related to other locations will be filtered. There is no location access restrictions in ORFM though.

The Users that are not associated to a security group or to a security group that was not associated to any parts of the organizational or merchandise hierarchy are considered Super Users in terms of data. They have access to all data within the system.

When all of the security tools for RMS are effectively leveraged by a client a user can become a powerful tool to not only grant access to a system, but to ensure that every employee is systematically focused on the aspect of the client's business that they are responsible for.

# **Encryption and Hashing**

Encryption and hashing techniques are a part of Oracle Advanced Security, hence System and Database Administrators are recommended to refer *Oracle Database Advanced Security Administrator's Guide 12 C Release 1* for more details.

The details of encryption and hashing are as follows:

- ORDCUST and SVC\_FULFILORDCUST tables are in encrypted tablespace as it stores sensitive information about the customers
- RETAIL\_SERVICE\_REPORT\_URL table is used to hold the retail service code, retail service name, and URL for the Web services for Oracle Retail Financial Integration (RFI). The column sys\_account is an encrypted column which stores the system account name.

For more information on Merch Mobile Security Consideration, see ReST Services Security Consideration chapter.

For more information on ReST Services Security Consideration, see the *Applications Operations Guide*.

# **Post Installation - Application Administration**

This chapter covers the administration tasks performed during post installation of RMS application. The section covers the roles and permissions granted for Oracle Advanced Queuing, setting up table level auditing through the application UI, Security Policies around views, formweb.cfg, and the steps to secure the Webservice calls.

This chapter covers the following topics:

- Roles and Permissions
- Other Common Application Administration
- Application Specific Feature Administration
- Example RMS Applications Audit Log
- Post Installation Steps for Webservice Security

## **Roles and Permissions**

Some online processes are moved to asynchronous processing in RMS UI. Some processes that take a longer time have been moved to background asynchronous processing. This is done by using Oracle's Advanced Queuing (AQ) to push long-running processes of a workflow into a separate and asynchronous transaction. One feature of the async processing is the Async Notification message. This mechanism informs the user when the async processing has been completed. This notification message is displayed to the user in RMS UI in near real time.

The following new AQ objects are introduced to implement the roles and permissions:

- New User RMS\_ASYNC\_USER is created with \_ADMINISTRATOR\_ROLE, DBMS\_AQ (execute) and DBMS\_AQADM (execute) permissions only
  - This new user is a dedicated user added to the RMS install. The RMS\_ NOTIFICATION\_QUEUE queue is also created in this user instead of the owning schema

#### Views

In RMS application as part of security, all search screens and LOVs (List of Values) access the views. Those users who have privileges will only be able to see the data from these views.

These views are implemented by the following scripts:

1. add\_filter\_policy.sql

- This script adds filter policy to four main categories of data in RMS
  - Organizational Hierarchy Filtering Policies: Views under this category are V\_CHAIN, V\_AREA, V\_REGION, V\_DISTRICT, V\_STORE, V\_WH, V\_ EXTERNAL\_FINISHER, V\_INTERNAL\_FINISHER and V\_TSF\_ENTITY
  - Merchandise Hierarchy Filtering Policies: V\_DIVISION, V\_GROUPS, V\_ DEPS, V\_CLASS, V\_SUBCLASS and V\_ITEM\_MASTER
  - Data Element Filtering Policies: V\_DIFF\_GROUP\_HEAD, V\_LOC\_LIST\_ HEAD, V\_LOC\_TRAITS, V\_SEASONS, V\_SKULIST\_HEAD, V\_TICKET\_ TYPE\_HEAD, V\_UDA and V\_SUPS
  - Product Location Security Policies: V\_TRANSFER\_FROM\_STORE, V\_ TRANSFER\_FROM\_WH, V\_TRANSFER\_TO\_STORE and V\_TRANSFER\_ TO\_WH

# **Other Common Application Administration**

This section covers the common Application Administration.

### **File Permissions**

For file permission, the following permissions should be given to users to access files once the installation is complete:

- All configuration files should at most have 660 permission
- All static data (flat files) should at most have 640 permission

Based on the permissions above, besides the owner (the installer user), the group member can also view, read, modify the configuration files, and read the static file. A user out of the group cannot perform any action on the ReSA files. Explicit permissions need to be given by the Administrator to users outside of the group.

### Data Access Schema (DAS) - Overview

Data Access Schema (DAS) is an extension of RMS database used by external applications requiring RMS data. The external applications extracting data from RMS increases the server load on the main RMS schema which impacts the performance of core RMS functionality. The data in the DAS schema is replicated real time from the main RMS schema allowing the server load of the extract job to be restricted to this separate database.

The core RMS tables are replicated to the DAS schema in near real time. On top of these replicated tables, there is a layer of data base views which structures the data and exposes them as business data. An external application that is not aware of the RMS data structure can read the business data exposed.

For a new external application required data extract from RMS, the client should check if the existing tables and views in the DAS schema is sufficient. If not, the RMS table should be included in the list of replicated tables. The client should also build additional views on top of the table or views to structure the data in way it is useful to the requesting application while also considering the reuse for the view for any future use.

The DAS schema is exposed to the external application as a read only schema and external applications should not write into this schema:

- Database tables which are replicated from main RMS schema should not be accessed directly from external application. The external application should always access the data using the views only. This will avoid changes to the external application when there is a change in RMS table structure. Any change in RMS data structure should be transparent to the external application just by changing the view built on these tables.
- The external application should not be granted permission on the database views. The access to the views should be restricted based on the functional data requirement for a specific application.

# Application Specific Feature Administration

Following is the application specific feature administration:

- The user can try logging into the application for a specific number of attempts. After 'X' times of continuous failure, the user cannot log in to the application as the account will get locked. For more information, see Configuring the Database Password Policies section.
- Application server session time-out. For more information, see RMS Forms Timeout Setting - Optional section.
- When the RMS application is accessed without any config parameters and other parameters, default config section should be modified to throw an error message or a blank form. To enforce this security, add the parameter restrictedURLchars=userid to formsweb.cfg.

#### Example 11–1 formsweb.cfg entry for restricted URL

<MW\_HOME>/user\_projects/domains/ClassicDomain/config/fmwconfig/servers/WLS\_ FORMS/applications/formsapp\_11.1.2/config/formsweb.cfg

```
[rmsFqa3]
envfile=./develop/rmsFqa3.env
restrictedURLchars=userid
width=950
height=685
separateFrame=true
form=rtkstrt.fmx
lookAndFeel=Oracle
colorScheme=swan
archive=frmall.jar,icons.jar
imageBase=codebase
heartbeat=12
```

**Note:** There are reports generated by Allocation that include in-context launch into RMS screens to display a specific order or shipment. This feature allows you to gain access data which may be restricted by the RMS permissions it is granted with. It is therefore necessary that access to this feature will also have a proper role in RMS to access these screens.

#### Example - RMS Applications Audit Log

**Audit Trails** - The AUDIT\_FLD and AUDIT\_TBL tables in RMS hold the master table (RMS table names) and field names that are to be audited.

The following are the details for RMS application audit logs:

- The batch auditsys.pc adds audit logic to the tables present in AUDIT\_TBL table.
- A table that has an audit requested raised against it has an audit table created to hold all the inserts/updates/deletes of data.
- When this batch program is run, it creates a trigger RMS\_tablename\_AU which needs to be applied to the master table (tablename). This batch also creates a table tablename\_AU.
- This audit table (named [RMS\_table]\_AU) holds the key values of the master table and the username and date of the audited transaction.
- Additional fields to be audited may be added or removed at the user's request prior to running auditsys.pc program.
- You need to run the auditprg.pc program once the audit table is created to remove the audit table and then add to the RMS audit trail again for any changes to the columns being tracked.

The audit table and the database trigger are automatically promoted to the database.

A user that is granted the following special privileges or a user that has database administrator (DBA) privileges must execute this program:

- Create any table
- Create any trigger

See the following example:

You need to make an entry in AUDIT\_TBL and AUDIT\_FLD tables to enable audit on WH table.

Navigate to **Control** > **System** > **Audit Trail**.

Figure 11–1 Audit Trail Field Selection Window

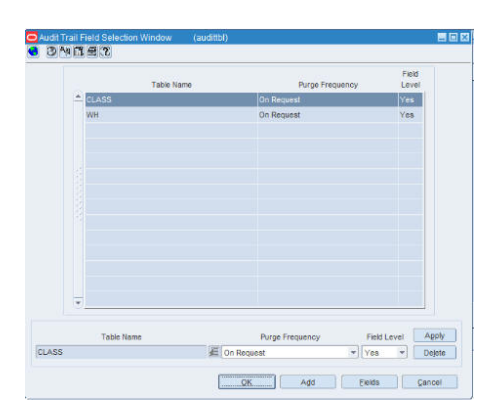

Fields of WH table to be audited are entered in AUDIT\_FLD table. When auditsys.pc program runs, WH\_AU table with the columns mentioned in AUDIT\_FLD table is created. For each field mentioned in AUDIT\_FLD table, OLD\_ and NEW\_ columns are created by auditsys.pc program. A corresponding trigger is created for the table to capture the audit (old and new changes). In the above example, trigger RMS\_WH\_AU is created to capture the changes of the mentioned fields.

# Post Installation Steps for Webservice Security

You need to configure the user credentials and other security related information at the service consumer and the app service provider layers, in order to provide end to end security between web service consumer and the provider.

#### Note:

- 1. The following steps are used for webservices deployed according to the Oracle Retail Installation guides.
- **2.** The following steps are not applicable for RSB. For more information, see the *Oracle Retail Service Backbone Security Guide*.

# **Applying Policy A**

Applying policy A involves the following:

- Enabling the HTTPS servers
- Creating the Webservice users
- Securing services
- Updating the Webservice deployment
- Webservice Clock Skew setting

#### **Enabling the HTTPS servers**

Perform the following steps to enable HTTPS servers:

- 1. In WebLogic Admin Console, click Environment > Servers.
- **2.** Click the server where the web service has been deployed.
- **3.** Click the **General** tab.
- 4. Check the SSL Listen Port Enabled check box.
- **5.** Enter a port number for the SSL Listen Port. This is the port number for service end point.
- 6. Enter the hostname in Listen Address field.
- 7. Click Save.

Figure 11–2 Enabling the HTTPS Servers

| Change Center                                                           | Home I      | Log Out P                  | reference  | s 🔛 Rea    | ord He    | Þ      |              |              | Q                  |              |          |         |
|-------------------------------------------------------------------------|-------------|----------------------------|------------|------------|-----------|--------|--------------|--------------|--------------------|--------------|----------|---------|
| View changes and restarts                                               | Home >Su    | mmary of 9                 | Servers >A | dminServ   | er -      |        |              |              |                    |              |          |         |
| No pending changes exist. Click the Release                             | Settings fo | r Admins                   | Server     |            |           |        |              |              |                    |              |          |         |
| Configuration button to allow others to edit the<br>domain.             | Configura   | tion P                     | rotocols   | Logging    | Debug     | 9 1    | Monitoring   | Control      | Deployments        | Services     | Security | Notes   |
| Lock & Edit                                                             | General     | Cluster                    | Service    | s Keys     | tores     | SSL    | Federatio    | on Services  | Deployment         | Migration    | Tuning   | Overloa |
| Release Configuration                                                   | Save        |                            |            |            |           |        |              |              |                    |              |          |         |
| Domain Structure                                                        |             |                            |            |            |           |        |              |              |                    |              |          |         |
| base_domain                                                             | View JND    | age to co<br>I Tree 🕼      | nfigure ge | neral feat | ires of t | his se | erver such a | s default ne | etwork communic    | ations.      |          |         |
| Virtual Hosts                                                           | Name:       |                            |            |            |           |        |              |              | AdminServ          | er           |          |         |
| Coherence Servers                                                       | Machine:    |                            |            |            |           |        |              |              | (None)             | (None)       |          |         |
| Machines<br>Work Managers                                               | Cluster:    |                            |            |            |           |        |              |              | (Standalor         | (Standalone) |          |         |
| Deployments                                                             | 👘 Lister    | ₫ Listen Address: mspdv217 |            |            |           |        |              |              |                    |              |          |         |
| Security Realms                                                         | - 🛛 Listen  | ☑ Listen Port Enabled      |            |            |           |        |              |              |                    |              |          |         |
| How do I                                                                | Listen Po   | Listen Port:               |            |            |           |        |              | 19710        | 19710              |              |          |         |
| Configure default network connections     Create and configure machines |             |                            |            |            |           |        |              |              |                    |              |          |         |
| Configure dusters                                                       | SSL L       | sten Por                   | t Enabled  |            |           |        |              |              |                    |              |          |         |
| Start and stop servers     Configure WLDE diagnostic volume             | SSL Liste   | n Port:                    |            |            |           |        |              |              | <mark>19711</mark> | 19711        |          |         |
|                                                                         | ci          | ent Cert                   | Proxy En   | abled      |           |        |              |              |                    |              |          |         |
| System Status                                                           |             |                            |            |            |           |        |              |              |                    |              |          |         |

#### **Creating the Webservice User**

Perform the following steps to create roles and users who can access the Web services:

1. In WebLogic Admin Console, click the Domain Structure window, and click the Security Realms link.

The default realm appears.

- **2.** Click the link on the realm.
- 3. Click the Users and Groups tab.
- 4. Click New.
- 5. Enter the user name and password details on the next screen.
- 6. Leave the default value for Provider.
- 7. Click **OK** to save the changes.

The new user is shown in the list of users.

#### Securing services

Perform the following steps in WebLogic Admin Console for each of the services to be secured:

- 1. Attach the user created in previous step to the service.
- 2. Click Deployments.
- **3.** Click the service you want to secure.
- 4. Click Securities and then Policies.

#### Figure 11–3 Securing Services

| Home >Cu                                                                                                    | stomerOrderServic                                                                                                    |                                                                    |                                                       |                                                                                  |                                                                                                    |                                                                |
|----------------------------------------------------------------------------------------------------|----------------------------------------------------------------------------------------------------|--------------------------------------------------------------------|-------------------------------------------------------|----------------------------------------------------------------------------------|----------------------------------------------------------------------------------------------------|----------------------------------------------------------------|
| ttings fo                                                                                                   | r CustomerSer                                                                                                    | vice                                                               |                                                       |                                                                                  |                                                                                                    |                                                                |
| Verview                                                                                                    | Configuration                                                                                                    | Security                                                           | Testing                                               | Monitoring                                                                       |                                                                                                    |                                                                |
|                                                                                                    | olicies                                                                                                    |                                                                    |                                                       |                                                                                  |                                                                                                    |                                                                |
|                                                                                                    | oncic.s                                                                                                    |                                                                    |                                                       |                                                                                  |                                                                                                    |                                                                |
| Save                                                                                                    |                                                                                                    |                                                                    |                                                       |                                                                                  |                                                                                                    |                                                                |
|                                                                                                    |                                                                                                    |                                                                    |                                                       |                                                                                  |                                                                                                    |                                                                |
| Jse this p                                                                                                  | age to manage th                                                                                                    | ne security po                                                     | licy for this                                         | Web service n                                                                    | odule. This policy protects Web service operations. If the opera                                                               | tions are implemented by Java clas                             |
| ervice di                                                                                                   | ients; it does not ;                                                                                                    | protect the El                                                     | B when ac                                             | cessed from El                                                                   | B clients using RMI and JNDI.                                                                                                  |                                                                |
|                                                                                                    |                                                                                                    |                                                                    |                                                       |                                                                                  |                                                                                                    |                                                                |
|                                                                                                    |                                                                                                    |                                                                    |                                                       |                                                                                  |                                                                                                    |                                                                |
| Provide                                                                                                    | ers                                                                                                    |                                                                    |                                                       |                                                                                  |                                                                                                    |                                                                |
| Provide                                                                                                    | ers                                                                                                    |                                                                    |                                                       |                                                                                  |                                                                                                    |                                                                |
| Provide<br>These are                                                                                        | ers                                                                                                    | n providers ar                                                     | n administra                                          | ator can select                                                                  | from.                                                                                                    |                                                                |
| Provide<br>These are                                                                                        | e the authorization                                                                                                    | n providers ar                                                     | n administra                                          | ator can select                                                                  | from.                                                                                                    |                                                                |
| Provide<br>These are<br>uthoriza                                                                            | ers<br>e the authorization<br>ation Providers:                                                                                                    | n providers ar                                                     | n administra                                          | ator can select                                                                  | from.                                                                                                    | XACMI Authorizer                                               |
| Provide<br>These are<br>uthoriza                                                                            | ers<br>e the authorization<br>ation Providers:                                                                                                    | n providers ar                                                     | n administra                                          | ator can select                                                                  | from.                                                                                                    | XACMLAuthorizer 💌                                              |
| Provide<br>These are<br>uthoriza                                                                            | ers<br>e the authorization<br>ation Providers:                                                                                                    | n providers ar                                                     | n administra                                          | ator can select                                                                  | from.                                                                                                    | XACMLAuthorizer 💌                                              |
| Provide<br>These are<br>withoriza                                                                           | ers                                                                                                    | n providers ar                                                     | n administra                                          | ator can select                                                                  | from.                                                                                                    | XACMLAuthorizer                                                |
| Provide<br>These are<br>withoriza<br>Method<br>Select the                                                   | e the authorization<br>ation Providers:<br>Is<br>e methods in this \                                                                                                   | n providers ar                                                     | n administra<br>hat you wa                            | ator can select                                                                  | from.<br>ou can either secure ALL methods (recommended) or only one m                                                          | XACMLAuthorizer 💌                                              |
| Provide<br>These are<br>authoriza<br>Method<br>Select the                                                   | e the authorization<br>ation Providers:<br>Is<br>e methods in this \                                                                                                   | n providers ar<br>:<br>Web service t                               | n administra<br>hat you wa                            | ator can select                                                                  | from.<br>ou can either secure ALL methods (recommended) or only one m                                                          | XACMLAuthorizer 💌                                              |
| Provide<br>These are<br>authoriza<br>Method<br>Select the<br>/eb Serv                                       | e the authorization<br>ation Providers:<br>Is<br>e methods in this \<br>vice Methods:                                                                                  | n providers ar<br>:<br>Web service t                               | n administra<br>hat you wa                            | ator can select                                                                  | from.<br>ou can either secure ALL methods (recommended) or only one m                                                          | XACMLAuthorizer                                                |
| Provide<br>These are<br>uthoriza<br>Method<br>Select the<br>/eb Serv                                        | e the authorization<br>ation Providers:<br>Is<br>e methods in this \<br>rice Methods:                                                                                  | n providers ar<br>:<br>Web service ti                              | n administra<br>hat you wa                            | ator can select                                                                  | from.<br>ou can either secure ALL methods (recommended) or only one m                                                          | XACMLAuthorizer                                                |
| Provide<br>These are<br>authoriza<br>Method<br>Select the<br>/eb Serv<br>Policy C                           | e the authorization<br>ation Providers:<br>Is<br>e methods in this \<br>rice Methods:<br>conditions                                                                    | n providers ar<br>:<br>Web service t                               | n administra<br>hat you wa                            | ator can select                                                                  | from.<br>ou can either secure ALL methods (recommended) or only one m                                                          | XACMLAuthorizer 💌<br>ethod. Any method that you do no<br>ALL 💌 |
| Provide<br>These are<br>uthoriza<br>Method<br>Select the<br>Veb Serv<br>Policy C                            | e the authorization<br>ation Providers:<br>Is<br>e methods in this 1<br>rice Methods:<br>Conditions                                                                    | n providers ar                                                     | h administra                                          | ator can select                                                                  | from.<br>ou can either secure ALL methods (recommended) or only one m                                                          | XACMLAuthorizer 💌                                              |
| Provide<br>These are<br>authoriza<br>Method<br>Select the<br>Veb Serv<br>Policy C<br>The follow             | ers                                                                                                    | n providers ar<br>:<br>Web service t<br>:termine who i             | n administra<br>hat you wa<br>is allowed to           | nt to secure. 1                                                                  | from.<br>ou can either secure ALL methods (recommended) or only one m<br>eb service.                                           | XACMLAuthorizer                                                |
| Provide<br>These are<br>uthoriza<br>Method<br>Select the<br>Veb Serv<br>Policy C<br>The follow              | e the authorization<br>ation Providers:<br>Is                                                                                                    | n providers ar                                                     | n administra<br>hat you wa<br>is allowed to           | nt to secure. 1                                                                  | from.<br>ou can either secure ALL methods (recommended) or only one m<br>eb service.                                           | XACMLAuthorizer                                                |
| Provide<br>These are<br>authoriza<br>Method<br>Select the<br>Veb Serv<br>Policy C<br>The follow<br>Add Cond | ers  e the authorization ation Providers: Is  e methods in this 1 rice Methods: Conditions  wing conditions de tons  Combine                                           | n providers ar<br>Web service t<br>termine who i                   | h administra<br>hat you wa<br>is allowed to<br>e Move | ator can select<br>int to secure. 1<br>o access this V<br>Up Move D              | from.<br>ou can either secure ALL methods (recommended) or only one m<br>leb service.<br>wm. Remove Negate                     | XACMLAuthorizer 💌                                              |
| Provide<br>These are<br>Authoriza<br>Method<br>Select the<br>Veb Serv<br>Policy C<br>The follow<br>Add Cond | e the authorization<br>ation Providers:<br>Is                                                                                                    | n providers ar<br>:<br>Web service to<br>termine who i<br>Uncombin | h administra<br>hat you wa<br>is allowed to<br>e Move | o access this V<br>Up                                                            | from.<br>ou can either secure ALL methods (recommended) or only one m<br>eb service.<br>wm. Remove Negate                      | XACMLAuthorizer 💌                                              |
| Provide<br>These are<br>authoriza<br>Method<br>Select the<br>Veb Serv<br>Policy C<br>The follow<br>Add Cond | ersethe authorization Providers:<br>ation Providers:<br>Isethe methods in this \<br>rice Methods:<br>Conditions<br>iving conditions de<br>tionsCombine<br>er : rsbuser | n providers ar<br>Web service t<br>termine who i                   | hat you wa                                            | ator can select<br>int to secure. 1<br>o access this V<br>Up Move D              | from.<br>ou can either secure ALL methods (recommended) or only one m<br>eb service.<br>wm Remove Negate                       | XACMLAuthorizer                                                |
| Provide<br>These are<br>uthoriza<br>Method<br>Select the<br>/eb Serv<br>Policy C<br>The follow<br>dd Cond   | e the authorization<br>ation Providers:<br>Is                                                                                                    | n providers ar<br>Web service t<br>termine who i                   | h administra<br>hat you wa<br>is allowed to<br>e Move | ator can select<br>int to secure. 1<br>o access this V<br>Up Move D<br>Up Move D | from.<br>ou can either secure ALL methods (recommended) or only one m<br>eb service.<br>wm. Remove Negate<br>wm. Remove Negate | XACMLAuthorizer 💌                                              |

 Click Add Conditions > Predict List: Pick User from dropdown > Next > User Argument Name: > Type username you created > Add > Finish > Save.

Figure 11–4 Add Conditions Window

| Roles Policies                                                                             |         |        |
|--------------------------------------------------------------------------------------------|---------|--------|
| Back Next Finish Cancel                                                                    |         |        |
| Edit Arguments                                                                             |         |        |
| On this page you will fill in the arguments that pertain to the predicate you have chosen. |         |        |
| User Argument Description                                                                  |         |        |
| User Argument Name:                                                                        | rsbuser | Add    |
|                                                                                            | *       | Remove |

- **6.** Attach policy to the service.
- **7.** Navigate to **Configuration** tab.
- 8. Click WSB Policy tab and select the service port.

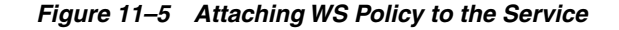

| Overview                          | Configura                                               | tion Securi      | ty Testing   | Monitoring        |
|-----------------------------------|---------------------------------------------------------|------------------|--------------|-------------------|
| General                           | Handlers                                                | WS-Policy        | Ports        |                   |
| This page<br>messages<br>WS-Polic | lists the polic<br>;, and so on.<br><b>y Files Asso</b> | y files that are | attached to  | the endpoints a   |
| Click the <b>L</b>                | <i>ock &amp; Edit</i> b                                 | utton in the Cl  | hange Center | to activate all t |
| Service                           | Endpoints a                                             | ind Operatio     | ns 💫         |                   |
| E Custo                           | merPort                                                 |                  |              |                   |

**9.** Pick WebLogic > Next > Service Endpoint Policies: select policy:Wssp1.22007HttpsUsernameTokenPlain.xml > Finish

Figure 11–6 Service Endpoint Policies

| Service Foodoont Poucles.                                        |           |                        |
|------------------------------------------------------------------|-----------|------------------------|
| ailable Endpoint Policies:                                       |           | Chosen Endpoint Polici |
| policy:Reliability1.1_SequenceTransportSecurity.xml              |           |                        |
| policy:Reliability1.2_ExactlyOnce_WithMC1.1.xml                  |           |                        |
| policy:Reliability1.2_SequenceSTR.xml                            |           |                        |
| policy:Reliability1.2_SequenceTransportSecurity.xml              |           |                        |
| policy:Wssp1.2-2007-EncryptBody.xml                              |           |                        |
| policy:Wssp1.2-2007-Https-BasicAuth.xml                          |           |                        |
| policy:Wssp1.2-2007-Https-ClientCertReq.xml                      | 0         |                        |
| policy:Wssp1.2-2007-Https-UsernameToken-Digest.xml               | 0         |                        |
| policy:Wssp1.2-2007-Https-UsernameToken-Plain-Basic256Sha256.xml | 8         |                        |
| policy:Wssp1.2-2007-Https-UsernameToken-Plain.xml                |           |                        |
| policy:Wssp1.2-2007-Https.xml                                    | $\langle$ |                        |
| policy:Wssp1.2-2007-Saml1.1-Bearer-Https.xml                     | 00        |                        |
| policy:Wssp1.2-2007-Saml1.1-Bearer-Wss1.1.xml                    | 135       |                        |
| policy:Wssp1.2-2007-Saml1.1-HolderOfKey-Wss1.0-Basic128.xml      |           |                        |
| policy:Wssp1.2-2007-Saml1.1-HolderOfKey-Wss1.0.xml               |           |                        |
| policy:Wssp1.2-2007-Saml1.1-HolderOfKey-Wss1.1-Asymmetric.xml    |           |                        |
| policy:Wssp1.2-2007-Saml1.1-HolderOfKey-Wss1.1-IssuedToken.xml   |           |                        |

**10.** Click **OK** if WebLogic prompts you to save Plan.xml.

#### Updating the Webservice deployment

Perform the following steps to update the Webservice deployment:

- 1. In WebLogic Admin Console, click Deployments.
- **2.** Click **Lock & Edit** and select the deployed application which has the Webservices to be secured.
- **3.** Click **Update** and select the deployment ear along with the Plan.xml if saved in the previous steps.
- 4. Click Finish.
- 5. Click Activate Changes to reflect the changes.
- 6. Verify the configuration by checking the WSDL of the service.

The WSDL must have the policy information in it.

#### Webservice Clock Skew setting

Webservices when secured need to be time synched with providers and consumers. However, due to various reasons the providers and consumers can have different time gap.

Weblogic can be configured to different tolerance level for webservices to work.

Perform the following steps to set the tolerance level of time different:

- Navigate to WLS Console > Domain > Web Service Security > default\_wss > Timestamp.
- **2.** Click **Lock and Edit** and update the **Clock Skew** with tolerance limit (in milliseconds).
- 3. Click Activate Changes.

#### Figure 11–7 Setting the Tolerance Level of Time Different

|   | Settings for default_wss -   ×                 |                                                                                                    |  |  |  |  |  |  |  |
|---|------------------------------------------------|----------------------------------------------------------------------------------------------------|--|--|--|--|--|--|--|
| 0 | ← → C 🖬 🗅 msp32346.us.ora                      | cle.com:19800/console/console.portal?_nfpb=true&_pageLabel=WebServiceSecurityTimestampTabPag                                                                                                    |  |  |  |  |  |  |  |
| - | 🗀 Build 🦳 Citibank 🦳 Finance 🗀 Lea             | rning 🦳 Marriage 🦳 Movie 🦳 MyOracle 🦳 Restaurants 🦳 Support 🦳 Travel 🦳 Wiki 📋 Web Slice Gallery 🛛                                                                                                    |  |  |  |  |  |  |  |
|   |                                                | Administration Console                                                                                                    |  |  |  |  |  |  |  |
|   | Change Center                                  | 😰 Home Log Out Preferences 🔤 Record Help                                                                                                    |  |  |  |  |  |  |  |
|   | View changes and restarts                      | ${\sf Home} > {\sf RMSWebserviceDomain} > {\sf default\_vss} > {\sf RMSWebserviceDomain} > {\sf default\_wss} > {\sf restricteDomain} > {\sf default\_wss} > {\sf restricteDomain} > {\sf restricteDomain} > {\sf restricteD$ |  |  |  |  |  |  |  |
| ^ | Click the Lock & Edit button to modify, add or | Settings for default_wss                                                                                                    |  |  |  |  |  |  |  |
|   | Lock & Edit                                    | General Credential Provider Token Handler Timestamp                                                                                                    |  |  |  |  |  |  |  |
|   | Release Configuration                          | Click the Lock & Editbutton in the Change Center to modify the settings on this page.                                                                                                    |  |  |  |  |  |  |  |
|   | Domain Structure                               | Save                                                                                                    |  |  |  |  |  |  |  |
|   | RMSWebserviceDomain                            | Use this page to configure the timestamp properties of a Web service security configuration.                                                                                                    |  |  |  |  |  |  |  |
|   | Services     Security Realms                   | Clock Synchronized                                                                                                    |  |  |  |  |  |  |  |
|   | ⊕-Interoperability<br>⊕-Diagnostics            | Clock Skew: 1200000                                                                                                    |  |  |  |  |  |  |  |
|   |                                                | Max Processing Delay: -1                                                                                                    |  |  |  |  |  |  |  |
|   |                                                | Validity Period: 60                                                                                                    |  |  |  |  |  |  |  |
|   |                                                | Save                                                                                                    |  |  |  |  |  |  |  |

**4.** Bounce the managed server hosting Webservice once the changes are implemented.

#### Applying Policy B

Applying policy B involves the following:

- Creating the Webservice users
- Securing services
- Updating the Webservice deployment

#### Creating the Webservice user

Perform the following steps to create roles and users who can access the Web services:

1. In WebLogic Admin Console, click the Domain Structure window, and click the Security Realms link.

The default realm appears.

- **2.** Click the link on the realm.
- 3. Click the Users and Groups tab.

- 4. Click New.
- 5. Enter the user name and password details on the next screen.
- 6. Leave the default value for Provider.
- 7. Click **OK** to save the changes.

The new user is shown in the list of users.

#### Securing services

Perform the following steps in WebLogic Admin Console for each of the services to be secured:

- 1. Attach the user created in previous step to the service.
- 2. Click Deployments.
- **3.** Click the service you want to secure.
- 4. Click Securities and then Policies.

Figure 11–8 Securing Services

| ettings fo                                                                                     | r CustomerSer                                                                                                    | vice                           |                                    |                 |                          |                           |                     |            |          |              |         |                           |                             |       |
|------------------------------------------------------------------------------------------------|----------------------------------------------------------------------------------------------------|--------------------------------|------------------------------------|-----------------|--------------------------|---------------------------|---------------------|------------|----------|--------------|---------|---------------------------|-----------------------------|-------|
| Overview                                                                                       | Configuration                                                                                                    | Security                       | Testing                            | Monitoring      |                          |                           |                     |            |          |              |         |                           |                             |       |
| Roles F                                                                                        | olicies                                                                                                    |                                |                                    |                 |                          |                           |                     |            |          |              |         |                           |                             |       |
| Save                                                                                           |                                                                                                    |                                |                                    |                 |                          |                           |                     |            |          |              |         |                           |                             |       |
| - Provide<br>These are                                                                         | ers                                                                                                    | n providers an                 | administra                         | tor can select  | from.                    | using KM                  | and JND1            |            |          |              |         |                           |                             |       |
|                                                                                                |                                                                                                    |                                |                                    |                 |                          |                           |                     |            |          |              |         |                           |                             |       |
| Authoriza                                                                                      | ation Providers:                                                                                                    |                                |                                    |                 |                          |                           |                     |            |          |              |         | XACI                      | MLAuthoriz                  | ter 💌 |
| Authoriza<br>– Method<br>Select the                                                            | ation Providers:                                                                                                    | Neb service th                 | iat you war                        | nt to secure. 1 | 'ou can ei               | ther sec.                 | re ALL me           | thods (rea | commence | led) or only | one met | XACI                      | MLAuthoria                  | ter 💌 |
| Authoriza<br>- Method<br>Select the<br>Web Serv                                                | ation Providers:<br>Is<br>e methods in this V<br>rice Methods:                                                         | Neb service th                 | iat you war                        | nt to secure. 1 | 'ou can ei               | ther sec.                 | ire ALL me          | thods (rea | commenc  | ied) or only | one met | XACI<br>hod. Any m<br>ALL | MLAuthoria                  | er 💌  |
| Authoriza<br>- Method<br>Select the<br>Web Serv<br>- Policy (                                  | stion Providers:<br>Is<br>e methods in this \<br>rice Methods:<br>Conditions                                           | Web service th                 | iat you war                        | it to secure. 1 | 'ou can ei               | ther sea                  | ire ALL me          | thods (rea | commenc  | led) or only | one met | XACI<br>nod. Any m<br>ALL | MLAuthoriz                  | ter 💌 |
| Authoriza<br>- Method<br>Select the<br>Web Server<br>- Policy (<br>The folior                  | ation Providers:                                                                                                    | Web service th                 | at you war                         | nt to secure. 1 | iou can ei<br>leb servic | ther secu                 | ire ALL me          | hods (rei  | commenc  | ied) or only | one met | XACI<br>nod. Any m<br>ALL | MLAuthoriz<br>method that y | ter 💌 |
| Authoriza<br>- Method<br>Select the<br>Web Serv<br>- Policy (<br>The follow<br>Add Cond        | ation Providers:<br>Is<br>e methods in this \<br>rice Methods:<br>Conditions<br>wing conditions de<br>tions<br>Combine | Web service the termine who is | at you war<br>allowed to<br>Move t | access this V   | 'ou can ei<br>leb servic | ther secu<br>te.<br>emove | re ALL me<br>Negate | thods (rea | commenc  | led) or only | one met | XACI<br>nod. Any m<br>ALL | MLAuthoriz<br>nethod that y | ter 💌 |
| Authoriza<br>- Method<br>Select the<br>Web Serve<br>- Policy C<br>The follow<br>Add Cond<br>Us | Is                                                                                                    | Web service the termine who is | allowed to                         | access this V   | ou can ei<br>leb servic  | ther secure.<br>emove     | vre ALL me          | thods (re  | commenc  | ied) or only | one met | XACI<br>nod. Any m<br>ALL | MLAuthoriz<br>method that y | ter 💌 |

**5.** Click Add **Conditions** > Predict List: Pick User from dropdown > Next > User Argument Name: > Type username you created > Add > Finish > Save.

Figure 11–9 Add Conditions Window

| Roles Policies                                                                             |          |
|--------------------------------------------------------------------------------------------|----------|
| Back Next Finish Cancel                                                                    |          |
| Edit Arguments                                                                             |          |
| On this page you will fill in the arguments that pertain to the predicate you have chosen. |          |
| User Argument Description                                                                  |          |
| User Argument Name:                                                                        | rsbuser  |
|                                                                                            | <b>^</b> |
|                                                                                            | Remove   |
|                                                                                            | ÷        |
- **6.** Attach policy to the service.
- 7. Navigate to **Configuration** tab.
- 8. Click WSB Policy tab and select the service port.

Figure 11–10 Attaching WS Policy to the Service

| Overview                                                                                    | Configuration     | Security    | Testing     | Monitoring       |
|---------------------------------------------------------------------------------------------|-------------------|-------------|-------------|------------------|
| General                                                                                     | Handlers WS-P     | olicy Por   | rts         |                  |
| This page lists the policy files that are attached to the endpoints ar messages, and so on. |                   |             |             |                  |
| WS-Polic                                                                                    | y Files Associate | d With This | s Web Ser   | vice             |
| Click the L                                                                                 | ock & Edit button | in the Chan | ge Center t | o activate all t |
|                                                                                             |                   |             |             |                  |
| Service Endpoints and Operations 🗞                                                          |                   |             |             |                  |
| ⊡ CustomerPort                                                                              |                   |             |             |                  |
|                                                                                             |                   |             |             |                  |

**9.** Pick WebLogic > Next > Service Endpoint Policies: select policy:Wssp1.22007HttpsUsernameTokenPlain.xml > Finish

Figure 11–11 Service Endpoint Policies

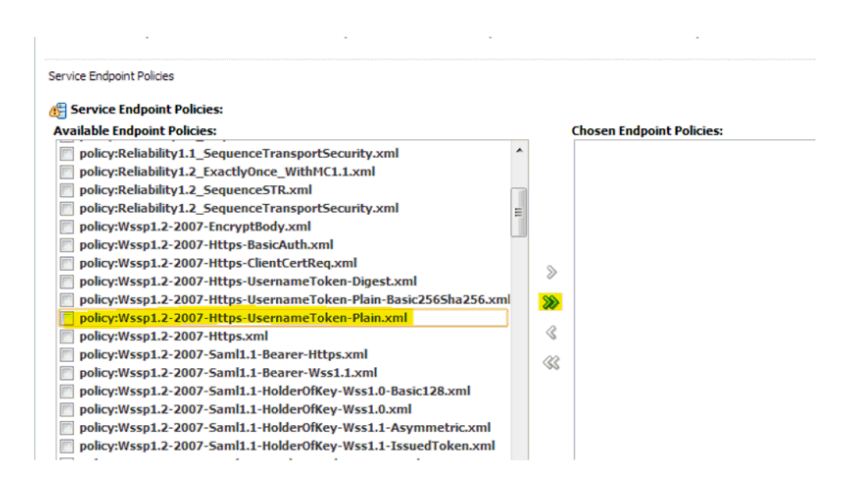

10. Click OK if WebLogic prompts you to save Plan.xml.

### Updating the Webservice deployment

Perform the following steps to update the Webservice deployment:

- 1. In WebLogic Admin Console, click Deployments.
- **2.** Click **Lock & Edit** and select the deployed application which has the Webservices to be secured.
- **3.** Click **Update** and select the deployment ear along with the Plan.xml if saved in the previous steps.
- 4. Click Finish.

- 5. Click Activate Changes to reflect the changes.
- Verify the configuration by checking the WSDL of the service. The WSDL must have the policy information in it.

# Part III

# **Oracle Retail Sales Audit (ReSA)**

Oracle Retail Sales Audit (ReSA) is a part of the Merchandise Operations Management (MOM) product group. The chapters mentioned below are for users and administrators of Oracle Retail Sales Audit. This includes auditors, auditor managers, finance manager, and administrative personnel.

Part III contains the following chapters:

ReSA Security Considerations

For more information on ReSA Security Considerations, see Chapter 8, "Functional Security for Applications Using Fusion Middleware".

# **ReSA Security Considerations**

The chapter provides guidance for administrators to understand, configure, and customize functional security for the Oracle Retail Sales Audit (ReSA) application.

The following topics are covered in this chapter:

- Default Security Configuration
- Data Security
- Securing ReSA Tables

**Note:** ReSA should implement similar file permissions as the RMS. For more information, see File Permissions.

## **Default Security Configuration**

Access control of system resources is achieved by requiring users to authenticate at login and by restricting users to only those resources for which they are authorized. A default security configuration is available for immediate use after the Oracle Retail Fusion application is installed and is configured to use the Oracle Fusion Middleware security model. The default configuration includes four predefined security roles for application specific permission grants. Users can be added to predefined groups that are mapped to pre-configured application roles. ReSA is pre-configured to grant specific application permissions.

| Name                     | Description                                                                                                    |
|--------------------------|----------------------------------------------------------------------------------------------------|
| Search Store Days Priv   | A privilege for searching for store days and store day total transaction data summary information (transaction data summary).                                                                                                 |
| Maintain Store Days Priv | A privilege for editing a store day including<br>error list, over/short totals, miscellaneous totals,<br>combined totals, total export log, revisions of<br>totals (total audit trail), missing transactions and<br>comments. |
| Delete Store Day Priv    | A privilege for deleting a store day.                                                                                                    |

Table 12–1 Privileges

| Name                                     | Description                                                                                                    |
|------------------------------------------|----------------------------------------------------------------------------------------------------|
| View Store Day Priv                      | A privilege for viewing a store day including<br>error list, over/short totals, miscellaneous totals,<br>combined totals, total export log, revisions of<br>totals (total audit trail), missing transactions,<br>store day import log, store day export log, store<br>day total transaction data summary information<br>(transaction data summary), and comments. |
| Manually Set Store Day Data Status Priv  | A privilege for submitting an allocation for approval.                                                                                                    |
| Reset Store Day Audit Status Priv        | A privilege for resetting a store day's audit status.                                                                                                    |
| Search Transactions Priv                 | A privilege for searching for transactions,<br>transaction revisions (audit trail) and transaction<br>summaries (item and tender).                                                                                                    |
| Maintain Transactions Priv               | A privilege for creating and editing transactions,<br>mass updating items on transactions through<br>Item Summary, and comments.                                                                                                    |
| Delete Transactions Priv                 | A privilege for deleting transactions.                                                                                                    |
| View Transactions Priv                   | A privilege for viewing transactions, transaction<br>revisions (audit trail), transaction summaries<br>(item and tender) and comments.                                                                                                    |
| Post Void Transactions Priv              | A privilege for post voiding transactions.                                                                                                    |
| Maintain Application Administration Priv | A privilege for editing system options.                                                                                                    |
| View Application Administration Priv     | A privilege for viewing system options.                                                                                                    |
| Search Total Definition Priv             | A privilege for searching total definitions.                                                                                                    |
| Maintain Total Definition Priv           | A privilege for creating and editing total definitions.                                                                                                    |
| Submit Total Definition Priv             | A privilege for submitting a total definition for review.                                                                                                    |
| Approve Total Definition Priv            | A privilege for approving a total definition.                                                                                                    |
| Disable Total Definition Priv            | A privilege for disabling a total definition.                                                                                                    |
| Delete Total Definition Priv             | A privilege for deleting a total definition.                                                                                                    |
| View Total Definition Priv               | A privilege for viewing total definitions.                                                                                                    |
| Search Audit Rule Priv                   | A privilege for searching audit rules.                                                                                                    |
| Maintain Audit Rule Priv                 | A privilege for creating and editing audit rules.                                                                                                    |
| Submit Audit Rule Priv                   | A privilege for submitting an audit rule for review.                                                                                                    |
| Approve Audit Rule Priv                  | A privilege for approving an audit rule.                                                                                                    |
| Disable Audit Rule Priv                  | A privilege for disabling an audit rule.                                                                                                    |
| Delete Audit Rule Priv                   | A privilege for deleting an audit rule.                                                                                                    |
| View Audit Rule Priv                     | A privilege for viewing audit rules.                                                                                                    |
| Maintain ACH Information Priv            | A privilege for maintaining Bank ACH and Store ACH information.                                                                                                    |
| View ACH Information Priv                | A privilege for viewing Bank ACH and Store<br>ACH information.                                                                                                    |

Table 12–1 (Cont.) Privileges

| Name                                                    | Description                                                                                                    |
|---------------------------------------------------------|----------------------------------------------------------------------------------------------------|
| Maintain ReSA Admin Data Priv                           | A privilege for maintaining error messages, GL<br>(General Ledger) Cross Reference, Reference<br>Fields, Currency Rounding Rules, and Store Data<br>through Admin Data Loading.                                             |
| View ReSA Admin Data Priv                               | A privilege for viewing error messages, GL<br>(General Ledger) Cross Reference, Reference<br>Fields, Currency Rounding Rules, and Store Data<br>through Admin Data Loading.                                                 |
| View GL Drill Back Priv                                 | A privilege for viewing General Ledger Drill<br>Back.                                                                                                    |
| View GL Cross Reference Priv                            | A privilege for viewing GL Cross Reference through Foundation Data Loading.                                                                                                    |
| Maintain Bank Store Priv                                | A privilege for maintaining Bank Store relationships.                                                                                                    |
| View Bank Store Priv                                    | A privilege for viewing Bank Store relationships.                                                                                                    |
| Maintain Employees Priv                                 | A privilege for viewing assigned stores for ReSA users through location traits.                                                                                                    |
| View Employees Priv                                     | A privilege for viewing assigned stores for ReSA users through location traits.                                                                                                    |
| Maintain Error Override Priv                            | A privilege for editing the Override check box on<br>the Error List tab in either the Store Day<br>Summary or Balance Level Summary screens.                                                                                |
| View Error Override Priv                                | A privilege for viewing the Override check box<br>on the Error List tab in either the Store Day<br>Summary, Balance Level Summary screens, or on<br>the Sales Audit Errors popup.                                           |
| View Store Day Summary Over/Short<br>Value Priv         | A privilege for viewing the Over/Short value in<br>the Status container in the Store Day Summary<br>screen.                                                                                                    |
| View Balance Level Summary Over/Short<br>Value Priv     | A privilege for viewing the Over/Short value in<br>the Status container in the Balance Level<br>Summary screen.                                                                                                    |
| View Over/Short Totals Trial Over/Short<br>Values Priv  | A privilege for viewing the Trial Over/Short<br>values in both the Accounted for and the<br>Accountable containers on the Over/Short Totals<br>tab in either the Store Day Summary or the<br>Balance Level Summary screens. |
| Maintain Over/Short Totals HQ Reported<br>Value Priv    | A privilege for editing the HQ Reported values<br>in both the Accounted For and the Accountable<br>For containers on the Over/Short Totals tab in<br>either the Store Day Summary or Balance Level<br>Summary screens.      |
| View Over/Short Totals HQ Reported<br>Value Priv        | A privilege for viewing the HQ Reported values<br>in both the Accounted For and the Accountable<br>For containers on the Over/Short Totals tab in<br>either the Store Day Summary or Balance Level<br>Summary screens.      |
| Maintain Miscellaneous Totals HQ<br>Reported Value Priv | A privilege for editing the HQ Reported value on<br>the Miscellaneous Totals tab in either the Store<br>Day Summary or Balance Level Summary<br>screens.                                                                    |

Table 12–1 (Cont.) Privileges

| Name                                                | Description                                                                                                    |
|-----------------------------------------------------|----------------------------------------------------------------------------------------------------|
| View Miscellaneous Totals HQ Reported<br>Value Priv | A privilege for viewing the HQ Reported value<br>on the Miscellaneous Totals tab in either the Store<br>Day Summary or Balance Level Summary<br>screens.                                                                                                    |
| View System Calculated Totals Value Priv            | A privilege for viewing the System Reported<br>Totals values in both the Accounted For and the<br>Accountable For containers on the Over/Short<br>Totals tab in either the Store Day Summary or<br>Balance Level Summary screens, as well as on<br>the Miscellaneous Totals tab in either the Store<br>Day Summary or Balance Level Summary<br>screens. |
| View Flash Reports Priv                             | A privilege for viewing the Flash Totals and<br>Flash Sales reports accessed through the main<br>Tasks list or through the Store Day Summary<br>screen.                                                                                                    |
| View Transaction Reports Priv                       | A privilege for viewing the Credit Card<br>Summary and the Voucher Activity reports<br>accessed through the main Tasks list.                                                                                                    |

Table 12–1 (Cont.) Privileges

### Table 12–2 Duties

| Duty                                          | Description                                                                                    | List of Privileges                                       |
|-----------------------------------------------|------------------------------------------------------------------------------------------------|----------------------------------------------------------|
| Store Day Inquiry                             | A duty for viewing store days.                                                                 | Search Store Days Priv                                   |
| Duty                                          |                                                                                                | View Store Days Priv                                     |
|                                               |                                                                                                | View Flash Reports Priv                                  |
| Store Day<br>Management Duty                  | A duty for managing Store Days.<br>This duty is an extension of the<br>Store Day Inquiry Duty. | All privileges found in the Store<br>Day Inquiry Duty.   |
|                                               |                                                                                                | Maintain Store Day Priv                                  |
|                                               |                                                                                                | Delete Store Day Priv                                    |
| Store Day Manual<br>Status Update Duty        | A duty for setting a Store Day's Data Status and Audit Status.                                 | Manually Set Store Day Data<br>Status Priv               |
|                                               |                                                                                                | Reset Store Day Audit Status Priv                        |
| Transaction Inquiry                           | A duty for viewing transactions,<br>transaction revisions and<br>transaction summaries.        | Search Transactions Priv                                 |
| Duty                                          |                                                                                                | View Transactions Priv                                   |
|                                               |                                                                                                | View Transaction Reports Priv                            |
| Transaction<br>Management Duty                | A duty for managing<br>transactions. This duty is an                                           | All privileges found in the<br>Transaction Inquiry Duty. |
|                                               | extension of the Transaction<br>Inquiry Duty.                                                  | Maintain Transaction Priv                                |
|                                               |                                                                                                | Delete Transaction Priv                                  |
| Transaction Post Void<br>Duty                 | A duty for post voiding a transaction.                                                         | Post Void Transaction Priv                               |
| Application<br>Administration<br>Inquiry Duty | A duty for viewing ReSA<br>System Options.                                                     | View Application Administration<br>Priv                  |

| Duty                                             | Description                                                                                                    | List of Privileges                                                         |
|--------------------------------------------------|----------------------------------------------------------------------------------------------------|----------------------------------------------------------------------------|
| Application<br>Administration<br>Management Duty | A duty for managing ReSA<br>System Options. This duty is an<br>extension of the Application                                                                                                    | All privileges found in the<br>Application Administration<br>Inquiry Duty. |
|                                                  | Administration Inquiry Duty.                                                                                                    | Maintain Application<br>Administration Priv                                |
| Total Definition                                 | A duty for viewing total                                                                                                    | Search Total Definition Priv                                               |
| Inquiry Duty                                     | definitions.                                                                                                    | View Total Definition Priv                                                 |
| Total Definition<br>Management Duty              | A duty for managing total<br>definitions. This duty is an<br>extension of the Total Definition<br>Inquiry Duty.                                                                                                    | All privileges found in the Total<br>Definition Inquiry Duty.              |
|                                                  |                                                                                                    | Maintain Total Definition Priv                                             |
|                                                  |                                                                                                    | Delete Total Definition Priv                                               |
| Total Definition<br>Submit Duty                  | A duty for submitting an Total<br>Definition for approval.                                                                                                    | Submit Total Definition Priv                                               |
| Total Definition                                 | A duty for approving or                                                                                                    | Approve Total Definition Priv                                              |
| Review Duty                                      | disabling a total definition.                                                                                                    | Disable Total Definition Priv                                              |
| Audit Rule Inquiry                               | A duty for viewing audit rules.                                                                                                    | Search Audit Rule Priv                                                     |
| Duty                                             |                                                                                                    | View Audit Rule Priv                                                       |
| Audit Rule<br>Management Duty                    | A duty for managing audit rules.<br>This duty is an extension of the<br>Audit Rule Inquiry Duty.                                                                                                    | All privileges found in the Audit<br>Rule Inquiry Duty.                    |
|                                                  |                                                                                                    | Maintain Audit Rule Priv                                                   |
|                                                  |                                                                                                    | Delete Audit Rule Priv                                                     |
| Audit Rule Submit<br>Duty                        | A duty for submitting an audit rule for approval.                                                                                                    | Submit Audit Rule Priv                                                     |
| Audit Rule Review                                | A duty for approving or                                                                                                    | Approve Audit Rule Priv                                                    |
| Duty                                             | disabling an audit rule.                                                                                                    | Disable Audit Rule Priv                                                    |
| ACH Information<br>Inquiry Duty                  | A duty for viewing ACH<br>information including Bank<br>ACH and Store ACH.                                                                                                    | View ACH Information Priv                                                  |
| ACH Information<br>Management Duty               | A duty for managing ACH<br>information. This duty is an                                                                                                    | All privileges found in the ACH<br>Information Inquiry Duty.               |
|                                                  | extension of the ACH<br>Information Inquiry Duty.                                                                                                    | Maintain ACH Information Priv                                              |
| ReSA Admin Data                                  | A duty for managing ReSA Error                                                                                                    | View ReSA Admin Data Priv                                                  |
| Management Duty                                  | Messages, GL Cross Reference,<br>Reference Fields, Currency<br>Rounding Rules and Store Data<br>through the Upload and<br>Download Actions in Admin<br>Data Loading. This duty is an<br>extension of the Admin Data<br>Inquiry Duty. | Maintain ReSA Admin Data Priv                                              |
| Bank Store Inquiry<br>Duty                       | A duty for viewing Bank Store.                                                                                                    | View Bank Store Priv                                                       |
| Bank Store<br>Management Duty                    | A duty for managing Bank Store.<br>This duty is an extension of the<br>Bank Store Inquiry Duty.                                                                                                    | All privileges found in the Bank<br>Store Inquiry Duty.                    |
|                                                  | Dank Store Inquiry Duty.                                                                                                    | Maintain Bank Store Priv                                                   |
| Employee Inquiry<br>Duty                         | A duty for viewing Employee.                                                                                                    | View Employees Priv                                                        |

Table 12–2 (Cont.) Duties

| Duty                                           | Description                                                                                                    | List of Privileges                                                                                                    |
|------------------------------------------------|----------------------------------------------------------------------------------------------------|----------------------------------------------------------------------------------------------------|
| Employee<br>Management Duty                    | A duty for managing Employee.<br>This duty is an extension of the                                                                                                    | All privileges found in the<br>Employee Inquiry Duty.                                                                                                    |
|                                                | Employee Inquiry Duty.                                                                                                    | Maintain Employees Priv                                                                                                    |
| Error Override<br>Review Duty                  | A duty for viewing the Override<br>check box on the Error List tab<br>on either the Store Day<br>Summary or Balance Level<br>Summary screens, or on the<br>Sales Audit Errors popup.                                                                                                    | View Error Override Priv                                                                                                    |
| Error Override<br>Management Duty              | A duty for the ability to override<br>errors by checking the Override<br>check box on the Error List tab<br>on either the Store Day<br>Summary or Balance Level<br>Summary screens.                                                                                                    | All privileges found in the Error<br>Override Review Duty.<br>Edit Error Override Priv                                                                                         |
| Totals HQ Reported<br>Value Review Duty        | A duty for viewing the HQ<br>Reported values on both the<br>Over/Short Totals and<br>Miscellaneous Totals tabs on<br>either the Store Day Summary or<br>Balance Level Summary screens.                                                                                                    | View Over/Short Totals HQ<br>Reported Value Priv<br>View Miscellaneous Totals HQ<br>Reported Value Priv                                                                        |
| Totals HQ Reported<br>Value Management<br>Duty | A duty for the ability to override<br>errors by checking the Override<br>check box on the Error List tab<br>on either the Store Day<br>Summary or Balance Level<br>Summary screens.                                                                                                    | All privileges found in the Totals<br>HQ Reported Value Review Duty.<br>Edit Over/Short Totals HQ<br>Reported Value PrivEdit<br>Miscellaneous Totals HQ<br>Reported Value Priv |
| Over/Short Value<br>Review Duty                | A duty for viewing the<br>Over/Short values in the Status<br>container on either the Store Day<br>Summary or Balance Level<br>Summary screens as well as the<br>Trial Over/Short values on the<br>Over/Short Totals tabs in either<br>the Store Day Summary or<br>Balance Level Summary screens. | View Store Day Summary<br>Over/Short Value Priv<br>View Balance Level Summary<br>Over/Short Value Priv<br>View Over/Short Totals Trial<br>Over/Short Values Priv               |
| Totals System<br>Reported Value<br>Review Duty | A duty for viewing the System<br>Reported values on both the<br>Over/Short Totals and<br>Miscellaneous Totals tabs on<br>either the Store Day Summary or<br>Balance Level Summary screens.                                                                                                    | View System Calculated Totals<br>Value Priv                                                                                                    |
| GL Inquiry Duty                                | A duty for viewing GL Cross<br>Reference and GL Drill Back.                                                                                                    | View GL Cross Reference Priv<br>View GL Drill Back Priv                                                                                                    |

Table 12–2 (Cont.) Duties

| Duty                | Description                                               | List of Privileges                                  |
|---------------------|-----------------------------------------------------------|-----------------------------------------------------|
| Sales Audit Analyst | Store Day Management Duty                                 | Search Store Days Priv                              |
|                     | Store Day Manual Status Update                            | Maintain Store Days Priv                            |
|                     | Duty                                                      | Delete Store Day Priv                               |
|                     | Transaction Management Duty                               | View Store Day Priv                                 |
|                     | Transaction Post Void Duty<br>Total Definition Management | Manually Set Store Day Data<br>Status Priv          |
|                     | Duty                                                      | Reset Store Day Audit Status Priv                   |
|                     | Total Definition Submit Duty                              | View Flash Reports Priv                             |
|                     | Total Definition Review Duty                              | Search Transactions Priv                            |
|                     | Audit Rule Management Duty                                | Maintain Transactions Priv                          |
|                     | Audit Rule Submit Duty                                    | Delete Transactions Priv                            |
|                     | Audit Rule Review Duty                                    | View Transactions Priv                              |
|                     | ACH Information Management<br>Duty                        | Post Void Transactions Priv                         |
|                     |                                                           | View Transaction Reports Priv                       |
|                     | Duty                                                      | Search Total Definition Priv                        |
|                     | Error Override Review Duty                                | View Total Definition Priv                          |
|                     | Totals HQ Reported Value                                  | Maintain Total Definition Priv                      |
|                     | Management Duty                                           | Delete Total Definition Priv                        |
|                     | Totals HQ Reported Value<br>Review Duty                   | Submit Total Definition Priv                        |
|                     | Totals System Reported Value<br>Review Duty               | Approve Total Definition Priv                       |
|                     |                                                           | Disable Total Definition Priv                       |
|                     | Over/Short Value Review Duty                              | Search Audit Rule Priv                              |
|                     |                                                           | View Audit Rule Priv                                |
|                     |                                                           | Maintain Audit Rule Priv                            |
|                     |                                                           | Delete Audit Rule Priv                              |
|                     |                                                           | Submit Audit Rule Priv                              |
|                     |                                                           | Approve Audit Rule Priv                             |
|                     |                                                           | Disable Audit Rule Priv                             |
|                     |                                                           | Maintain ACH Information Priv                       |
|                     |                                                           | View ACH Information Priv                           |
|                     |                                                           | Edit Error Override Priv                            |
|                     |                                                           | View Error Override Priv                            |
|                     |                                                           | Edit Over/Short Totals HQ<br>Reported Value Priv    |
|                     |                                                           | View Over/Short Totals HQ<br>Reported Value Priv    |
|                     |                                                           | Edit Miscellaneous Totals HQ                        |
|                     |                                                           | ~<br>Reported Value Priv                            |
|                     |                                                           | View Miscellaneous Totals HQ<br>Reported Value Priv |
|                     |                                                           | View System Calculated Totals<br>Value Priv         |

Table 12–3Function Security Mapping

|      |             | ing                                                    |
|------|-------------|--------------------------------------------------------|
| Duty | Description | List of Privileges                                     |
|      |             | View Store Day Summary<br>Over/Short Value Priv        |
|      |             | View Balance Level Summary<br>Over/Short Value Priv    |
|      |             | View Over/Short Totals Trial<br>Over/Short Values Priv |
|      |             |                                                        |

Table 12–3 (Cont.) Function Security Mapping

| Duty                | Description                                                                                                    | List of Privileges                               |
|---------------------|----------------------------------------------------------------------------------------------------|--------------------------------------------------|
| Sales Audit Manager | Store Day Management Duty                                                                                                    | Search Store Days Priv                           |
|                     | Store Day Manual Status Update                                                                                               | Maintain Store Days Priv                         |
|                     | Duty                                                                                                    | Delete Store Day Priv                            |
|                     | Transaction Management Duty                                                                                                  | View Store Day Priv                              |
|                     | Transaction Post Void Duty<br>Total Definition Management                                                                    | Manually Set Store Day Data<br>Status Priv       |
|                     | Duty                                                                                                    | Reset Store Day Audit Status Priv                |
|                     | Total Definition Submit Duty                                                                                                 | View Flash Reports Priv                          |
|                     | Total Definition Review Duty                                                                                                 | Search Transactions Priv                         |
|                     | Audit Rule Management Duty                                                                                                   | Maintain Transactions Priv                       |
|                     | Audit Rule Submit Duty                                                                                                    | Delete Transactions Priv                         |
|                     | Audit Rule Review Duty<br>ACH Information Management<br>Duty                                                                 | View Transactions Priv                           |
|                     |                                                                                                    | Post Void Transactions Priv                      |
|                     |                                                                                                    | View Transaction Reports Priv                    |
|                     | Duty                                                                                                    | Search Total Definition Priv                     |
|                     | Employee Management Duty                                                                                                    | View Total Definition Priv                       |
|                     | Error Override Management                                                                                                    | Maintain Total Definition Priv                   |
|                     | Duty<br>Error Override Review Duty<br>Totals HQ Reported Value<br>Management Duty<br>Totals HQ Reported Value<br>Review Duty | Delete Total Definition Priv                     |
|                     |                                                                                                    | Submit Total Definition Priv                     |
|                     |                                                                                                    | Approve Total Definition Priv                    |
|                     |                                                                                                    | Disable Total Definition Priv                    |
|                     |                                                                                                    | Search Audit Rule Priv                           |
|                     | Totals System Reported Value<br>Review Duty<br>Over/Short Value Review Duty                                                  | View Audit Rule Priv                             |
|                     |                                                                                                    | Maintain Audit Rule Priv                         |
|                     |                                                                                                    | Delete Audit Rule Priv                           |
|                     |                                                                                                    | Submit Audit Rule Priv                           |
|                     |                                                                                                    | Approve Audit Rule Priv                          |
|                     |                                                                                                    | Disable Audit Rule Priv                          |
|                     |                                                                                                    | Maintain ACH Information Priv                    |
|                     |                                                                                                    | View ACH Information Priv                        |
|                     |                                                                                                    | Maintain ReSA Admin Data Priv                    |
|                     |                                                                                                    | View ReSA Admin Data Priv                        |
|                     |                                                                                                    | Maintain Employees Priv                          |
|                     |                                                                                                    | View Employees Priv                              |
|                     |                                                                                                    | Edit Error Override Priv                         |
|                     |                                                                                                    | View Error Override Priv                         |
|                     |                                                                                                    | Edit Over/Short Totals HQ<br>Reported Value Priv |
|                     |                                                                                                    | View Over/Short Totals HQ<br>Reported Value Priv |
|                     |                                                                                                    | Edit Miscellaneous Totals HQ                     |

 Table 12–3 (Cont.) Function Security Mapping

| Duty            | Description                                                                                                    | List of Privileges                                     |
|-----------------|----------------------------------------------------------------------------------------------------|--------------------------------------------------------|
|                 |                                                                                                    | Reported Value Priv                                    |
|                 |                                                                                                    | View Miscellaneous Totals HQ<br>Reported Value Priv    |
|                 |                                                                                                    | View System Calculated Totals<br>Value Priv            |
|                 |                                                                                                    | View Store Day Summary<br>Over/Short Value Priv        |
|                 |                                                                                                    | View Balance Level Summary<br>Over/Short Value Priv    |
|                 |                                                                                                    | View Over/Short Totals Trial<br>Over/Short Values Priv |
| Finance Manager | Store Day Inquiry Duty                                                                                                    | Search Store Days Priv                                 |
|                 | Transaction Inquiry Duty                                                                                                    | View Store Day Priv                                    |
|                 | GL Management Duty                                                                                                    | View Flash Reports Priv                                |
|                 | Bank Store Management Duty                                                                                                    | Search Transactions Priv                               |
|                 | Total Definition Management                                                                                                    | View Transactions Priv                                 |
|                 | Duty                                                                                                    | View Transaction Reports Priv                          |
|                 | Total Definition Submit Duty                                                                                                    | Maintain ReSA Admin Data Priv                          |
|                 | Total Definition Review Duty                                                                                                    | View ReSA Admin Data Priv                              |
|                 | ACH Information Inquiry Duty<br>Audit Rule Inquiry Duty<br>Error Override Review Duty<br>Totals HQ Reported Value<br>Review Duty<br>Totals System Reported Value<br>Review Duty | View GL Drill Back Priv                                |
|                 |                                                                                                    | Maintain Bank Store Priv                               |
|                 |                                                                                                    | View Bank Store Priv                                   |
|                 |                                                                                                    | Search Total Definition Priv                           |
|                 |                                                                                                    | View Total Definition Priv                             |
|                 |                                                                                                    | Maintain Total Definition Priv                         |
|                 | Over/Short Value Review Duty                                                                                                    | Delete Total Definition Priv                           |
|                 |                                                                                                    | Submit Total Definition Priv                           |
|                 |                                                                                                    | Approve Total Definition Priv                          |
|                 |                                                                                                    | Disable Total Definition Priv                          |
|                 |                                                                                                    | View ACH Information Priv                              |
|                 |                                                                                                    | View Audit Rules Priv                                  |
|                 |                                                                                                    | View Error Override Priv                               |
|                 |                                                                                                    | View Over/Short Totals HQ<br>Reported Value Priv       |
|                 |                                                                                                    | View Miscellaneous Totals HQ<br>Reported Value Priv    |
|                 |                                                                                                    | View System Calculated Totals<br>Value Priv            |
|                 |                                                                                                    | View Store Day Summary<br>Over/Short Value Priv        |
|                 |                                                                                                    | View Balance Level Summary<br>Over/Short Value Priv    |
|                 |                                                                                                    | View Over/Short Totals Trial<br>Over/Short Values Priv |

Table 12–3 (Cont.) Function Security Mapping

| Duty               | Description                                             | List of Privileges                                |  |
|--------------------|---------------------------------------------------------|---------------------------------------------------|--|
| Sales Audit System | Store Day Inquiry Duty                                  | Search Store Days Priv                            |  |
| Administrator      | Store Day Management Duty                               | Maintain Store Days Priv                          |  |
|                    | Store Day Manual Status Update                          | Delete Store Day Priv                             |  |
|                    | Duty                                                    | View Store Day Priv                               |  |
|                    | Transaction Inquiry Duty<br>Transaction Management Duty | Manually Set Store Day Data<br>Status Priv        |  |
|                    | Transaction Post Void Duty                              | Reset Store Day Audit Status Priv                 |  |
|                    | Application Administration                              | Search Transactions Priv                          |  |
|                    | Inquiry Duty                                            | Maintain Transactions Priv                        |  |
|                    | Application Administration<br>Management Duty           | Delete Transactions Priv                          |  |
|                    | Total Definition Inquiry Duty                           | View Transactions Priv                            |  |
|                    | Total Definition Management                             | View Employees Priv                               |  |
|                    | Duty                                                    | Post Void Transactions Priv                       |  |
|                    | Total Definition Submit Duty                            | Maintain Application<br>Administration Priv       |  |
|                    | Audit Rule Inquiry Duty                                 | Application Administration Priv                   |  |
|                    | Audit Rule Management Duty                              | Total Definition Priv                             |  |
|                    | Audit Rule Submit Duty                                  | Maintain Total Definition Priv                    |  |
|                    | Audit Rule Review Duty                                  | Submit Total Definition Priv                      |  |
|                    | ACH Information Inquiry Duty                            | Approve Total Definition Priv                     |  |
|                    | ACH Information Management                              | Disable Total Definition Priv                     |  |
|                    | Duty                                                    | Delete Total Definition Priv                      |  |
|                    | ReSA Admin Data Management                              | Total Definition Priv                             |  |
|                    | Duty                                                    | Audit Rule Priv                                   |  |
|                    | Bank Store Inquiry Duty                                 | Maintain Audit Rule Priv                          |  |
|                    | Bank Store Management Duty                              | Submit Audit Rule Priv                            |  |
|                    | Employee Inquiry Duty                                   | Approve Audit Rule Priv                           |  |
|                    | Employee Management Duty                                | Disable Audit Rule Priv<br>Delete Audit Rule Priv |  |
|                    | Error Override Review Duty                              |                                                   |  |
|                    | Error Override Management                               | Audit Rule Priv                                   |  |
|                    | Duty<br>Totals HO Reported Value                        | Maintain ACH Information Priv                     |  |
|                    | Review Duty                                             | View ACH Information Priv                         |  |
|                    | Over/Short Value Review Duty                            | Maintain ReSA Admin Data Priv                     |  |
|                    | Totals System Reported Value                            | View ReSA Admin Data Priv                         |  |
|                    | Review Duty                                             | View GL Drill Back Priv                           |  |
|                    |                                                         | Maintain Bank Store Priv                          |  |
|                    |                                                         | View Bank Store Priv                              |  |
|                    |                                                         | Maintain Employees Priv                           |  |
|                    |                                                         | View Employees Priv                               |  |
|                    |                                                         | Maintain Error Override Priv                      |  |
|                    |                                                         | View Error Override Priv                          |  |
|                    |                                                         | View Store Day Summary<br>Over/Short Value Priv   |  |

 Table 12–3 (Cont.) Function Security Mapping

| List of Privilogos                                                                                                    |
|----------------------------------------------------------------------------------------------------|
| LIST OF FINNEGES                                                                                                    |
| View Balance Level Summary<br>Over/Short Value Priv<br>View Over/Short Totals Trial<br>Over/Short Values Priv<br>Maintain Over/Short Totals HQ<br>Reported Value Priv<br>View Over/Short Totals HQ<br>Reported Value Priv<br>Maintain Miscellaneous Totals<br>HQ Reported Value Priv<br>View Miscellaneous Totals HQ<br>Reported Value Priv<br>View System Calculated Totals<br>Value Priv<br>View Flash Reports Priv<br>View Transaction Reports Priv<br>View All Reports Priv<br>GL Inquiry Duty |
|                                                                                                    |

 Table 12–4
 Function Security Mapping (Cont.)

| αρίε 12-3 ποιε ιο ιασκιμαρριτιά | Table | 12–5 | Role | to Task | Mapping |
|---------------------------------|-------|------|------|---------|---------|
|---------------------------------|-------|------|------|---------|---------|

|                       |                            | Role                       |                                      |                                     |
|-----------------------|----------------------------|----------------------------|--------------------------------------|-------------------------------------|
| Column<br>Name        | Sales Auditor              | Sales Auditor<br>Manager   | Finance<br>Manager                   | Administrator                       |
| Main Navigation Tasks | Store Day Audit            | Store Day Audit            | Store Day Audit<br>(View Only)       | Foundation<br>Data Loading<br>• All |
|                       | Create<br>Transaction      | Create<br>Transaction      | Manage<br>Transaction<br>(View Only) | System Options                      |
|                       | Manage<br>Transactions     | Manage<br>Transactions     | Foundation<br>Data Loading<br>All    | RMS Company<br>Closing              |
|                       | Bank ACH                   | Bank ACH                   | Create Total<br>Definition           | Employees                           |
|                       | Store ACH                  | Store ACH                  | Manage Total<br>Definition           | Bank Store                          |
|                       | Total Audit Trail          | Total Audit Trail          | Bank Store                           |                                     |
|                       | Transaction<br>Audit Trail | Transaction<br>Audit Trail | Bank ACH<br>(View Only)              |                                     |
|                       | Item Summary               | Item Summary               | Store ACH<br>(View Only)             |                                     |
|                       | Tender<br>Summary          | Tender<br>Summary          | General Ledger<br>Drill Back         |                                     |
|                       | Create Audit<br>Rule       | Create Audit<br>Rule       | Manage Audit<br>Rule (View<br>Only)  |                                     |

|                | , ,                                         |                                             |                                             |               |
|----------------|---------------------------------------------|---------------------------------------------|---------------------------------------------|---------------|
|                |                                             | Role                                        |                                             |               |
| Column<br>Name | Sales Auditor                               | Sales Auditor<br>Manager                    | Finance<br>Manager                          | Administrator |
|                | Manage Audit                                | Manage Audit                                | View Reports                                |               |
|                | Rule                                        | Rule                                        | <ul> <li>Flash Totals</li> </ul>            |               |
|                |                                             |                                             | <ul> <li>Flash Sales</li> </ul>             |               |
|                |                                             |                                             | <ul> <li>Credit Card<br/>Summary</li> </ul> |               |
|                |                                             |                                             | <ul> <li>Voucher<br/>Activity</li> </ul>    |               |
|                | Create Total<br>Definitions                 | Create Total<br>Definitions                 |                                             |               |
|                | Manage Total<br>Definitions                 | Manage Total<br>Definitions                 |                                             |               |
|                | View Reports                                | RMS Company                                 |                                             |               |
|                | <ul> <li>Flash Totals</li> </ul>            | Closing                                     |                                             |               |
|                | <ul> <li>Flash Sales</li> </ul>             |                                             |                                             |               |
|                | <ul> <li>Credit Card<br/>Summary</li> </ul> |                                             |                                             |               |
|                | <ul> <li>Voucher<br/>Activity</li> </ul>    |                                             |                                             |               |
|                |                                             | Employees                                   |                                             |               |
|                |                                             | Foundation<br>Data Loading                  |                                             |               |
|                |                                             | <ul> <li>All</li> </ul>                     |                                             |               |
|                |                                             | View Reports                                |                                             |               |
|                |                                             | <ul> <li>Flash Totals</li> </ul>            | 3                                           |               |
|                |                                             | <ul> <li>Flash Sales</li> </ul>             |                                             |               |
|                |                                             | <ul> <li>Credit Card<br/>Summary</li> </ul> |                                             |               |
|                |                                             | <ul> <li>Voucher<br/>Activity</li> </ul>    |                                             |               |

Table 12–5 (Cont.) Role to Task Mapping

## **Data Security**

Data security can be set up to limit visibility to data within the merchandise and organizational Hierarchies. In ReSA, only data security on the organizational hierarchy is used. ReSA users have access to all items in the merchandise hierarchy, but can only see data for stores to which they have data authorization based on this data security setup in RMS.

For more information on the Data security, see Security Features of the Application section under Chapter 10.

Unlike RMS which relies on the database user ID for applying the data security, Resa uses the application logged in LDAP ID. The application user ID is copied to database session context RETAIL\_CTX. APP\_USER\_ID. The RMS security table SEC\_USER now also holds application user ID in addition to database user ID. The data security function uses the application user ID for applying the security policy if database

session context RETAIL\_CTX. APP\_USER\_ID is available else, it uses the logged in database ID for applying security policy.

## Securing ReSA Tables

When setting up RMS database roles and privileges, it is important to consider that roles with access to the RMS schema also have access to sensitive ReSA data. The ReSA tables listed in Table 12–6 contain sensitive information, including bank account information. ReSA resides in the same database as RMS and other MOM products, so it may be required to secure the ReSA tables so that unauthorized users do not access/modify the data in the ReSA tables. This access can be secured by using the database roles and privileges. Caution is advised when applying duplicate ReSA application login rules and/or privileges to non-ReSA users, as the sensitive data in the below tables will be accessible to these users.

Additionally, the following ReSA tables should be protected via an encrypted tablespace. For more information on setting up an encrypted tablespace, see Chapter 2 Creating an Encrypted Tablespace in Oracle 12c Container Database section.

Due to the sensitive nature of the data in these ReSA tables, any new custom applications used by the retailer must be fully tested for SQL injection vulnerabilities, especially if the applications have full access to the RMS schema.

It is recommended that access to these tables is audited by the retailer. Oracle RMS and ReSA are the only Oracle-supplied software that have access to these tables. Batch programs that access these tables can be found in the Oracle Retail Sales Audit Operations Guide. If sensitive data in these tables is not used by the retailer, it is recommended that this data is removed from the tables. For more information on securing ReSA tables, see RMS Users and Security section.

| User Name          |
|--------------------|
| SA_TRAN_TENDER_REV |
| SA_BANK_ACH        |
| SA_TRAN_TENDER     |
| SA_BANK_STORE      |

For more information on Merch Mobile Security Consideration, see ReST Services Security Consideration chapter.

For more information on ReST Services Security Consideration, see the *Oracle Retail Sales Audit Operations Guide*.

Table 12–6ReSA Tables

# Part IV

# **Operational Insights (OI)**

The Merchandising suite of products is a proven, integrated solution with a rich data set. From 15.0 release, Operational Insights provides integration of OBIEE reports into the Retail Merchandising Fusion Application (ReSA/ReIM/Allocation). These dashboards and reports help drive workforce efficiencies, provides insights to areas of concern, and thus allows the retailer to grow.

The following sections are covered in Part IV of the Operational Insights Security Overview chapter:

- Operational Insights Reporting Tool Oracle BIEE
- Operational Insights Security Overview
- Data-Level Security in Operational Insights
- Object-Level Security in Operational Insights
- Application Specific Feature Administration

For more information on Operational Insights overview, see Chapter 13, "Operational Insights Security Overview".

# **Operational Insights Security Overview**

The following topics are covered in this chapter:

- Operational Insights Reporting Tool Oracle BIEE
- Operational Insights Security Overview
- Data-Level Security in Operational Insights
- Object-Level Security in Operational Insights
- Application Specific Feature Administration

# **Operational Insights Reporting Tool - Oracle BIEE**

The standard reporting tool for Operational Insights is Oracle Business Intelligence Enterprise Edition (BIEE). These reports are integrated within the ReSA/ReIM/Allocation application ADF UI to give insight into sales audit functional areas using visualizations (charts, graphs, and so on) of the OBIEE tool.

# **Operational Insights Security Overview**

The operational insights security features are as follows:

- Operational Insights uses Oracle Business Intelligence Enterprise Edition (BIEE) to allow the right content to be shown to the right user. All components of Oracle Business Intelligence Enterprise Edition are fully integrated with Oracle Fusion Middleware security architecture. For more information, see http://docs.oracle.com/cd/E14571\_ 01/bi.1111/e10543/intromartin.htm#CJHJFIGE.
- 2. The Single Sign-On (SSO) implementation for Operational Insights dashboards and reports is mandatory in production environments because it has contextual BI reports and in context launches into Retail Merchandising Fusion Application screens apart from dashboard reports. Because accessing the Operational Insights reports from the Retail Merchandising Fusion Application UI in the absence of SSO poses a security risk, the use of integrated Operational Insights reports in Retail Merchandising Fusion Application UI like ReSA, Allocation and so on without SSO is not supported in this release. In the absence of SSO, the Operational Insights dashboard can be accessed in a standalone Oracle Business Intelligence Enterprise Edition (OBIEE) environment. The use of the Operational Insights contextual reports in a standalone OBIEE environment is not supported due to dependencies on certain input parameters from Merchandising applications like ReSA, Allocation, and ReIM.

- **3.** Security in Operational Insights is classified into the following types. One can choose to enhance the Oracle Retail Operational Insights security implementation based on the requirements.
  - Application Security: Operational Insights is built with role-based access. Permissions are associated with roles the user is assigned to. You can choose to enhance the implementation based on the requirements.
  - Data-level Security: It controls the visibility of data (content rendered in subject areas, dashboards, Oracle BI answers, and so on) based on the user's association to data in the Retail Merchandising Fusion Application. For more information on implementation of data-level security in Operational Insights, see section Data-Level Security in Operational Insights.
  - Object-level Security: Access to Oracle BI Presentation Services objects, such as dashboards, pages, reports and Web folders, are controlled using application roles. For more information on implementation of object-level security in Operational Insights, see section Object-Level Security in Operational Insights.

## Data-Level Security in Operational Insights

This section describes the data-level security features in Operational Insights.

Oracle Retail Operational Insights reports leverage the RMS data authorization infrastructure. For more information, see Security Features of the Application under Chapter 10.

Data level security is implemented for Operational Insights by setting the user's context. The user's context is set when user views the report, hence ensuring that a user can view data only with respect to the user's access levels.

The context of the user is set by calling the package set\_APP\_CTX which helps in leveraging the RMS security views and filter\_policy\_SQL for data authorization in the connection scripts of OBIEE as depicted in Figure 13–1.

For more information, see Post Installation - Application Administration under Chapter 11.

| C | racle BI Ad | ministration | Tool |  |
|---|-------------|--------------|------|--|

Figure 13–1 Oracle BI Administration Tool

| Physical SQL:                                                    |                                       |
|------------------------------------------------------------------|---------------------------------------|
| BEGIN                                                            |                                       |
| set application user context<br>RETAIL_CTX_PKG.SET_APP_CTX(APP_U | ISER_ID', 'VALUEOF(NQ_SESSION.USER)') |
| END:                                                             |                                       |

ReSA Data-level Security: The users are able to view data for only user assigned stores at the Sales Audit dashboard page and for all the user's stores for the contextual reports.

OK

Cance

The User Assigned Stores is retrieved by the following SQL:

Select 'AssignedStores', STORE from LOC\_TRAITS\_MATRIX, SA\_USER\_LOC\_TRAITS

```
where SA_USER_LOC_TRAITS.LOC_TRAIT=LOC_TRAITS_MATRIX.LOC_TRAIT and USER_ID='VALUEOF(NQ_SESSION.USER)'
```

- ReIM Data-level Security: ReIM reports support only Location security and the user would view data only for the locations and invoices he is assigned and invoice level to.
- Allocation Data-level Security: The reports in allocation when reported at location and item hierarchy level the corresponding security is implemented and the data seen by the user would be for the locations/items that he has access to.

# **Object-Level Security in Operational Insights**

This section describes the object-level security features in Operational Insights and covers the following topics:

- Metadata Object-Level Security (Repository Groups)
- Metadata Object-Level Security (Presentation Services)

### Metadata Object-Level Security (Repository Groups)

Application roles control access to metadata objects, such as subject areas, tables, and columns. For example, certain Operational Insights roles may be configured to not have access to view/edit certain presentation tables. The metadata object security is configured in the Oracle BI Repository, using the Oracle BI Administration Tool. Since out of box security configuration for Oracle Retail Operational Insights gives adhoc reporting access to only the administrator role thus no security filters are set up at Oracle BI Repository for Operational Insights. This can be customized based on individual implementation requirement.

### Metadata Object-Level Security (Presentation Services)

Oracle BI Presentation Services objects are controlled using Presentation Services groups. Access to these objects, such as dashboards and pages, reports, and Web folders, is controlled using the Presentation Services groups. Presentation Services groups are customized in the Oracle BI Presentation Services interface. For detailed information about Presentation Services groups, see the *Oracle Business Intelligence Presentation Services Administration Guide*.

### **Operational Insights Pre-packaged Roles and Permission Grants**

Once the Operational insights and ReSA are installed and configured and the system-jazn file is deployed as per the Oracle Installation Guide there would be following OI application roles deployed in the Enterprise Manager which are mapped to their corresponding MOM application groups.

#### Figure 13–2 OI Application Roles

| Finance Manager                      | BI Finance Manager                         |                                                                 |
|--------------------------------------|--------------------------------------------|-----------------------------------------------------------------|
| Accounts Payable Specialist          | Accounts Payable Specialist Role           |                                                                 |
| ReIM Application Administrator       | <b>ReIM Application Administrator Role</b> |                                                                 |
| Allocation Manager                   | Allocation Manager Role                    | This role includes allocation manager job group from allocation |
| Allocator                            | Allocator Role                             | This role includes allocation job group from allocation         |
| Allocation Application Administrator | Allocation Application Administrator Role  | Maps to ALLOCATION_APPLICATION_ADMINISTRATOR_JOB group          |
| Sales Audit Analyst                  | Sales Audit Analyst Role                   | This role maps to SALES_AUDIT_ANALYST_JOB group                 |
| Sales Audit Manager                  | Sales Audit Manager Role                   | This role maps to SALES_AUDIT_MANAGER_JOB group                 |
| ReSA Application Administrator       | ReSA Application Administrator Role        | This role maps to RESA_APPLICATION_ADMINISTRATOR_JOB group      |

The following list provides details of OI roles, the corresponding MOM application groups and details on access to Retail Merchandising Fusion Application. For more

information on how to set-up groups, see the *Oracle*® *Fusion Middleware-Security Guide* for Oracle Business Intelligence Enterprise Edition:

| OI/OBIEE Roles                             | Application Group                                    | Allocation | RelM | ReSA |
|--------------------------------------------|------------------------------------------------------|------------|------|------|
| Finance Manager                            | FINANCE_<br>MANAGER_JOB                              |            | Yes  |      |
| Accounts Payable<br>Specialist             | ACCOUNTS_<br>PAYABLE_<br>SPECIALIST_JOB              |            | Yes  |      |
| ReIM Application<br>Administrator          | REIM_<br>APPLICATION_<br>ADMINISTRATOR_<br>JOB       |            | Yes  |      |
| Allocation<br>Manager                      | ALLOCATION_<br>MANAGER_JOB                           | Yes        |      |      |
| Allocator                                  | ALLOCATOR_JOB                                        | Yes        |      |      |
| Allocation<br>Application<br>Administrator | ALLOCATION_<br>APPLICATION_<br>ADMINISTRATOR_<br>JOB | Yes        |      |      |
| Sales Audit<br>Analyst                     | SALES_AUDIT_<br>ANALYST_JOB                          |            |      | Yes  |
| Sales Audit<br>Manager                     | SALES_AUDIT_<br>MANAGER_JOB                          |            |      | Yes  |
| ReSA<br>Application<br>Administrator       | RESA_<br>APPLICATION_<br>ADMINISTRATOR_<br>JOB       |            |      | Yes  |

Table 13–1 OI Roles and MOM Groups

Following are the default OBIEE roles in addition to the above mentioned roles that are packaged with Operational Insights code:

- BI System
- BI Administrator: Having access to reports of all applications. Only role that has
  access to Answers for adhoc analysis.
- BI Author
- BI Consumer

**Note:** Each default group is preconfigured to use the appropriate default application role. For example, the default group named BIAuthors is assigned to the default application role named BIAuthor. In other words, any users that you add to the default group named BIAuthors automatically have the privileges required to create reports and perform related duties.

If you want to create a more complex or fine grained security model, you can create your own application roles and application policies as described in this section. You can create application roles based on default preconfigured application policies, or you can create your own application policies.

For more information on Security, see http://docs.oracle.com/cd/E14571\_01/bi.1111/e10543/intromartin.htm#CJHJFIGE.

# **Application Specific Feature Administration**

By default the following permissions are given to users to access files packaged with Operational Insights once installation is completed:

- All configuration files should at least have 660 permission
- All static data (csv files) should at least have 640 permission

Based on the permission above, besides owner (the installer user), the group member can also view and read and modify the configuration files, and read the static file. A user out of the group cannot do anything to Operational Insights files and explicit permission needs to be given by the Administrator to users outside of the group.

# Part V

# **Oracle Retail Invoice Matching (ReIM)**

The following chapters provide guidance for administrators, developers, and system integrators who securely administer, customize, and integrate the Oracle Retail Invoice Matching (ReIM) application.

Part V contains the following chapters:

- General Security Considerations
- Understanding Security
- Post Installation ReIM Application Administration
- Extending/Customization
- Securing the Database

# **General Security Considerations**

This chapter discusses how to securely install the Oracle Retail Invoice Matching (ReIM) application. To obtain a secure configuration, follow the instructions and advice provided below.

The ReIM application is installed on the server, but is used in the distributed environment. Both client and server security should be taken into consideration when hardening application deployment. You need to reference your desktop and server operation system security guides, if available for more information on reinforcing security for the execution environment.

In particular, only valid users should have access to the client workstations running clients for the application. The reasonable locking policy should be established to lock out computer screens after some time of inactivity. The Security policy should be established at the desktop level to monitor unsuccessful login attempts. The System administrator should guarantee that the operation system has the latest mandatory update patches.

You should use only the supported browsers to access the application. The browsers should be patched with all the mandatory security updates dictated by the browser's vendor. Browser auto-complete feature should be disabled by the system administrator. It is advised to add the server ReIM is deployed at to the list of sites for Local Intranet in the Web browser. The browser should be allowed to open pop-ups initiated by the Invoice Matching application. In addition, the browser should allow submitting non-encrypted form data.

For more information on how to secure the internal network used to access Invoice Matching server(s), see the *Network Security Configuration Guide*. This should include both physical and logical security of the network. Only SSL enabled communication should be used. Please make sure that browsers have certificates verification turned on.

Only the desktops on the intranet should be allowed to access the application server. The best approach is to limit the set of client computers on the network that can access the application server. That can be done at the network level to prevent guest users on the local network from even seeing the application server. In addition, the server can be configured to serve requests from the specified set of network addresses.

Only system administrators should have access to the application server(s). Business users (even power users) should not have accounts to the application server computers. If such accounts do exist, the OS account privileges should prevent business user from accessing application server files/directories associated with the Invoice Matching application.

The users running batches should never be OS system administrators and WebLogic administrator. The best approach is to have a single dedicated user for running

batches, rather than having multiple users running batches ad hoc. The user running batches should have ReIM application administrator privileges. The user should be setup with access to all locations (see location Security section below).

Only authorized users should be able to upload/download files consumed/produced by the Invoice Matching application. The directory structure for incoming EDI files should be accessible to the OS user running batches as read-only. It is recommended to keep outbound files in a separate directory. The outbound files directory should allow write access. It is also recommended to have separate write accessible directories for rejected files and for audit files. Please note that the system maintains the reference to the locations of the intended loads rejection and will attempt o write to that location at the later load retries. As such, the locations should be accessible for writing even after initial load attempt.

It is recommended to keep audit copies of the processed files. It is up to the retailer to provide the process for that. Audit copies should be created prior to supplying the files for ReIM processing. The files can be kept in an audit directory or using any other appropriate document management system that would allow easy retrieval later on.

**Note:** ReIM processes files that have been supplied by vendors or that have been supplied by RMS. Secure file transfer should be deployed in both cases.

It is also recommended to keep copies of the physical documents sent by vendors and manually entered into the system via the Document Entry screen, so that potential data integrity issues related to data entry can be resolved.

# **Understanding Security**

This chapter provides an overview of all the security features available in the ReIM application. It is provided as a reference for how the application securely communicates with other applications; how the application authenticates, authorizes, and audits users; and the encryption and hashing mechanisms used by the application.

The following topics are covered in this chapter:

- Security Features Overview
- Dependent Applications
- Technical Overview of the Security Features
- ReIM Web Application Deployment
- Security Features of the Application
- Encryption and Hashing

## **Security Features Overview**

Figure 15–1 shows the physical deployment of ReIM.

Figure 15–1 RelM Physical Deployment

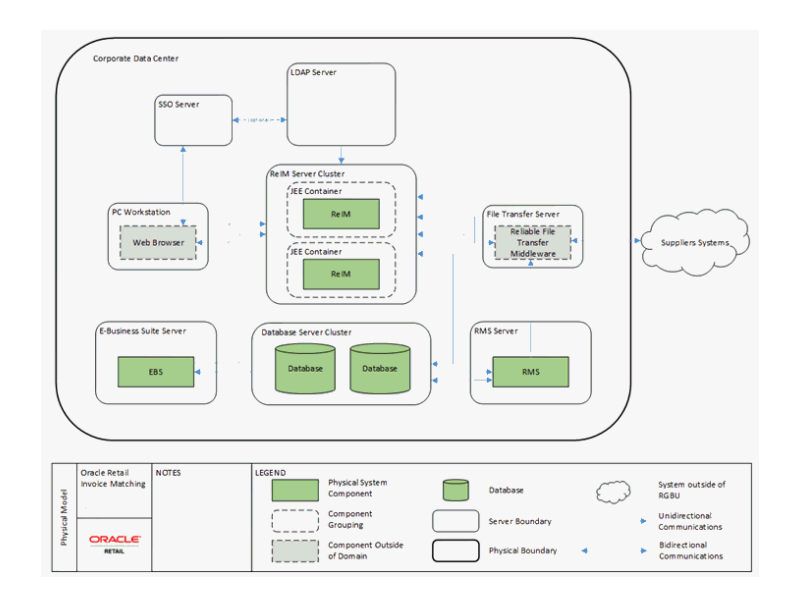

The Application Server is deployed on the corporate intranet on WebLogic cluster. The Application Server is connected to a cluster of Oracle databases and a corporate LDAP server or any other authentication provider. Optionally Single Sign-On infrastructure can be deployed. In addition, a secure FTP server is responsible for transferring files in/out of the application if EDI functionality is used. Optionally 3rd party batch running infrastructure can be deployed to run batch scripts (for example, Appworx, and so on). The client workstation can be either at the corporate data center or at the retailer locations (stores and warehouses). The client workstations need to run supported browsers with optionally printers attached. For file processing batches such as EDIInjector, the files should be on the network location accessible by the server.

The WebLogic Application Server executes the server side of the application logic. Oracle Database provides data handling functionality. A configured LDAP server can provide authentication or any other authentication provider can be used. Single Sign-On infrastructure provides capability to share authentication tokens across multiple retail applications. FTP server provides delivery for EDI files. Workstation browsers can be used to execute client side application logic. Printers can be used to create physical outbound documents when EDI functionality is not used.

ReIM exchanges data with other retail applications that are part of the Oracle Retail Suite, such as RMS, and with the applications that are not part of Oracle Retail Suite, such as Enterprise Business Suite (EBS) and PeopleSoft.

Each component of the deployment should be secured to provide minimum required access. This includes OS security, network security, browser security, LDAP security, WebLogic security, database Security, and FTP server security. For information on how to secure each component, see the reference documentation.

## **Dependent Applications**

Security Guides for dependent applications are found at the following Web sites:

• Oracle Database 12 C Release 1:

http://docs.oracle.com/database/121/TDPSG/E17609-19.pdf

Oracle WebLogic 12.1.3:

http://docs.oracle.com/middleware/1213/wls/INTRO/security.htm#INTRO232

Contact your vendor for other components of security guides.

### **RelM Web Application Deployment**

### SSL

The ReIM application should be deployed using a secure HTTP endpoint, but at the same ime regular HTTP can be used (not advised). Secure application should only be available through an "https:" URL. This requires the associated Oracle HTTP Server to be configured appropriately and to register the secure endpoint with the Single Sign-On Server. Configuration of the WebLogic hosting ReIM application should be secured as per WebLogic documentation.

### Single Sign-On

In the standard supported deployment, ReIM leverages Single Sign-On infrastructure for authentication (optional). To avoid clear-text transmission of user IDs and passwords, Single Sign-On infrastructure must be configured to user TLS/SSL within all offered URLs. For specific information on configuring Single Sign-On to use TLS/SSL, see the *WebLogic Single Sign-On Administrator's Guide*.

### WebLogic Wallet

The ReIM application relies on WebLogic Application Server to provide secure storage and retrieval for username and passwords required to communicate with other security conscious components or to run batches. WebLogic stores data securely in Credential Store, where a Wallet is one of the possible implementations. Credential Store stores access credentials for Web services access on the server and Secure Wallet implementation of Credential Store is used on the client to store batch user credentials.

## **Technical Overview of the Security Features**

The following section describes the authentication, authorization, audit, and user management.

### Security Features of the Application

The relevant security features fall into one or more of the following categories. For information on these categories, see the following sections:

- Authentication
- Authorization
- Audit
- User Management

### Authentication

Only authenticated users should have access to ReIM application. By the point of application authentication the user potentially successfully authenticates with the network and/or the workstation OS.

ReIM supports the following two types of authentication:

- Dedicated
- Single Sign-On

**Dedicated authentication** - User credentials (username and password) are submitted by the Application Server logic to the LDAP server or any other configured authentication provider If the authentication provider can successfully identify the user then such user is considered authenticated with ReIM application. Dedicated authentication credentials are either provided by the online application user in real time (entering user name and password on the ReIM provided login page) or are retrieved by the client from the Secure Wallet in the case of batch process. The batch user still needs to provide credentials alias, so that appropriate username and passwords are retrieved from the Secure Wallet.

**Single Sign-On authentication** - In case of Single Sign-On authentication happens only once per application suite. Authentication is performed by Single Sign-On infrastructure (potentially backed by the same LDAP server as the case for dedicated authentication). In this case login page is provided by the Single Sign-On infrastructure.

In both cases of authentication, the authentication is performed when it is determined that the session is not authenticated or the session has been invalidated (in case of dedicated authentication).

### Authorization

Only application users that belong to one of the ReIM user roles will be authorized to use functionality provided by the ReIM application. If the user is a valid enterprise user, login may be successful but authorization may prevent access to specific workflows based on the user's assigned role. Authorization is performed for each user driven operation. It is assumed that the batch user is assigned to the administrator role which is authorized to perform all operations.

### Audit

Auditing can be performed at the application level and at the infrastructure level. The operating system (OS) can be configured to audit user access and processes invoked. The network layer can be configured to audit entire communication data set. The application server can be configured to audit access to the application, including all URL requested. The database can be configured to audit each table separately or entire session. The ReIM application also has some limited auditing capabilities.

The application will maintain some level of audit trail by keeping track of the last user modifying data and the date and time it was done, as well as version id of the data. See LAST\_UPDATED\_BY.

- LAST\_UPDATED\_BY
- LAST\_UPDATE\_DATE
- CREATED\_BY
- CREATION\_DATE
- OBJECT\_VERSION\_ID

Additional audit can be performed by decreasing logging level of the application. In this case additional information is reported into logs. The drawback is that performance can suffer and that amount of log entries to be recorded will increase. You can selectively decrease logging (see Log4J and Java Logging documentation on logging configuration for more information). Also make sure that the log files generated by the application are secure and are accessible to authorized OS users only.

### **User Management**

The ReIM application does not store or maintains users. Instead, ReIM relies on external systems such as LDAP to provide user management functionality on its behalf.

To create a new user to be used within the ReIM application, you need to create a new user in the LDAP or whatever data store the configured authentication provider relies on. To access ReIM workflows, the user should be assigned to a valid ReIM user role. If RMS data security is enabled, users must be added to the SEC\_USER table and have REIM\_USER\_IND enabled. The user must also be mapped to a valid RMS security group in the SEC\_USER\_GROUP table.

**Note:** When removing a user, you must also delete the user entries from the RMS security tables. Failure to do this could result in inherited privileges.

# **Encryption and Hashing**

JPS encrypts data stored into the Secure Wallet. For more information on the default encryption algorithm used, see *Credential Store Manager* section in WebLogic documentation.
16

# Post Installation - ReIM Application Administration

This chapter provides information about application administrative tasks related to security. How to manage users and roles as well as some other common application administrative tasks such as secure credential management and logging are discussed.

The following topics are covered in this chapter:

- Roles and Permissions
- Other Common Application Administration

### **Roles and Permissions**

ReIM has several predefined application roles:

- Accounts Payable Specialist
- Finance Manager
- Buyer
- Corporate Inventory Control Analyst
- ReIM Application Administrator

These application roles are predefined in the application's security descriptors and users are mapped from their respective enterprise roles through the configured WebLogic Security Providers. Typically, the deployment will use Oracle Internet Directory as the Security Provider and enterprise roles will exist as user groups in the LDAP. By default, WebLogic maps enterprise roles to application roles of the same name. Therefore, any LDAP users that should be considered for ReIM processing should be made a member of one of these groups.

As the name suggests, the Application Administrator role has the highest level of privileges whereas all other user roles will have a predefined subset of privileges. Avoid assigning all users to the Application Administrator role. This will grant users more privileges than is required.

The privileges and duties that comprise ReIM's application roles are as follows:

| Name                    | Description                                     |
|-------------------------|-------------------------------------------------|
| Search Documents Priv   | A privilege for searching for documents.        |
| Maintain Documents Priv | A privilege for creating and editing documents. |

Table 16–1 Privileges

| Namo                                 | Description                                                                         |
|--------------------------------------|-------------------------------------------------------------------------------------|
|                                      | Description                                                                         |
| Delete Documents Priv                | A privilege for deleting documents.                                                 |
| View Documents Priv                  | A privilege for viewing documents.                                                  |
| Pay Invoice Manually Priv            | A privilege to allow user to pay an invoice before matching the invoice.            |
| EDI Maintenance Priv                 | A privilege for allowing a user to fix EDI errors.                                  |
| Reverse Debit Memo Priv              | A privilege for allowing a user to reverse a Debit Memo.                            |
| Create Credit Note from CNR Priv     | A privilege for allowing a user to create a credit note from a credit note request. |
| Void Credit Note Priv                | A privilege for allowing a user to void a credit note.                              |
| Search Tolerance Priv                | A privilege for searching for tolerance settings.                                   |
| Maintain Tolerance Priv              | A privilege for creating and editing tolerance settings.                            |
| Delete Tolerance Priv                | A privilege for deleting a tolerance setting.                                       |
| View Tolerance Priv                  | A privilege for viewing for tolerance settings.                                     |
| Search Tolerance Mapping Priv        | A privilege for searching for tolerance mapping settings.                           |
| Maintain Tolerance Mapping Priv      | A privilege for creating and editing tolerance mapping settings.                    |
| Delete Tolerance Mapping Priv        | A privilege for deleting a tolerance mapping setting.                               |
| View Tolerance Mapping Priv          | A privilege for viewing for tolerance mapping settings.                             |
| Search Match Strategy Priv           | A privilege for searching for Match Strategy settings.                              |
| Maintain Match Strategy Priv         | A privilege for creating and editing Match Strategy settings.                       |
| Delete Match Strategy Priv           | A privilege for deleting a Match Strategy setting.                                  |
| View Match Strategy Priv             | A privilege for viewing for Match Strategy settings.                                |
| Search Match Strategy Mapping Priv   | A privilege for searching for Match Strategy mapping settings.                      |
| Maintain Match Strategy Mapping Priv | A privilege for creating and editing Match Strategy mapping settings.               |
| Delete Match Strategy Mapping Priv   | A privilege for deleting a Match Strategy mapping setting.                          |
| View Match Strategy Mapping Priv     | A privilege for viewing for Match Strategy mapping settings.                        |
| Maintain System Options Priv         | A privilege for creating and editing System Options settings.                       |
| Delete System Options Priv           | A privilege for deleting a System Options setting.                                  |
| View System Options Priv             | A privilege for viewing for System Options settings.                                |

Table 16–1 (Cont.) Privileges

| Name                             | Description                                                                                      |
|----------------------------------|--------------------------------------------------------------------------------------------------|
| Search Supplier Options Priv     | A privilege for searching for Supplier Options settings.                                         |
| Maintain Supplier Options Priv   | A privilege for creating and editing Supplier Options settings.                                  |
| Delete Supplier Options Priv     | A privilege for deleting a Supplier Options setting.                                             |
| View Supplier Options Priv       | A privilege for viewing for Supplier Options settings.                                           |
| Search Manual Match Priv         | A privilege to allow a user search for invoices and receipts to be manually matched.             |
| Manual Match Priv                | A privilege to allow a user to match an invoice manually through the UI.                         |
| Search Credit Note Match Priv    | A privilege to allow a user to search for Credit<br>Notes to Credit Note Requests to be matched. |
| Credit Note Match Priv           | A privilege to match Credit Notes to Credit Note Requests.                                       |
| Search Discrepancy List Priv     | A privilege to search for Discrepancies.                                                         |
| Cost Resolution Priv             | A privilege to allow a cost discrepancy to be resolved.                                          |
| Quantity Resolution Priv         | A privilege to allow a quantity discrepancy to be resolved.                                      |
| Search Tax Discrepancy List Priv | A privilege to search for Tax Discrepancies.                                                     |
| Tax Discrepancy Resolution Priv  | A privilege to allow a tax discrepancy to be resolved.                                           |

Table 16–1 (Cont.) Privileges

#### Table 16–2 Duties

| Duty                                | Description                                                                    | List of Privileges                                      |
|-------------------------------------|--------------------------------------------------------------------------------|---------------------------------------------------------|
| Document<br>Management Duty         | A Duty for managing<br>documents. This duty is an<br>extension of the Document | - All privileges found in the<br>Document Inquiry Duty. |
|                                     |                                                                                | - Maintain Documents Priv.                              |
|                                     | inquiry 2 wy.                                                                  | - Delete Documents Priv.                                |
| Document Inquiry                    | A duty for viewing documents.                                                  | - View Documents Priv.                                  |
| Duty                                |                                                                                | - Search Documents Priv.                                |
| Pay Invoice Duty                    | A duty for paying an invoice manually.                                         | Pay Invoice Manually Priv.                              |
| EDI Maintenance<br>Duty             | A duty for fixing EDI Errors.                                                  | EDI Maintenance Priv.                                   |
| Reverse Debit Memo<br>Duty          | A duty to allow user to reverse a Credit Note.                                 | Reverse Debit Memo Priv.                                |
| Create Credit Note<br>from CNR Duty | A duty to allow user to create a<br>Credit Note from a Credit Note<br>Request. | Create Credit Note from CNR<br>Priv.                    |
| Void Credit Note Duty               | A duty for voiding a Credit<br>Note.                                           | Void Credit Note Priv.                                  |

| Duty                                 | Description                                                       | List of Privileges                                             |
|--------------------------------------|-------------------------------------------------------------------|----------------------------------------------------------------|
| Tolerance<br>Maintenance Duty        | A Duty for managing Tolerance settings. This duty is an           | - All privileges found in the<br>Tolerance Inquiry Duty.       |
|                                      | extension of the Tolerance                                        | -Maintain Tolerance Priv.                                      |
|                                      | inquiry Duty.                                                     | -Delete Tolerance Priv.                                        |
|                                      |                                                                   | -Maintain Tolerance Mapping<br>Priv.                           |
|                                      |                                                                   | -Delete Tolerance Mapping Priv.                                |
| Tolerance Inquiry                    | A duty for viewing Tolerance                                      | -View Tolerance Priv.                                          |
| Duty                                 | settings.                                                         | -View Tolerance Mapping Priv.                                  |
|                                      |                                                                   | -Search Tolerance Priv.                                        |
|                                      |                                                                   | -Search Tolerance Mapping Priv.                                |
| Match Strategy<br>Maintenance Duty   | A Duty for managing Match<br>Strategy settings. This duty is an   | -All privileges found in the Match<br>Strategy Inquiry Duty.   |
|                                      | extension of the Match Strategy<br>Inquiry Duty                   | -Maintain Match Strategy Priv.                                 |
|                                      |                                                                   | -Delete Match Strategy Priv.                                   |
|                                      |                                                                   | -Maintain Match Strategy<br>Mapping Priv.                      |
|                                      |                                                                   | -Delete Match Strategy Mapping<br>Priv.                        |
| Match Strategy                       | A duty for viewing Match                                          | -View Match Strategy Priv.                                     |
| Inquiry Duty                         | Strategy settings                                                 | -View Match Strategy Mapping<br>Priv.                          |
|                                      |                                                                   | -Search Match Strategy Priv.                                   |
|                                      |                                                                   | -Search Match Strategy Mapping<br>Priv.                        |
| System Options<br>Maintenance Duty   | A Duty for managing System<br>Options settings. This duty is an   | -All privileges found in the<br>System Options Inquiry Duty.   |
|                                      | extension of the System Options<br>Inquiry Duty                   | -Maintain System Options Priv.                                 |
|                                      |                                                                   | -Delete System Options Priv.                                   |
| System Options<br>Inquiry Duty       | A duty for viewing System<br>Options settings                     | View System Options Priv.                                      |
| Supplier Options<br>Maintenance Duty | A Duty for managing Supplier<br>Options settings. This duty is an | -All privileges found in the<br>Supplier Options Inquiry Duty. |
|                                      | extension of the Supplier<br>Options Inquiry Duty                 | -Maintain Supplier Options Priv.                               |
|                                      | options inquiry buty                                              | -Delete Supplier Options Priv.                                 |
| Supplier Options                     | A duty for viewing Supplier                                       | -View Supplier Options Priv.                                   |
| Inquiry Duty                         | Options settings                                                  | -Search Supplier Options Priv.                                 |
| Invoice Matching                     | A duty for manually matching                                      | -Manually Match Priv.                                          |
| Duty                                 | invoices                                                          | -Search Manual Match Priv                                      |
| Resolve Cost                         | A duty for resolving cost                                         | -Cost Discrepancy Priv                                         |
| Discrepancies Duty                   | discrepancies                                                     | -Search Discrepancy List Priv.                                 |
| Resolve Quantity                     | A duty for resolving quantity                                     | -Quantity Discrepancy Priv.                                    |
| Discrepancies Duty                   | discrepancies                                                     | -Search Discrepancy List Priv.                                 |

Table 16–2 (Cont.) Duties

| Duty                  | Description                         | List of Privileges                 |
|-----------------------|-------------------------------------|------------------------------------|
| Resolve Discrepancies | A duty for resolving either cost    | -Cost Discrepancy Priv.            |
| Duty                  | or quantity discrepancies           | -Quantity Discrepancy Priv.        |
|                       |                                     | -Search Discrepancy List Priv.     |
| Credit Note Matching  | A duty for matching Credit<br>Notes | -Credit Note Match Priv.           |
| Duty                  |                                     | -Search Credit Note Match Priv.    |
| Resolve Tax           | A duty for resolving tax            | -Tax Discrepancy Resolution Priv.  |
| Discrepancy Duty      | discrepancies                       | -Search Tax Discrepancy List Priv. |

Table 16–2 (Cont.) Duties

 Table 16–3
 Function Security Mapping

| Role                           | Duty                                               | Privileges                                             |
|--------------------------------|----------------------------------------------------|--------------------------------------------------------|
| Accounts Payable<br>Specialist | Document Management Duty<br>Pay Invoice Duty       | -All privileges found in the<br>Document Inquiry Duty. |
|                                | FDI Maintenance Duty                               | -Maintain Documents Priv.                              |
|                                | Reverse Debit Memo Duty                            | -Delete Documents Priv.                                |
|                                | Create Credit Note from CNR Duty                   | -Pay Invoice Manually Priv.                            |
|                                | Void Credit Note Duty                              | -EDI Maintenance Priv.                                 |
|                                | Toloronce Inquiry Duty                             | -Reverse Debit Memo Priv.                              |
|                                | Match Strategy Inquiry Duty                        | -Create Credit Note from CNR<br>Priv.                  |
|                                | System Options Inquiry Duty                        | -Void Credit Note Priv.                                |
|                                | Supplier Options Inquiry Duty                      | -View Tolerance Priv.                                  |
|                                | Invoice Matching Duty<br>Credit Note Matching Duty | -View Tolerance Mapping<br>Priv.                       |
|                                | Discrepancy Resolution Duty                        | -Search Tolerance Priv.                                |
|                                | Resolve Tax Discrepancy Duty                       | -Search Tolerance Mapping<br>Priv.                     |
|                                |                                                    | -View Match Strategy Priv.                             |
|                                |                                                    | -View Match Strategy<br>Mapping Priv.                  |
|                                |                                                    | -Search Match Strategy Priv.                           |
|                                |                                                    | -Search Match Strategy<br>Mapping Priv.                |
|                                |                                                    | -View System Options Priv.                             |
|                                |                                                    | -Search System Options Priv.                           |
|                                |                                                    | -View Supplier Options Priv.                           |
|                                |                                                    | -Search Supplier Options Priv.                         |
|                                |                                                    | -Manually Matching Priv.                               |
|                                |                                                    | -Cost Discrepancy Priv.                                |
|                                |                                                    | -Quantity Discrepancy Priv                             |
|                                |                                                    | -Credit Note Matching Priv.                            |

| Role            | Duty                                                       | Privileges                                                        |
|-----------------|------------------------------------------------------------|-------------------------------------------------------------------|
| Finance Manager | Document Management Duty<br>Pay Invoice Duty               | -All privileges found in the<br>Document Inquiry Duty.            |
|                 | FDI Maintenance Duty                                       | -Maintain Documents Priv.                                         |
|                 | Reverse Debit Memo Duty                                    | -Delete Documents Priv.                                           |
|                 | Create Credit Note from CNR Duty                           | -Pay Invoice Manually Priv.                                       |
|                 | Void Credit Note Duty                                      | -EDI Maintenance Priv.                                            |
|                 | Tolerance Maintenance Duty                                 | -Reverse Debit Memo Priv.                                         |
|                 | Match Strategy Maintenance Duty                            | -Create Credit Note from CNR<br>Priv.                             |
|                 | System Options Inquiry Duty                                | -Void Credit Note Priv.                                           |
|                 | Supplier Options Maintenance Duty<br>Invoice Matching Duty | -All privileges found in the<br>Tolerance Inquiry Duty.           |
|                 | Credit Note Matching Duty                                  | -Maintain Tolerance Priv.                                         |
|                 | Discrepancy Resolution Duty                                | -Delete Tolerance Priv.                                           |
|                 | Resolve Tax Discrepancy Duty                               | -Maintain Tolerance Mapping<br>Priv.                              |
|                 |                                                            | -Delete Tolerance Mapping<br>Priv.                                |
|                 |                                                            | -All privileges found in the<br>Match Strategy Inquiry Duty.      |
|                 |                                                            | -Maintain Match Strategy Priv.                                    |
|                 |                                                            | -Delete Match Strategy Priv.                                      |
|                 |                                                            | -Maintain Match Strategy<br>Mapping Priv.                         |
|                 |                                                            | -Delete Match Strategy<br>Mapping Priv.                           |
|                 |                                                            | -All privileges found in the<br>System Options Inquiry Duty.      |
|                 |                                                            | -All privileges found in the<br>Supplier Options Inquiry<br>Duty. |
|                 |                                                            | -Maintain Supplier Options<br>Priv.                               |
|                 |                                                            | -Delete Supplier Options Priv.                                    |
|                 |                                                            | -Manually Match Priv.                                             |
|                 |                                                            | -Search Manual Match Priv.                                        |
|                 |                                                            | -Credit Note Match Priv.                                          |
|                 |                                                            | -Search Credit Note Match<br>Priv.                                |
|                 |                                                            | -Cost Discrepancy Priv.                                           |
|                 |                                                            | -Quantity Discrepancy Priv.                                       |
|                 |                                                            | -Search Discrepancy List Priv.                                    |
|                 |                                                            | -Tax Discrepancy Resolution<br>Priv.                              |
|                 |                                                            | -Search Tax Discrepancy List<br>Priv.                             |

Table 16–3 (Cont.) Function Security Mapping

| Role                                          | Duty                                | Privileges                     |
|-----------------------------------------------|-------------------------------------|--------------------------------|
| Buyer         Resolve Cost Discrepancies Duty |                                     | -Cost Discrepancy Priv.        |
|                                               |                                     | -Search Discrepancy List Priv. |
| Corporate Inventory                           | Resolve Quantity Discrepancies Duty | -Quantity Discrepancy Priv.    |
| Control Analyst                               |                                     | -Search Discrepancy List Priv. |
| ReIM Application<br>Administrator             | All duties.                         | All privileges.                |

 Table 16–3 (Cont.) Function Security Mapping

It is recommended that you implement LDAP policies to prevent reusing user names. This will prevent users from inheriting user role privileges. If other non-LDAP authentication provider is used then similar available mechanism should be deployed.

ReIM uses location criteria to limit the data set available for processing. Only the documents that are associated with the locations accessible to the user security group can be accessed by the user. ReIM uses RMS mechanism to associate location with the user group. See the RMS documentation for details on setting up location level security. It is important to note that if no locations have been defined for the user's group the use will have access to ALL location. At the same time if some locations have been assigned to the user's group then the user will have access just to those defined locations. Location security is used across the application, so all the workflows will adhere to the location restrictions, including batches. Because of this the batch user(s) should have access to ALL locations.

In addition to location security ReIM uses similar mechanism to restrict access to the reason codes and accordingly the resolution actions that the user can take. The access is defined manually via IM\_SEC\_GRP\_REASON\_CODE table. The table maintains mapping of the reason codes to the RMS security group. One difference of the reason code security from location security is that if no reason codes have been assigned to the user security group then no reason codes will be available for the user (no access by default). Reason code access needs to be explicitly granted to the user's security group.

### Other Common Application Administration

As a part of the operational workflow, ReIM needs to have credential information to authenticate application users and to authenticate application itself with other dependent components such as Web Services. For the case of remote users connecting to ReIM servers through browsers, credentials are retrieved in real time through an online form. For all other cases the credentials are determined at installation and are stored in Secure Wallet by means of Credential Store Manager Component. At runtime the credentials are retrieved from the wallet and supplied to the component for authentication. The credentials can be updated if required. As part of installation ReIM provides convenience scripts that allow credential entries to be updated. The scripts allow the system administrator to see usernames stored in ReIM wallet partition and to change the password if necessary. The script does not display original passwords. For more information, see the *Operations Guide*.

There are two sets of logs that are used by the ReIM application: Application and Batch client Execution Logs. The application logs are configured and maintained by Oracle Fusion Middleware Logging. Application log messages will be written to the server's diagnostic logs within the WebLogic directory structure. Such logs are owned by the OS users that own the WebLogic container. The logging level and other logging parameters can be adjusted through the Oracle Diagnostic Logging configuration as provided by Oracle Fusion Middleware. The batch client logs are not managed by Oracle Fusion Middleware and the logging level and other configurations are controlled through the Log4J properties within the batch client distribution. The default log path is the same directory as the batch client distribution. It is recommended that only administrative users are granted access to these log files, preferably the same OS users that would run the batch.

The ReIM application does not restrict concurrent sessions from the same user. It means that multiple users can log in to ReIM server with the same credentials. There will be more than one session from application standpoint, but there will be the same user from auditing standpoint of view. It is recommended not to use the same credentials for different sessions.

The session is maintained per browser instance. So if more than a single browser is used then the server will consider such scenario as multiple user logins. At the same time multiple tabs of the same browser would share the session.

Session timeout is defined at the application server level. It is 60 minutes by default, but can be changed through WebLogic configuration.

# **Extending/Customization**

Customization and extending capabilities is an important part of any application. This chapter discusses how to securely implement customizations and extensions such that they do not jeopardize application security.

If customization is required it should be done in such a way that no built-in explicit security features would be circumvented. For example, many VO queries in ReIM use RMS data security views. These queries should not be modified to expose data by removing the usage of the view. It is recommended to perform secure code analysis after code customization to identify potential secure coding standard violations.

If additional integration credentials are required, the customization should store them in the Secure Credential Store along with all other ReIM credentials. Credential population should be done by the script provided with the application.

# Securing the Database

The database should be secured using the recommendations from the *Oracle Database* 12 C *Release* 1 Security Guide.

The following sections provide additional application specific guidance for securing the database for use with Oracle Retail Invoice Matching application.

### **Application Schema Owners**

As ReIM shares the schema owner with RMS, you need to follow the RMS security guidelines regarding schema owner permissions.

ReIM should not use schema owner for database communication. Instead a schema synonym should be used. The schema used for database interaction is stored in more than one place within the application (actually it is store in 2 configuration files and on the WebLogic Data Source). When you need to update the schema being used, make sure that all places have been updated.

## **Database Security Considerations**

The following recommendations should be considered for the database:

- The database server should be on a private network.
- The database server should be in a locked secure facility and inaccessible to non-administrator personnel.
- The database should only be accessed through trusted network hosts.
- The database server should have minimal use of ports and any communications should be under secure protocols.
- The database should be on its own dedicated server (or a cluster of servers).
- The database server should be behind a firewall.
- Any database user should be audited.
- Only minimal rights should be granted to the owner of database processes and files such that only that owner has the right to read and write from the database related files, and no one else has the capability to read and write from such files.

### **Restricted Access to Purge Batches**

ReIM uses a batch infrastructure for purging data. The purging processes should be scheduled and executing any individual data purging process outside of this schedule should be avoided. Some of the purging is performed via truncating tables and as such no rollback is possible.

If some additional purging is required on a regular basis that is outside of the purging functionality provided by ReIM, it will need to be executed by a standard set of scripts that should have security built into it. In addition, any custom purging scripts should be executed under a separate schema.

# 19

# **Data Security**

The following sections provide application specific guidance for securing data for use with the Oracle Retail Invoice Matching application.

### **Location Security**

Quite often application users need to have access to a subset of locations within the Location Hierarchy. Retailers can assign a sub-tree of a location hierarchy to the application user group. Application users will have access only to the data (documents, discrepancies, etc.) associated with the locations that are assigned to the user's group. Data security is defined with the principle that the user just cannot act upon inaccessible data, but also cannot see that inaccessible data.

For example, if the application user User1 belongs to the group Group1 and the group has Store1, Store2, and Warehouse1 assigned to it, then the application user can see and act upon the documents related to those locations only. Document1 for Store1 can be found. Document2 for Store3 cannot even be found. Store3 also will not be listed anywhere in the location lists, LOVs, etc. when viewed by user User1. Another application user User2 that has access to the Store3 will be able to access and act on that document.

To assign the set of locations to the application user group, retailers would need to use standard Merchandising System mechanisms for data security.

Assignment of stores can be done at:

- Chain
- Area
- Region
- District
- Organizational Unit

To define store level security, the FILTER\_GROUP\_ORG table needs to be populated with a record associating the user's security group ID (from SEC\_USER\_GROUP) with the FILTER\_ORG\_LEVEL representing the location hierarchy level and FILTER\_ORG\_ID representing ID at that level. For example, to allow the user from the secure group 1 access to the stores in the district 123, a record would be created in FILTER\_GROUP\_ORG with '1', 'D', '123'.

Assignment of warehouses can be done at:

- Warehouse
- Organizational Unit

To define warehouse level security, FILTER\_GROUP\_ORG table needs to be populated with a record associating the user's security group ID (from SEC\_USER\_GROUP) with the FILTER\_ORG\_LEVEL representing the location hierarchy level and FILTER\_ORG\_ID representing ID at that level. For example, to allow the user from the secure group 1 access to the warehouse 123, a record would be created in FILTER\_GROUP\_ORG with '1', 'W', '123'.

# **Reason Code Security**

Reason code data security is provided via the Reason Code Maintenance screen by assigning a security group id to the reason code. This assignment is stored in the IM\_SEC\_GRP\_REASON\_CODE table.

# Part VI

# **Oracle Retail Price Management (RPM)**

The following chapters provide guidance for administrators, developers, and system integrators who securely administer, customize, and integrate the Oracle Retail Price Management (RPM) application.

Part VI contains the following chapters:

- General Security Considerations
- Understanding Security
- Post Installation Application Administration
- Extending/Customization
- Securing the Database

# **General Security Considerations**

This chapter discusses how to securely install the Oracle Retail Price Management (RPM) application. To obtain a secure configuration, follow the instructions and advice provided below.

The RPM application is installed on the server; however it is used in the distributed environment. Both client and server security must be taken into consideration when hardening application deployment. You need to reference your desktop and server operation system security guides, if available for more information on reinforcing security for the execution environment.

In particular, only valid users should have access to the client workstations running clients for the application. Since the RPM user interface has no inactivity timeouts, a reasonable locking policy should be established to lock out computer screens after some time of inactivity. Security policy should be established at the desktop level to monitor unsuccessful login attempts. System administrator should guarantee that the operation system has the latest mandatory update patches.

As RPM client executes in the Java sandbox, it is important to keep Java runtime up-to-date with the latest security patches. Java runtime can be provided by either a browser plug-in or by standalone JVM such as the one shipped with JDK. You need to make sure that runtime configuration for appropriate Java version is correct. See Figure 20–1 for example on how Java runtime environment settings window looks like.

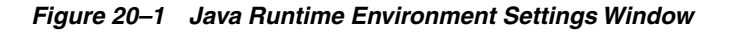

| 遙 Jav  | 🗟 Java Runtime Environment Settings 🛛 🔀 |               |                       |                    |         |
|--------|-----------------------------------------|---------------|-----------------------|--------------------|---------|
| Java R | untime Versions                         |               |                       |                    |         |
| User   | System                                  |               |                       |                    |         |
| Platf  | orm Product                             | Location      | Path                  | Runtime Parameters | Enabled |
| 1.7    | 1.7.0_21                                | http://java.s | C:\Program Files\Java |                    |         |
| 1.6    | 1.6.0_43                                | http://java.s | C:\Program Files\Java |                    |         |
| 1.6    | 1.6.0_35                                | http://java.s | C:\Program Files\Java |                    |         |
| 1.5    | 1.5.0_22                                | http://java.s | C:\Java\jre1.5.0_22\  |                    |         |
|        |                                         |               |                       |                    |         |
|        |                                         |               |                       |                    |         |
|        |                                         |               |                       |                    |         |
|        |                                         |               |                       |                    |         |
|        |                                         |               |                       |                    |         |
| L      |                                         |               |                       |                    |         |
|        |                                         |               | Find                  | Add                | Remove  |
|        |                                         |               |                       | ОК                 | Cancel  |

Ensure the following:

- The product identifier matches actual version of the runtime pointed by path
- Disable runtimes that are not up-to-date are not required

- The configuration is correct at both system and user level (for each user on the workstation)
- The network configuration is correct and connection will go either directly or through authorized proxy
- Verify that the runtime configuration has enough temporary space allocation to download and keep RPM client (see RPM distribution for the latest client size)
- The correct certificates are installed on client's workstations. As RPM installation requires signing of distributed ears and jar files and self-generated keys are not allowed anymore, make sure that retailer certificate is used for signing and that the certificate is installed correctly
- Double-check that Java runtime is configured to allow JNLP file invocation the best setting would be to prompt user

System administrator should restrict users from modifying security setting for Java runtime. At the same time the user should be allowed to accept JNLP security requests. Only signed trusted code should be downloaded and run. The system should check that the certificate matches hostname of the server. The retailer should be registered as a trusted publisher with the workstation. SSL should be enabled on the client.

For more information of how secure the internal network used to access RPM server(s), see *Network Security Configuration Guide*. This should include both physical and logical security of the network. Only SSL enabled communication should be used.

Only the desktops on the intranet should be allowed accessing the application server. The best approach is to limit the set of client computers on the network that can access the application server. That can be done at the network level to prevent guest users on the local network from even seeing the application server.

Only system administrators should have access to the application server(s). Business users (even power users) should not have accounts on the application server computers. If such accounts do exist, the OS account privileges should prevent business user from accessing application server files/directories associated with RPM application.

The users running batches should not be system administrators. The best approach is to have a single dedicated user for running batches, rather than having multiple users running batches ad hoc. At the same time RPM application does not prevent any valid application user from running batches. The main difference between batch user and regular users is that batch user credentials exist in the Secure Wallet. Installer is the one responsible for placing batch user credentials into the wallet, so by default there will be only a single batch user. At the same time nothing is preventing the system admin from adding additional valid RPM users into Secure Wallet (by running provided scripts).

RPM both consumes and produces data files. File consumption is done on the client side where a user can select a file on the file system containing a Price Event Item List. Only CSV and Excel file types are allowed. It is recommended that the file transfer to the client workstation is done through secure FTP (in case the file is not generated on the same workstation). File generation is done on the server. It is recommended to keep the file being uploaded for audit purposes. It is up to the retailer to provide the process for that. The files can be kept in an audit directory or using any other appropriate document management system that would allow easy retrieval later on. Generated price event files are transmitted through secure FTP.

# **Understanding Security**

This chapter provides an overview of all the security features available in the RPM application. It is provided as a reference for how the application securely communicates with other applications; how the application authenticates, authorizes, and audits users; and the encryption and hashing mechanisms used by the application.

The following topics are covered in this chapter:

- Security Features Overview
- Dependent Applications
- Discussion of Dependencies on Underlying Platform
- Technical Overview of the Security Features
- Security Features of the Application
- Encryption and Hashing

### **Security Features Overview**

Appendix 21–1 shows the physical deployment of RPM.

Figure 21–1 RPM Physical Deployment

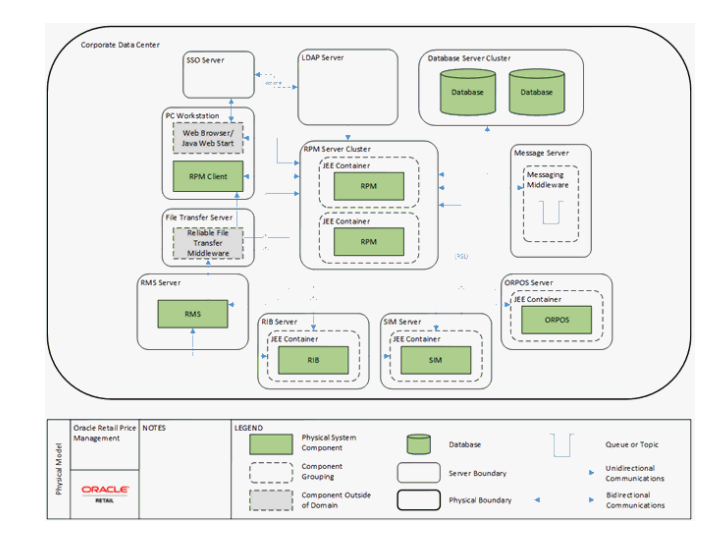

The Application server is deployed on the corporate intranet on WebLogic cluster. The Application server is connected to a cluster of Oracle databases and a corporate LDAP

server. Optionally Single Sign-On infrastructure can be deployed. In addition secure FTP server is responsible for transferring files in/out of the application on the server and on the client (if required). Optionally 3rd party batch running infrastructure can be deployed to run batch scripts (for example, Appworx, and so on). The client workstation should be at the corporate data center. The client workstations need to run supported Java runtime.

WebLogic Application server executes server side of the application logic. Oracle Database provides data handling functionality. An LDAP server provides user attributes handling. Single Sign-On infrastructure provides capability to share authentication tokens across multiple retail applications. An FTP server provides delivery for incoming/outgoing files. Workstation Java runtime executes client side application logic.

RPM is exchanging data with other retail applications that are part of the Oracle Retail Suite, such as RMS, SIM, and POS.

Each component of the deployment should be secured to provide minimum required access. This includes OS security, network security, browser security, LDAP security, WebLogic security, database Security and FTP server security. For information on how to secure each component, see the reference documentation.

### **Dependent Applications**

Security Guides for dependent applications are found at the following Web sites:

Oracle Database 12 C Release 1:

http://docs.oracle.com/database/121/TDPSG/E17609-19.pdf

Oracle WebLogic 12.1.3:

https://docs.oracle.com/middleware/1213/wls/wls-secure.htm

Contact your vendor for other components of security guides.

#### Discussion of Dependencies on Underlying Platform

RPM relies on Java runtime on the client workstations to provide client side code execution.

RPM replies on WebLogic to provide authorization for accessing application services. Only authenticated authorized users should be allowed to access Enterprise JavaBeans (EJBs) and data sources installed as part of RPM installation on WebLogic servers. For more information, see the Authorization section.

### **Technical Overview of the Security Features**

The following section describes the authentication, authorization, audit, and user management.

#### Security Features of the Application

The relevant security features fall into one or more of the following categories. For information on these categories, see the following sections:

- Authentication
- Authorization
- Audit

User Management

#### Authentication

Only authentication users should have access to RPM application. By the point of application authentication the user potentially successfully authenticates with the network and/or the workstation OS.

RPM supports the following two types of authentication:

- Dedicated
- Single Sign-On

**Dedicated authentication -** User credentials (username and password) are verified by WebLogic Authenticator. For information on registering an Authenticator with WebLogic, see the *Oracle Retail Price Management Installation Guide*. LDAP authenticator should be used where actual authentication data is provided by LDAP.

**Note:** Even though LDAP provides the data, the actual verification of provided credentials is done by WebLogic.

If the WebLogic has been successfully verified the user credentials then the user has passed the first step of authentication. For the authentication to complete successfully the user should also have all the mandatory attributes defined within LDAP entity. If some mandatory attributes are missing then the authentication process will fail.

All LDAP attribute mappings are defined in the security.properties file. The following attributes (besides user identifier attribute) have to be defined for a user to be able to successfully authenticate with RPM:

- Idap.firstname.attrname
- ldap.lastname.attrname

The attributes listed are not actual attribute name, but rather logical name and should be mapped to actual attribute name within security.properties configuration file.

Dedicated authentication credentials are either provided by the application online user in real time (entering the user name and password on the RPM provided login page) or are retrieved by the application server from the Secure Wallet in the case of batch process. The batch user still needs to provide credentials alias, so that appropriate username and passwords are retrieved from the Secure Wallet.

**Single Sign-On authentication** - In case of Single Sign-On authentication happens only once per application suite. Authentication is performed by Single Sign-On infrastructure (potentially backed by the same LDAP server as the case for dedicated authentication). In this case login page is provided by the Single Sign-On infrastructure. The second step of authentication is exactly the same as in dedicated authentication - mandatory user attributes should be present in LDAP server.

In both cases of authentication, the authentication is performed when it is determined that the session is not authenticated or the session has been invalidated (in case of dedicated authentication).

#### Authorization

RPM supports the following two types of authorization:

Enterprise

#### Business

**Enterprise authorization** - This is performed by application server logic. WebLogic will make sure (if configured correctly - see the *Oracle Retail Price Management Installation Guide* for more information on required WebLogic configuration) that already authenticated user is the member of RPM user role/group (Role is created LDAP). Only the users who are members of RPM groups are allowed to get access to RPM functionality. All EJBs and data sources are accessible to RPM Secure User.

When the user submits a request to the server, the request (after authentication) is handled by a Controller EJB. This controller EJB will determine appropriate EJB to perform the action. When controller EJB will issue another request to Worker EJB, this request will be performed under RPM Secure User principal. Same discussion applies to accessing Data sources.

**Business authorization** - This is performed by Oracle Retail Security Management (RSM) logic. RSM is a part of RPM distribution. RMS will define what action each user role can perform and in what mode those action can be performed (allowed modes are Edit, View, None, Emergency). In addition to action security RSM provides ability to define data security. Data security allows system to associate appropriate level of location and merchandising hierarchy with a user role. Note that RSM operates on the user role level and not on the user level.

#### Audit

RPM does not provide extensive audit capabilities. Only price event tables carry the user information. The user information is relevant only as the creation identifier and does not guarantee that the final price event was completed by the same user who created the price event. Hence if auditing is required, it should be done at the database level. For information on how to turn on the database auditing, see the Oracle database documentation. The database auditing will be not be able to differentiate application users modifying data, as it is done at the database user level and all RPM application users share the same database user.

#### User Management

RPM does not store or maintain users. Instead RPM relies on LDAP to provide user management functionality on its behalf.

To create a new user to be used within RPM application, a new user should be created in LDAP; the user should be assigned to LDAP RPM role. Through backend the newly created user should be associated with a user role. If a new user role is required, it should be created through RSM screen first. It is recommended to create user roles with the minimum set of user privileges required for the user.

In order to remove the user from RPM, you need to first remove the user from the user group within RSM, then remove the user from a group in LDAP, and finally delete the user from LDAP.

#### **Encryption and Hashing**

This section covers securing the applications using encryption and hashing.

RPM uses encryptions as part of a security key generated on the server to deliver a client to the user workstation. To access RMS the user issues a requests to the server for Java Network Launch Protocol (JNLP) file. The server will generate temporary token based on the encryption method configured in the security.properties file.

user.signature.cipher.algorithm

By default HmacSHA1 is used, but the algorithm can be changed if required.

# **Post Installation - Application Administration**

This chapter provides information about application administrative tasks related to security. How to manage users and roles as well as some other common application administrative tasks such as secure credential management and logging are discussed.

This chapter discusses post installing the application administration.

The following topics are covered in this chapter:

- Roles and Permission Grants
- Other Common Application Administration

### **Roles and Permission Grants**

RPM uses the following two kinds of user roles:

- Enterprise
- Business

There should be only a single enterprise user role created and it is defaulted to rpm\_ secure\_users. This role is created in LDAP by the system administrator. Any LDAP user that should be considered for RPM processing should be made a member of this role. RPM makes an assumption that LDAP implementation will have groups that keep track of its member and the users will not be aware about their group membership. It implies that there will be a reference maintained by the user group to the user group member by means of a static member DN attribute. For example if this attribute is **uniqueMember**, then **uniqueMember** attribute will point to the group member. The user, on the other hand does not have any attributes pointing to the rpm\_ secure\_users group. RPM does not provide any LDIF scripts to create the rpm\_secure\_ users role.

If the data seeding script has been run, then the script would create a single business user role - Administrator Role. If the script has not been run, then no user roles exist by default and the retailer is responsible for creating the groups manually by inserting data into appropriate table (demo data script can be used as a starting point). The role Administrator Role, as the name suggests, has the highest level of privileges. The name of the group is completely arbitrary. Retailers can create as many additional roles as they require. The best approach when creating a user role is to define it based on the set of task the role members are supposed to perform and assign only the minimum required set of privileges to that group. For example, an employee can be part of a group which only allows the submission of price events and does not allow direct approval. This allows users with approval privileges the chance to review submitted price events and decide whether or not to approve them. Despite it being the only role created by the data seed script, try to avoid assigning all users to Administrator Role. This will grant all users more privileges than is likely required. Create user roles that best fit the user's requirements and assign them only the privileges they require.

It is recommended to create the Administrator Role and an Admin user through a script and then to use Application logic (RSM Role Administration Screen) to maintain user roles.

The application logic allows the following actions:

- 1. Create/delete/update a user group
- 2. Assign/remove users to/from a role
- 3. Define a role's workflow permissions
- 4. Assign Location Hierarchy to the role
- 5. Assign Merchandise Hierarchy to the role

You cannot delete a user role from the UI, however it is possible to remove all the privileges from the role effectively eliminating it.

### **Other Common Application Administration**

As a part of the operational workflow, RPM needs to have credential information to authenticate application users or to authenticate application itself with other dependent components such as database, LDAP or Oracle Retail Integration Bus (RIB). For the case of remote users connecting to RPM servers through RMI credentials are retrieved in real time through client provided form. For all other cases the credentials are determined at installation and are stored in Secure Wallet by means of Credential Store Manager Component. At runtime the credentials are retrieved from the wallet and supplied to the component for authentication. The credentials can be updated if required. As part of installation RPM provides convenience scripts that allow credential entries to be updated. The scripts allow the system administrator to see usernames stored in RPM wallet partition and to change the password if necessary. The script does not display original passwords. For more information, see the *Operations Guide*.

There are two set of logs that are generated by RPM application - infrastructure logs and actual Application logs. Infrastructure logs are configured and maintained by appropriate tools for infrastructure component. An example of infrastructure log would be WebLogic application server various logs. The logging level and other logging parameters can be adjusted through WebLogic component. Such logs are owned by the OS user that own WebLogic process. WebLogic log files are located within WebLogic directory structure. Application logs are generated by RPM application logic. RPM log configuration is done through RPM log configuration file (on the client and on the server). The administrator has the rights to configure the location of the RPM log files. RPM log files are also owned by the OS user that own WebLogic process (on the server) and OS user running client Java runtime (on the client workstation). It is recommended to grant access to log files only to the administrators.

RPM application does not restrict concurrent sessions from the same user. It means that more than a single user can log in to RPM server with the same credentials. There will be more than one session from application standpoint, but there will be the same user from database standpoint of view. It is recommended not to use the same credentials for different sessions. Session timeout is defined at the application server level. It is 60 minutes by default, but can be changed through WebLogic configuration.

# **Extending/Customization**

Customization and extending capabilities is an important part of any application. This chapter discusses how to securely implement customizations and extensions such that they do not jeopardize application security.

If customization is required it should be done in such a way that no built-in explicit security features would be circumvented. Customization should be done using provided customization toolkit.

It is recommended to perform secure code analysis after code customization to identify potential secure coding standard violations.

If additional integration is required and credentials are required then the customization should store those additional credentials in the Secure Wallet along with all other RPM credentials (in RPM partition). Credential population should be done by a script provided with RPM. If additional EJB are required, they should be protected by the same authorization as pre-existing EJBs. For more information, see the *Oracle Retail Price Management Installation* Guide.

# **Securing the Database**

The database should be secured using the recommendations from the *Oracle Database* 12 C *Release* 1 Security Guide.

The following sections provide additional application specific guidance for securing the database for use with Oracle Retail Price Management application.

### **Application Schema Owners**

As RPM shares schema owner with RMS, follow RMS security guidelines regarding schema owner permissions.

RPM should not use schema owner for database communication. Instead a schema synonym should be used.

### **Database Security Considerations**

The following recommendations should be considered for the database:

- The database server should be in a private network.
- The database server should be in a locked secure facility and inaccessible to non-administrator personnel.
- The database should only be accessed through trusted network hosts.
- The database server should have minimal use of ports and any communications should be under secure protocols.
- The database should be on its own dedicated server.
- The database server should be behind a firewall.
- Any database user beyond the schema application owner should be audited.
- Only minimal rights should be granted to the owner of database processes and files such that only that owner has the right to read and write from the database related files, and no one else has the capability to read and write from such files.

The purge script is usually put into an automation script, which runs once a day. As described above, this script is usually run by a user with limited access (only execute procedure and connect access).

## **Restricted Access to Purge Batches**

RPM will use batch infrastructure for purging data. As such the user authentication is required. The purging processes should be scheduled and executing any individual data purging process outside of this schedule should be avoided.

If some additional purging is required on a regular basis that is outside of the purging functionality provided by RPM, do that through standard set of scripts that should have security built into it. Run the custom purging scripts under a separate schema.

# Part VII

# **Oracle Retail Allocation**

This Security Guide is for users and administrators of Oracle Retail Allocation. This includes merchandisers, buyers, business analysts, and administrative personnel.

Part VII contains the following chapter:

Allocation Security Considerations

For more information on Allocation Security Considerations, see Chapter 8, "Functional Security for Applications Using Fusion Middleware".

# **Allocation Security Considerations**

The chapter provides guidance for administrators to understand, configure, and customize functional security for the Oracle Retail Allocation application.

The following topics are covered in this chapter:

- Security Configuration
- JMS Security
- Security in Allocation Reports Launching RMS Screens

## **Security Configuration**

Access control of system resources is achieved by requiring users to authenticate at login and by restricting users to only those resources for which they are authorized. A default security configuration is available for immediate use after the Oracle Retail Fusion application is installed and is configured to use the Oracle Fusion Middleware security model. The default configuration includes three predefined security roles for application specific permission grants. Users can be added to predefined groups that are mapped to preconfigured application roles. Allocation is preconfigured to grant specific application permissions.

| Name                                    | Description                                                            |
|-----------------------------------------|------------------------------------------------------------------------|
| Search Allocations Priv                 | A privilege for searching for allocations.                             |
| Maintain Allocation Priv                | A privilege for creating, maintaining, and editing an allocation.      |
| Delete Allocation Priv                  | A privilege for deleting an allocation.                                |
| View Allocation Priv                    | A privilege for viewing an allocation.                                 |
| Submit Allocation Priv                  | A privilege for submitting an allocation for approval.                 |
| Review Allocation Priv                  | A privilege for approving or reserving an allocation.                  |
| Batch Allocation Priv                   | A privilege for running batch jobs.                                    |
| Search Allocation Location Groups Priv  | A privilege for searching for allocations.                             |
| Maintain Allocation Location Group Priv | A privilege for creating and editing and an allocation location group. |
| Delete Allocation Location Group Priv   | A privilege for deleting an allocation location group.                 |

Table 25–1 Privileges

| Name                                                  | Description                                                           |
|-------------------------------------------------------|-----------------------------------------------------------------------|
| View Allocation Location Group Priv                   | A privilege for viewing an allocation location group.                 |
| Search Allocation Policy Templates Priv               | A privilege for searching for allocations.                            |
| Maintain Allocation Policy Template Priv              | A privilege for creating and editing a Policy<br>Template.            |
| Delete Allocation Policy Template Priv                | A privilege for deleting a Policy Template.                           |
| View Allocation Policy Template Priv                  | A privilege for viewing a Policy Template.                            |
| Search Size Profile Priv                              | A privilege for searching Size Profiles.                              |
| Maintain Size Profile Priv                            | A privilege for creating and editing and a Size Profile.              |
| Delete Size Profile Priv                              | A privilege for deleting a Size Profile.                              |
| View Size Profile Priv                                | A privilege for viewing a Size Profile.                               |
| Maintain System Options System<br>Properties Priv     | A privilege for editing the System Properties for System Options.     |
| Maintain System Options User Group<br>Properties Priv | A privilege for editing the user group properties for System Options. |
| View System Options Priv                              | A privilege for viewing System Options.                               |

#### Table 25–1 (Cont.) Privileges

#### Table 25–2 Duties

| Duty                                             | Description                                                                                                    | List of Privileges                                                                                                    |
|--------------------------------------------------|----------------------------------------------------------------------------------------------------|----------------------------------------------------------------------------------------------------|
| Allocation<br>Management Duty                    | A duty for managing allocations.<br>This duty is an extension of the<br>Allocation Inquiry Duty.                                                                                   | All privileges found in the<br>Allocation Inquiry Duty. Maintain<br>Allocation Priv, Delete Allocation<br>Priv,                                                                                                    |
| Allocation Inquiry<br>Duty                       | A duty for viewing allocations.                                                                                                    | View Allocation Priv, Search<br>Allocations Priv,                                                                                                    |
| Allocation Submit<br>Duty                        | A duty for submitting allocation for approval.                                                                                                    | Submit Allocation Priv,                                                                                                    |
| Allocation Review<br>Duty                        | A duty for approving or rejecting an allocation.                                                                                                    | Review Allocation Priv,                                                                                                    |
| Allocation Batch Duty                            | A duty for running batch process.                                                                                                    | Batch Allocation Priv,                                                                                                    |
| Allocation Location<br>Groups Management<br>Duty | A duty for managing allocation<br>location groups. This duty is an<br>extension of the Allocation<br>Location Groups Inquiry Duty<br>and Allocation Location Group<br>Search Duty. | All privileges found in the<br>Allocation Location Groups<br>Inquiry Duty and the Allocation<br>Location Groups Search Duty.<br>Maintain Allocation Location<br>Groups Priv, Delete Allocation<br>Location Groups Priv, |
| Allocation Location<br>Groups Inquiry Duty       | A duty for viewing allocation location groups.                                                                                                    | View Allocation Location Groups<br>Priv, Search Allocation Location<br>Groups Priv,                                                                                                    |
| Duty                                                       | Description                                                                                                    | List of Privileges                                                                                                    |
|------------------------------------------------------------|----------------------------------------------------------------------------------------------------|----------------------------------------------------------------------------------------------------|
| Allocation Policy<br>Template<br>Management Duty           | A duty for managing allocation<br>policy template. This duty is an<br>extension of the Allocation<br>Policy Template Inquiry Duty<br>and Allocation Policy Template<br>Search Duty. | All privileges found in the<br>Allocation Policy Template<br>Inquiry Duty and the Allocation<br>Policy Template Search Priv, |
|                                                            |                                                                                                    | Maintain Allocation Policy<br>Template Priv, Delete Allocation<br>Policy Template Priv,                                      |
| Delete Allocation<br>Location Group Priv                   | A duty for viewing allocation<br>Policy Template.                                                                                                    | View Allocation Policy Template<br>Priv, Search Allocation Policy<br>Template Priv,                                          |
| Size Profile<br>Management Duty                            | A duty for managing size<br>profile. This duty is an<br>extension of the Size Profile<br>Inquiry Duty.                                                                              | All privileges found in the Size<br>Profile Inquiry Duty.                                                                    |
|                                                            |                                                                                                    | Maintain Size Profile Priv, Delete<br>Size Profile Priv,                                                                     |
| Size Profile Inquiry<br>Duty                               | A duty for viewing allocation<br>Policy Template.                                                                                                    | View Size Profile Priv, Search Size<br>Profiles Priv,                                                                        |
| System Options<br>System Properties<br>Management Duty     | A duty for managing the system<br>properties in system options.<br>This duty is an extension of the<br>System Options Inquiry Duty.                                                 | All privileges found in the System<br>Options Inquiry Duty.                                                                  |
|                                                            |                                                                                                    | Maintain System Options System<br>Properties Priv,                                                                           |
| System Options User<br>Group Properties<br>Management Duty | A duty for managing user group<br>properties system options. This<br>duty is an extension of the<br>System Options Inquiry Duty.                                                    | All privileges found in the System<br>Options Inquiry Duty.                                                                  |
|                                                            |                                                                                                    | Maintain System Options User<br>Group Properties Priv,                                                                       |
| System Options<br>Inquiry Duty                             | A duty for inquiring on profile.<br>This duty is an extension of the<br>Size Profile Inquiry Duty.                                                                                  | All privileges found in the System<br>Options Inquiry Duty.                                                                  |
|                                                            |                                                                                                    | Maintain System Options Priv,                                                                                                |

Table 25–2 (Cont.) Duties

Table 25–3Function Security Mapping

| Role          | Duty                                                                                                    | Privileges                                                                                                    |
|---------------|----------------------------------------------------------------------------------------------------|----------------------------------------------------------------------------------------------------|
| Administrator | Allocation Management Duty,<br>Allocation Submit Duty, Allocation<br>Review Duty, Allocation Location<br>Groups Management Duty,<br>Allocation Policy Template<br>Management Duty, Size Profile<br>Management Duty, System Options<br>System Properties Management Duty,<br>System Options User Group<br>Properties Management Duty,<br>Allocation Batch Duty. | Search Allocations Priv,<br>Maintain Allocation Priv,<br>Delete Allocation Priv, Submit<br>Allocation Priv, Review<br>Allocation Priv, View<br>Allocation Priv, View<br>Allocation Priv, View<br>Allocation Location Groups<br>Priv, Search Allocation<br>Location Groups Priv, View<br>Allocation Policy Template<br>Priv, Search Allocation Policy<br>Templates Priv, View Size<br>Profile Priv, Search Size Profile<br>Priv, View System Options<br>Priv, Maintain System Options<br>User Group Properties Priv,<br>Batch Allocation Priv, |

| Role               | Duty                                                                                                    | Privileges                                                                                                    |
|--------------------|----------------------------------------------------------------------------------------------------|----------------------------------------------------------------------------------------------------|
| Allocation Manager | Allocation Management Duty,<br>Allocation Submit Duty, Allocation<br>Review Duty, Allocation Location<br>Groups Management Duty,<br>Allocation Policy Template<br>Management Duty, Size Profile<br>Management Duty, System Options<br>User Group Properties Management<br>Duty. | Search Allocations Priv,<br>Maintain Allocation Priv,<br>Delete Allocation Priv, Submit<br>Allocation Priv, Review<br>Allocation Priv, View<br>Allocation Priv, View<br>Allocation Priv, View<br>Allocation Location Groups<br>Priv, Search Allocation<br>Location Groups Priv, View<br>Allocation Policy Template<br>Priv, Search Allocation Policy<br>Templates Priv, View Size<br>Profile Priv, Search Size Profile<br>Priv, View System Options<br>Priv, Maintain System Options<br>User Group Properties Priv, |
| Allocator          | Allocation Management Duty,<br>Allocation Submit Duty, Allocation<br>Review Duty, Allocation Location<br>Groups Inquiry Duty, Allocation<br>Policy Template Inquiry Duty, Size<br>Profile Management Duty, System<br>Options Inquiry Duty.                                      | Search Allocations Priv,<br>Maintain Allocation Priv,<br>Delete Allocation Priv, Submit<br>Allocation Priv, Review<br>Allocation Priv, Search<br>Allocation Priv, Search<br>Allocation Location Groups<br>Priv, Search Allocation<br>Location Groups Priv, View<br>Allocation Policy Template<br>Priv, Search Allocation Policy<br>Templates Priv, View Size<br>Profile Priv, Search Size Profile<br>Priv, View System Options<br>Priv,                                                                             |
| Buyer              | Allocation Inquiry Duty, Allocation<br>Policy Template Inquiry Duty,<br>Allocation Location Groups Inquiry<br>Duty, Allocation Size Profile Inquiry<br>Duty.                                                                                                    | View Allocation Priv, Search<br>Allocation Priv, View<br>Allocation Location Groups<br>Priv, View Allocation Policy<br>Template Priv, Search Size<br>Profile Priv, View Size Profile<br>Priv,                                                                                                    |

Table 25–3 (Cont.) Function Security Mapping

For more information about the Oracle Fusion Middleware security model and the authenticated role, see *Oracle Fusion Middleware Application Security Guide*.

#### **JMS Security**

Allocation utilizes a JMS Queue for long running processes. This queue can and should be secured. To do this, see Chapter 3, Asynchronous Task JMS Queue Security section.

**Note:** When step 9 is reached in Securing the Asynchronous Task JMS Queue, you need to name the JMS Queue Role as AllocJMSQueueAccessRole for security to work.

-

#### Security in Allocation Reports Launching RMS Screens

Some Oracle Retail Allocation Reports include in-context launch of RMS screens functionality to display specific orders or shipments information. This feature allows users to gain access to data which may be restricted by RMS permissions. It is therefore necessary that users with access to this property also have the proper role in RMS to access these screens. To find out if this capability is restricted in RMS, please go to Part II Oracle Retail Merchandising System (RMS), Chapter 11, Application Specific Feature Administration of this Security Guide.

The Allocation reports that contain the attribute that allows direct launch into RMS screens are:

- PO Arrival Report
- Shipment Arrival Report

# Part VIII

## **Active Retail Intelligence (ARI)**

The following chapters provide guidance for administrators, developers, and system integrators who securely administer, customize, and integrate the Active Retail Intelligence (ARI) application.

Part VIII contains the following chapter:

Security Considerations for Active Retail Intelligence (ARI)

## Security Considerations for Active Retail Intelligence (ARI)

This chapter covers the possible Simple Mail Transfer Protocol (SMTP) injections that may occur and possible workaround, though the customer is at liberty to implement any other measures based on industry best practices.

Active Retail Intelligence (ARI) provides no special security features or safeguards. Addressing any site-specific security issues involving ARI is the customer's responsibility. Security settings in other applications with which ARI interacts will not be overridden or circumvented by ARI. Whereas this is generally desirable, it is a consideration when determining to whom ARI alerts should be routed. Sending an alert to a user who does not have the privileges to take the actions necessary to resolve the event may prove frustrating and counter-productive. Users should be educated about this issue so that they can avoid forward events that have actions with limited access as well.

At a data level, ARI detection is necessarily done with full access privileges to all data. Individual users with data level security may see different values for some parameters (in particular those involving sums) than the values seen by ARI. This may cause adverse effects such as a user looking at an event automatically causing it to close because the user's limited data access causes the event to see values that make ARI think the exception is no longer an issue when in fact it still is. For this reason Oracle urges extreme caution when designing ARI processes that involve users with limited data access. The consequences of missing alerts can be great in an exception driven enterprise, so extra care is needed in the technical analysis of how such ARI processes will behave.

### Simple Mail Transfer (SMTP) Injections

An attacker exploits the weakness in input validation on Internet Message Access Protocol (IMAP)/Simple Mail Transfer Protocol (SMTP) servers to execute commands on the server. Web-mail servers often sit between the Internet and the IMAP or SMTP mail server. User requests are received by the Web-mail servers which then query the back-end mail server for the requested information and return this response to the user. In an IMAP/SMTP command injection attack, mail-server commands are embedded in parts of the request sent to the Web-mail server. If the Web-mail server fails to adequately sanitize these requests, these commands are then sent to the back-end mail server when it is queried by the Web-mail server, where the commands are then executed. This attack can be especially dangerous since administrators may assume that the back-end server is protected against direct Internet access and therefore may not secure it adequately against the execution of malicious commands. It is the customer's responsibility to sanitize the requests and ensure that the e-mail address is validated.

Following is one way to hack the e-mail alert sent by ARI:

 Having message body containing a line with a single dot '.' in it. This signifies the end of the current message. This enables the hacker to specify another message, including a set of SMTP headers and message body. To be secure, in places where just a single dot on an empty line is found, the single dot is removed. Hence, even if the message body contains a single dot, the email would not be hacked.